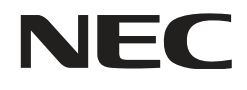

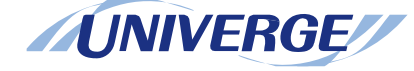

# Terminal UNIVERGE DT750

# MANUAL DO USUÁRIO

Março 2009

# **EXCLUSÃO DE RESPONSABILIDADE**

A NEC se reserva o direito de alterar as especificações, funções ou facilidades, a qualquer momento, sem aviso prévio.

A NEC elaborou este documento para utilização de seus funcionários e clientes. As informações contidas neste documento são propriedade da NEC e não devem ser reproduzidas sem autorização prévia por escrito da NEC. Todas as marcas e nomes de produtos no presente documento são marcas comerciais ou marcas registradas de suas respectivas empresas.

# ÍNDICE

| 1.INTRODUÇÃO                                                      | 1     |
|-------------------------------------------------------------------|-------|
| LAYOUT DE FACE                                                    | 1     |
| ESPECIFICAÇÕES TÉCNICAS                                           | 2     |
| TECLAS E PÁRTES                                                   | 3     |
| MENU                                                              | 6     |
| DISPLAY DESSI-LESS                                                | 7     |
| SOFTKEYS                                                          | 10    |
| DISPLAY DE ÍCONES                                                 | 14    |
| MENU DE TECLA DE ATALHO                                           | 15    |
| 2. CONFIGURAÇÃO DO TERMINAL                                       | 16    |
| AJUSTES COM A TECLA UP/DOWN                                       | 16    |
| AJUSTES COM A TECLA MENU                                          | 17    |
| 3.0PERAÇÃO BÁSICA                                                 | 70    |
| PARA EFETUAR LOGIN                                                | 71    |
| PARA EFETUAR LOGOUT                                               | 71    |
| PARA FAZER UMA CHAMADA EXTERNA                                    | 72    |
| PARA FAZER UMA CHAMADA INTERNA                                    | 73    |
| PARA ATENDER UMA CHAMADA EXTERNA                                  | 74    |
| PARA ATENDER UMA CHAMADA INTERNA                                  | 75    |
| TECLA VIRTUAL DE MULTILINHA                                       | 76    |
| PARA RETER UMA CHAMADA                                            | 77    |
| PARA COLOCAR UMA CHAMADA EM RETENÇÃO EXCLUSIVA                    | 78    |
| PARA TRANSFERIR UMA CHAMADA                                       | 79    |
| PARA FAZER UMA CHAMADA UTILIZANDO AS TECLAS DE DISCAGEM ABREVIADA | \ DE  |
| UM TOQUE                                                          | 80    |
| PARA REGISTRAR NOME NA TECLA DE DISCAGEM ABREVIADA DE UM TOQUE    | 82    |
| PARA FAZER UMA CHAMADA UTILIZANDO DISCAGEM ABREVIADA (RAMAL/GRUPO | )) 86 |
| PARA FAZER UMA CHAMADA UTILIZANDO DISCAGEM ABREVIADA – SISTEMA    | 86    |
|                                                                   | 87    |
| CONFERENCIA DE TRES PARTES                                        | 88    |
| COMO INTRODUZIR CARACTERES                                        | 89    |
|                                                                   | 104   |
|                                                                   | 106   |
|                                                                   | 107   |
|                                                                   | 119   |

# ÍNDICE

| 4. OPERAÇÃO DE DIRETÓRIO                                         | 123 |
|------------------------------------------------------------------|-----|
| PARA ADICIONAR NOVOS DADOS                                       | 124 |
| PARA ALTERAR NOME DE GRUPO                                       | 131 |
| PARA ENCONTRAR DADOS REGISTRADOS                                 | 133 |
| PARA FAZER UMA CHAMADA A PARTIR DO DIRETÓRIO                     | 147 |
| PARA ADICIONAR UM PREFIXO AO NÚMERO                              | 148 |
| PARA EDITAR DADOS DO DIRETÓRIO                                   | 151 |
| PARA EXCLUIR TODOS OS DADOS                                      | 152 |
| PARA EXCLUIR UM DADO ESPECÍFICO                                  | 153 |
| 5 HISTÓRICO DE CHAMADAS                                          | 155 |
| ΡΑΡΑ VISUALIZAR Ο ΗΙSTÓRICO DE CHAMADAS                          | 156 |
| PARA FAZER LIMA CHAMADA A PARTIR DO HISTÓRICO DE CHAMADAS        | 150 |
| PARA ADICIONAR DADOS DO HISTÓRICO DE CHAMADAS AO DIRETÓRIO       |     |
| PARA EDITAR DADOS DE DIRETÓRIO A PARTIR DO HISTÓRICO DE CHAMADAS | 161 |
| PARA EXCLUIR TODOS OS DADOS                                      | 164 |
| PARA EXCLUIR DADOS ESPECÍFICOS                                   | 165 |
|                                                                  | 167 |
|                                                                  | 107 |
| LISTA DE MENU PARA DT/50                                         | 167 |
| 7. MONITORAMENTO EM LINHA                                        | 174 |

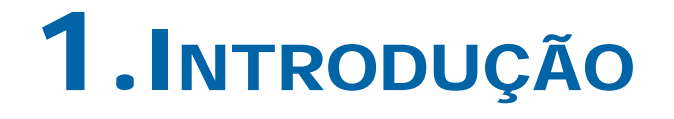

# LAYOUT DE FACE

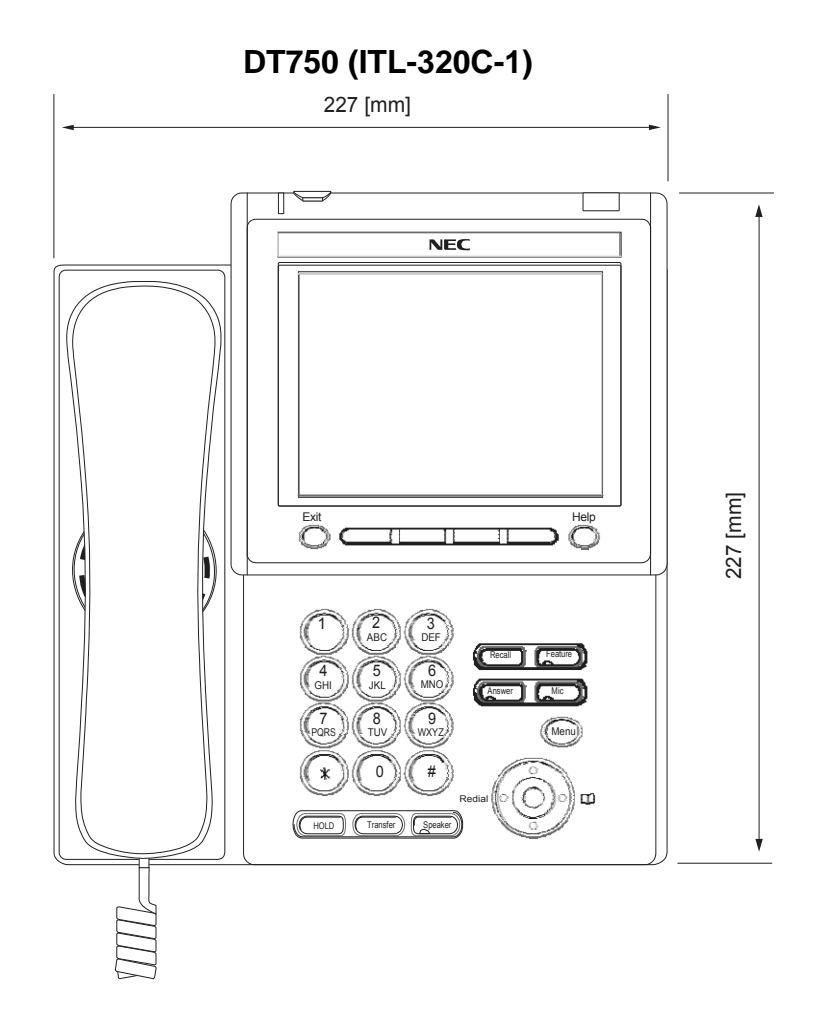

# ESPECIFICAÇÕES TÉCNICAS

| ITEM                                | DT750 (ITL-320C-1)                                                                                                   |  |  |
|-------------------------------------|----------------------------------------------------------------------------------------------------|--|--|
| Display (LCD)                       | TFT 5,7 polegadas, QVGA, Painel Sensível a Toque, com Luz de<br>Fundo                                                |  |  |
| Visualização                        | Colorido                                                                                                    |  |  |
| Tecla Programável                   | 32 Teclas (8 X 4) (visualizadas no LCD)                                                                              |  |  |
| Tecla de Função Fixa                | 9 teclas (com botão Menu/Cursor)                                                                                     |  |  |
| Luz de fundo                        | Display e Teclado (acesos por 10 s ao operar)                                                                        |  |  |
| Tecla Softkey                       | 4 Teclas                                                                                                    |  |  |
| Diretório                           | 500 registros                                                                                                    |  |  |
| Histórico de Chamadas               | Chamada de Saída: 50 registros, Chamada de Entrada: 50 registros                                                     |  |  |
| Browser XML                         | Disponível                                                                                                    |  |  |
| Viva-Voz                            | Padrão Full-duplex, Banda larga                                                                                      |  |  |
| Interface de Fone de Cabeça         | Disponível                                                                                                    |  |  |
| Interface de LAN                    | 2 portas, 10BASE-T/100BASE-TX, Full-duplex/Half-duplex,<br>Auto Negociavel-Fixa                                      |  |  |
| CODEC de Voz                        | G.711, G.729a, G.722                                                                                                 |  |  |
| IP                                  | Configurado via DHCP/ Diretamente                                                                                    |  |  |
| QoS                                 | ToS (IP Precedence, Diffserv)                                                                                        |  |  |
| VLAN                                | TAGVLAN (IEEE802.1Q/p)                                                                                               |  |  |
| Segurança                           | Autenticação IEEE802.1x ( EAP-MD5/EAP-TLS, EAPOL Forwarding),<br>Criptografia de RTP, Criptografia Auto Configuravel |  |  |
| Alimentação                         | PoE padrão IEEE802.3af ou Local = Adaptador AC                                                                       |  |  |
| Consumo                             | PoE=7.68 [W]/Local=6.96 [W]                                                                                          |  |  |
| Download (Transferência de<br>Dados | <ul> <li>Programa/Dados de Configuração/Tom de Corrente de Toque/Músio<br/>de Retenção/Dados de Diretório</li> </ul> |  |  |
| Adaptador (Opcional)                | Gravação de chamadas / montagem na parede/Teclado /Painel Lateral                                                    |  |  |
| Cor                                 | Preta/Branca                                                                                                    |  |  |
| Medidas (L×P×A)                     | 227(L) × 250(P) × 112(A) [mm]                                                                                        |  |  |
| Peso                                | 1.6 Kg                                                                                                    |  |  |

# **TECLAS E PARTES**

# • TECLAS E PARTES NO DT750

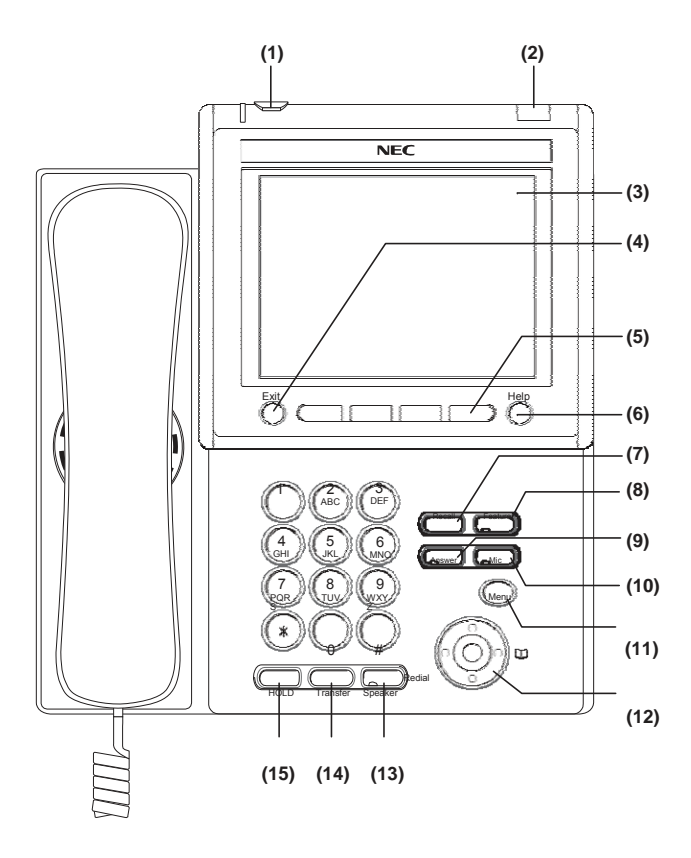

#### (1) Botão de Segurança

O usuário poderá impedir o vazamento de informações do terminal com uma simples operação.

#### (2) Lâmpada Indicadora de Chamada

Lâmpada no canto superior do Display do DT750 pisca quando termina uma chamada para o terminal. Além disso, ao se utilizar o serviço de Correio de Voz, a luz acende quando uma mensagem foi deixada.

#### (3) LCD

Painel Sensível a Toque LCD (Display de Cristal Líquido) colorido que fornece informações sobre a atividade do DT750. Basicamente, a tela no LCD consiste de três áreas de informação.

### (a) Área de Ícone

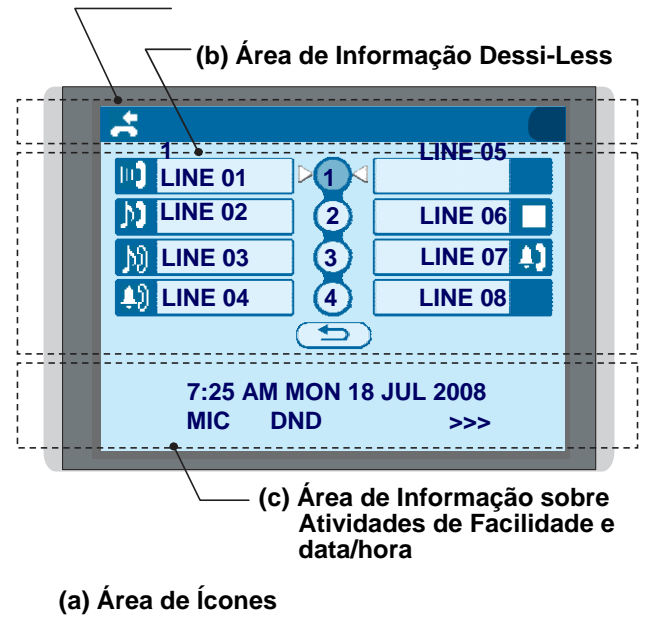

Esta área exibe os ícones da Área de Serviço que fornecem

notificações quando ocorrem eventos (como chamadas perdidas e correio de voz).

### (b) Área de Informação Dessi-Less

Esta área fornece informações sobre as 32 teclas (8 teclas x 4 páginas) de Linha / Facilidade Programáveis. Para mais detalhes, queira consultar DISPLAY DESSI-LESS

#### (b) Área de Informações sobre Atividade de Facilidade/data/hora (inclusive Informações sobre SoftKey)

Esta área fornece a visualização data/ hora e informações sobre diversas atividades das facilidades. Além disso, as informações sobre softkey são exibidas na parte inferior desta área.

#### (4) Exit

Para sair do modo Menu ou Ajuda e voltar para a exibição da hora

### (5) SoftKeys

Qualquer função mostrada na parte inferior do LCD está disponível. A tecla de função apropriada é exibida na tela de acordo com o processo de acompanhamento de chamada.

#### (6) Help

Explicações sobre SoftKeys podem ser exibidas no LCD pressionando-se esta tecla.

### (7) Recall

Pressione a tecla para finalizar uma chamada e ouvir o tom de discagem.

#### (8) Feature

Utilizada para ativar quaisquer facilidades como funções de configuração de terminal, etc, e para programar Teclas de Discagem Abreviada de Um Toque.

#### (9) Answer

Quando o LED nesta tecla estiver aceso, pressionar a tecla para atender uma chamada em espera.

#### (10) Mic

Pressionar a tecla para atender no modo mãos livres. O LED nesta tecla acende durante a operação do speakerphone.

#### (11) Menu

Para acessar o menu local do DT750, como Histórico de Chamadas, Diretório ou Configurações do Terminal.

(12) Cursor

Ao utilizar esta Tecla, o usuário do DT750 poderá acessar várias funções com uma simples operação.

### Detalhes sobre Tecla de Cursor

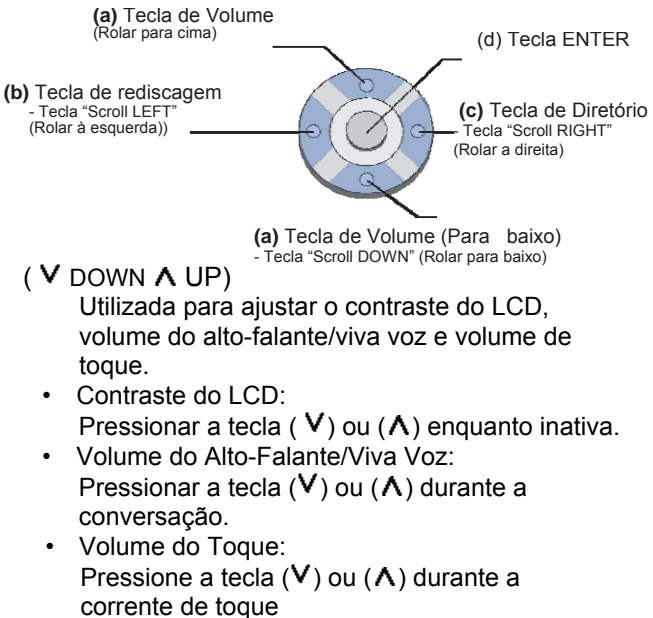

## (b) Redial

(Chamada do Último Número, Chamada de Discagem Abreviada – Ramal/Group)

Pressionar a tecla para ativar a função redial (rediscagem). Pressionar 'redial' e 'scroll back' (botão de rolagem para trás) através dos números que foram discados. Quando o número desejado for exibido discar # para ativar a discagem.

### (c) Directory

Pressionando-se esta tecla abre se o menu do Diretório. Para mais informações sobre o serviço de diretório, consultar 4. OPERAÇÃO DE DIRETÓRIO

### (d) Enter

A Série DT750 possui Menu de Atalhos para as funções usadas com freqüência. Utilize esta tecla para exibir o menu de atalhos (consultar *MENU DE TECLA DE ATALHO*) e determinar o item selecionado no menu.

Além disso, esta tecla é utilizada como tecla de movimento de cursor no menu local do telefone.

| $\bigcirc$ | UP   | Mover a área realçada para a linha<br>superior da tela. |
|------------|------|---------------------------------------------------------|
|            | DOWN | Mover a área realçada para a linha<br>inferior da tela. |

|  | LEFT  | Voltar para a tela anterior.                                  |
|--|-------|---------------------------------------------------------------|
|  | RIGHT | Ir para a tela correspondente ao item<br>do menu selecionado. |
|  | Enter | Ir para a tela correspondente ao item do menu selecionado.    |

## (13) Speaker

Controla o alto-falante embutido que poderá ser utilizado para monitoração/discagem no modo mãos livres.

O LED na tecla acende quando a mesma está ativa.

\* Todas as versões IP incluem suporte para o modo mãos-livres full duplex. Todas as versões TDM e IP ativadas são do modo mãos-livres halfduplex.

# (14) Transfer

Permite que o usuário do ramal transfira as chamadas estabelecidas para outro ramal sem auxilio da telefonista.

### (19) Hold

Pressionar esta tecla para reter uma chamada interna ou externa.

# **MENU**

A partir da tecla **Menu**. O usuário poderá utilizar diversas funções de aplicação tais como Diretório e Histórico de Chamadas.

## Para Exibir Lista de Menu

Pressione a tecla Menu enquanto indica data/hora no LCD. A Lista de Menu é exibida no LCD. Utilize a Tecla do Cursor para selecionar o Item de Menu desejado.

**Nota:** O usuário poderá também navegar pelo menu com a operação painel sensível a toque.

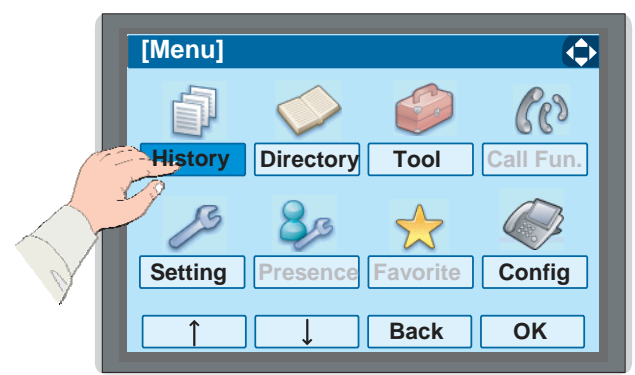

| ITEM DE MENU | DESCRIÇÃO                                                                                                    |
|--------------|----------------------------------------------------------------------------------------------------|
| 1 History    | Para visualizar o Histórico de Chamadas.<br>Há dois tipos de facilidades de Histórico de<br>Chamadas. O histórico de chamadas são<br>armazenados na memória do sistema<br>(consultar HISTÓRICO DE CHAMADAS).<br>Por outro lado, os dados do histórico são<br>armazenados na memória do telefone<br>(consultar 5. HISTÓRICO DE CHAMADAS |

| ITEM DE         | DESCRIÇÃO                                                                                                    |  |  |
|-----------------|----------------------------------------------------------------------------------------------------|--|--|
| MENU            | 3                                                                                                    |  |  |
|                 | <ul> <li>Para utilizar as facilidades de Diretório.</li> <li>Existem os seguintes três tipos de facilidades de diretório.</li> <li>Diretório Pessoal: Controlado pelo aparelho telefônico. Para mais informações, queira consultar 4. OPERAÇÃO DE DIRETÓRIO.</li> </ul> |  |  |
| 2Directory      | <ul> <li>Catálogo Telefônico: Controlado<br/>pelo sistema. Para mais informações,<br/>queira consultar o Catálogo<br/>Telefônico</li> </ul>                                                                                                    |  |  |
|                 | Diretório Corporativo: Controlado<br>pelo servidor externo XML. <u>Para mais</u><br><u>informações, queira contatar o</u><br><u>administrador</u><br>do sistema                                                                                                    |  |  |
| 3 Tool          | - Utilizar ao acessar o servidor externo<br>XML. <u>Para mais informações, queira</u><br><u>contatar</u><br><u>o administrador do sistema.</u><br>- Utilizar ao enviar/receber<br>Monsagam Instantânea (Não Utilizado)                                                  |  |  |
| 4 Call Function | Não Utilizado Atualmente (em cinza)                                                                                                    |  |  |
| 5 Setting       | Para fazer a configuração do DT750 (tal<br>como o controle do volume de toque,<br>ajuste do display LCD e download de<br>Música em Espera.                                                                                                    |  |  |
| 6 Presence      | Não Utilizado Atualmente (em cinza).                                                                                                    |  |  |
| # Favorite      | Não Utilizado Atualmente (em cinza).                                                                                                    |  |  |
| 0 Config        | Este item é utilizado para o ajuste de<br>Configuração do DT750. Para mais<br>informações, queira<br>contatar o administrador do sistema.                                                                                                    |  |  |

# Menu Principal

# **DISPLAY DESSI-LESS**

O serviço de visualização Dessi-less fornece 32 teclas (8 teclas x 4 páginas) de Linha/Facilidade Programáveis. As informações definidas para cada tecla de Linha/Facilidade Programável podem ser visualizadas no LCD. Além disso, o estado atual da linha/característica definida para cada tecla programável é exibido como ícone. Para a configuração da tecla programável, contate o Administrador do Servidor de Telefonia.

Quando o Administrador do Servidor de Telefonia define a tecla de Discagem Abreviada de Um Toque" na tecla programável, os usuários podem atribuir um número de telefone ou número de ramal para uma tecla de modo que você possa fazer uma chamada para aquele número com a operação de um toque.

Exibe-se a seguir um exemplo da visualização Dessi-less.

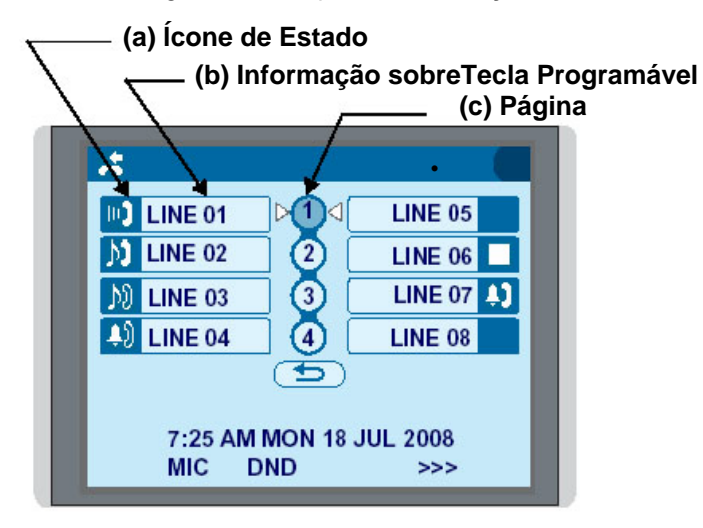

### (a) Ícone de Estado

As informações sobre o status na Tecla de Linha tais como Terminação de Chamada, Retenção de Chamada ou Ocupado podem ser indicadas como seqüência de ícones.

| STATUS DO USUÁRIO                                                                                                    | ÍCONE           | SINAL<br>LUMINOSO                         |
|----------------------------------------------------------------------------------------------------|-----------------|-------------------------------------------|
| • Livre                                                                                                    | Nenhum<br>Ícone |                                           |
| <ul> <li>Retenção de Chamada<br/>(Retenção Individual/Retenção<br/>Individual no Grupo de<br/>Estacionamento de Chamadas)</li> </ul>                                                      | 2               |                                           |
| <ul> <li>Retenção de Chamada<br/>(Retenção de Outra<br/>Parte/Retenção de Outra Parte no<br/>Grupo de Estacionamento de<br/>Chamadas)</li> </ul>                                          | N               | Piscando:<br>(O ícone                     |
| <ul> <li>Rechamada (Retenção<br/>Individual/Retenção de Chamada<br/>Exclusiva/Transferência de<br/>Chamada/Retenção Individual no<br/>Grupo de Estacionamento de<br/>Chamadas)</li> </ul> | Į)              | piscará em<br>ciclos de<br>um<br>segundo) |
| <ul> <li>Rechamada (Retenção de<br/>Outra Parte/Retenção de Outra<br/>Parte no Grupo de<br/>Estacionamento de Chamadas)</li> <li>Chamada de Entrada</li> </ul>                            | Ļ)              |                                           |
| <ul> <li>Durante a Conversação (Uso<br/>Individual)</li> <li>Transferência de Chamada</li> <li>Conferência</li> </ul>                                                                     |                 |                                           |
| <ul> <li>Durante a Conversação (Uso<br/>de) Outra Parte</li> </ul>                                                                                                    | μŊ              | Sempre<br>Aceso                           |
| <ul> <li>Função Ativa da configuração<br/>da tecla de função como por<br/>exemplo um "Desvio de<br/>Chamada")</li> </ul>                                                                  |                 |                                           |

### (b) Informação sobreTecla Programável

As informações sobre Tecla Programável são exibidas como segue:

| TECLA                                         | DESCRIÇÃO                                                                                                    | NÚMERO DE<br>DÍGITOS |
|-----------------------------------------------|----------------------------------------------------------------------------------------------------|----------------------|
| Line Key                                      | - Informação de<br>Nome e Número                                                                             | 8 dígitos.           |
| Tecla de Discagem<br>Abreviada de Um<br>Toque | <ul> <li>Informação do Nome</li> <li>de Discagem Abreviada</li> <li>Informação de</li> <li>Número</li> </ul> | 8 dígitos.           |
| Tecla de Função                               | - Nome da Função                                                                                             | 6 dígitos            |

Exibe-se a seguir um exemplo de visualização do LCD quando uma linha é atribuída a uma Tecla Programável. Os ícones de status apropriados são exibidos. Estas visualizações não podem ser alteradas pelo usuário.

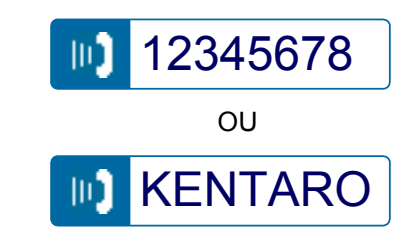

Exibe-se a seguir um exemplo de visualização do LCD quando uma função é atribuída para uma Tecla Programável.

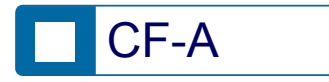

Exibe-se a seguir um exemplo de visualização do LCD quando a Tecla de Discagem Abreviada de Um Toque é atribuída para uma Tecla Programável Para a Tecla de Discagem Abreviada de Um Toque, nenhum ícone de status será exibido.

\* Os usuários podem registrar o nome em cada Tecla de Discagem Rápida de Um Toque.

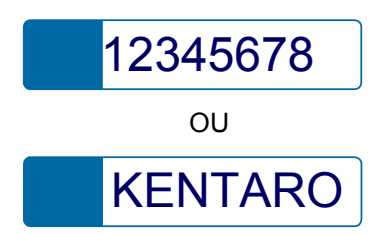

### (c) Ícone da Página

O display Dessi-less possui quatro páginas (8 teclas de Função Programável por página). A tecla de página indica a página atualmente exibida. O usuário poderá alternar o display da Tecla de Função Programável da página 1 a 4 pela operação do painel sensível a toque .

| STATUS DO ÍCONE<br>DA PÁGINA | DESCRIÇÃO                                          |
|------------------------------|----------------------------------------------------|
| Sempre Aceso                 | Indica a página atualmente exibida.                |
| Piscando                     | Indica a página com o evento que está acontecendo. |

#### Exemplo de Mudança de Página da Página 1 a 3

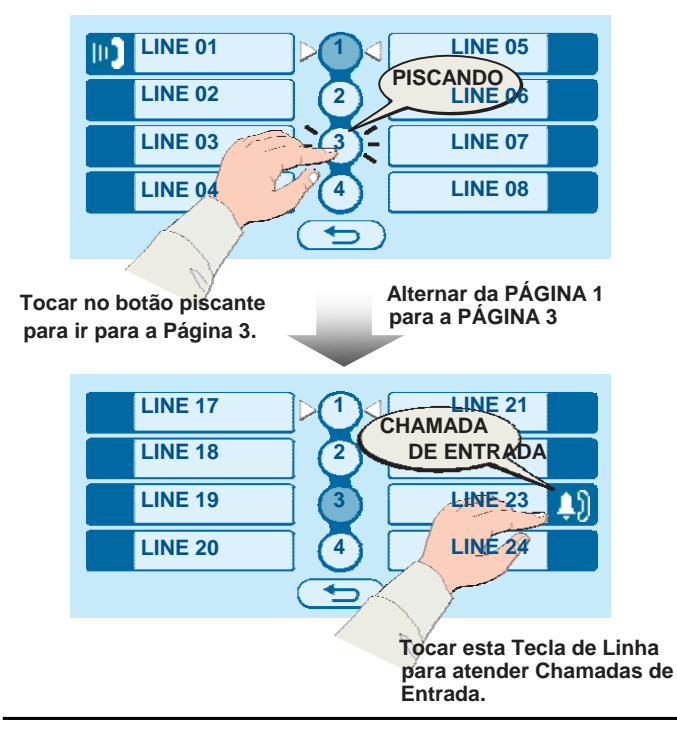

# SOFTKEYS

A função SoftKeys no DT750 fornece um conjunto de funções no LCD que se adapta ao estado de alteração do telefone. Enquanto as configurações SoftKey default são fornecidas, as funções desejadas podem ser atribuídas aos ramais individuais como exigido. A função SoftKeys, na parte inferior do LCD, pode exibir os nomes das funções disponíveis, nomes das funções de usuários atribuídos e nomes de funções atribuídas por um padrão específico de SoftKey. A função SoftKeys exibida poderá variar, dependendo do estado do telefone e/ou quando o botão Seguinte/Anterior for pressionado.

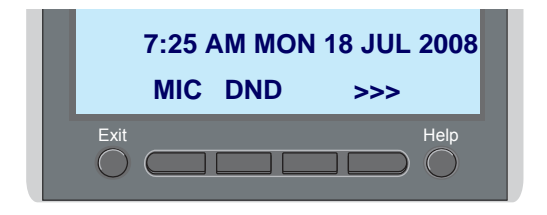

### Tecla Exit

Pressionar para sair do modo Menu ou Ajuda e voltar para a exibição da hora.

### Tecla Help

Pressionar a tecla Help, a SoftKey desejada para informações úteis sobre esta tecla.

### **MIC (Microfone)**

Pressionar a SoftKey abaixo de "**MIC**" para ativar ou desativar o microfone. O LED nesta tecla Mic acenderá quando o Mic estiver ligado

### DND (Não Perturbe)

Pressionar a SoftKey para rejeitar terminação de chamada para o ramal pré-atribuído.

# Visualização do Default para Cada Status

As configurações SoftKey default que correspondem a determinadas funções são fornecidas. Diferentes configurações de SoftKey são exibidas na parte inferior do LCD, dependendo do estado, conforme mostrado abaixo.

Diferentes padrões de configurações de SoftKey podem ser registrados para o estado de chamada individual e atribuídos a terminais individuais conforme necessário.

LIVRE

|         | 7:26 AM<br>MIC D               | MON 17<br>ND               | 7 JUL 20      | 908<br>>>> |
|---------|--------------------------------|----------------------------|---------------|------------|
| DISCANI | DO / TOM                       | DE DISCA                   | R             |            |
| (1)     | 4:26 PN<br>MIC P<br>Próxima te | I TUE 13<br>ICK<br>ela >>> | APR 20<br>FDA | )04<br>>>> |
| (2)     | 4:26 PN<br>FDN                 | I TUE 13<br>FDB            | APR 20        | )04<br>>>> |
| TOQUE   |                                |                            |               |            |

4:26 PM TUE 13 APR 2004 MIC VOICE >>>

#### OCUPADO

| (1) |                        |             |              |                     |
|-----|------------------------|-------------|--------------|---------------------|
|     | BUSY<br>4:26 PM<br>MIC | TUE 1<br>CB | I3 APR<br>CW | 2000<br>2004<br>>>> |
|     | Próxima Te             | la >>>      |              |                     |
| (2) | BUSY<br>4:26 PM<br>S&R | TUE 1       | I3 APR       | 2000<br>2004<br>>>> |

#### CONEXÃO

|      |    |        | 2000     |
|------|----|--------|----------|
| 4:26 | PM | TUE 13 | APR 2004 |
| MIC  | DN | D      | >>>      |

## RETENÇÃO DE CONSULTA

| TRANSFER |    |               |     | 2000 |
|----------|----|---------------|-----|------|
| 4:26     | PM | <b>TUE 13</b> | APR | 2004 |
| MIC      | CO | NF            |     | >>>  |

#### Facilidades de SoftKey

Quando a SoftKey correspondente a um nome de facilidade desejado é operada, o nome da facilidade selecionada começa a piscar no visor LCD. O display piscante das facilidades disponíveis tem preferência sobre o display das facilidades especificadas pelo SoftKey padrão.

**Nota:** As SoftKey podem ser programadas nos Dados do Sistema para piscar, permanecer acesas, não ter nenhuma indicação, ou exibir um caractere quando estiver quer em uso quer livre.

A seguir os padrões de visualização de default das principais facilidades.

#### FDB (Desvio de Chamada – Linha Ocupada)

Permite uma chamada para um ramal ocupado para ser imediatamente desviada para um ramal pré-designado.

#### FDA (Desvio de Chamada – Todas Chamadas)

Permite que todas as chamadas designadas para um determinado ramal sejam encaminhadas para outro ramal, independentemente do estado ocupado ou livre do ramal chamado.

# FDL (Terminal SIP com Log out efetuado – Destino de Chamada)

Permite que um sistema transfira a chamada para um ramal apropriado cujo LOG OUT DE TERMINAL SIP – DESTINO DE CHAMADA já tenha sido registrado e esteja no estado de logout

#### E-OVR (Intercalação Executiva)

Permite que os usuários de ramal categorizados , ao encontrar uma condição de ocupado em um ramal interno, intercale no mesmo

#### CW (Chamada em Espera)

Permite que um ramal ocupado receba uma segunda chamada de entrada. Um tom de indicação de chamada em espera é enviado para o ramal ocupado, e o usuário utilizando a tecla flash para atender a segunda chamada.

#### CB (Chamada de Retorno)

Permite que um ramal que chama estabeleça uma CHAMADA DE RETORNO. O ramal é chamado assim que o ramal ocupado estiver disponível.

#### S&R (Salvar e Repetir)

Permite que um ramal guarde um determinado número discado e então redisque o número mais tarde.

#### MWSET (Indicação de Mensagens – Ativar)

Permite que um ramal ative a lâmpada ou Indicação de Mensagem em Espera.

#### HOLD (Retenção de Chamada)

Permite a um usuário de ramal reter uma chamada em curso e voltar para a chamada realizada anteriormente.

#### MWOFF (Indicação de Mensagens – Cancelar)

Permite que um ramal cancele a lâmpada ou Indicação de Mensagem em Espera.

#### PICK (Captura de Chamada em Grupo)

Permite que um usuário de ramal atenda quaisquer chamadas direcionadas a outras linhas na Captura de Chamada em Grupo pré-definida.

#### CONF (Chamada de Conferência)

Permite que um usuário de ramal estabeleça uma chamada de conferência conectando uma parte adicional a uma conversa já existente.

#### VOICE (Chamada de Voz)

Permite que o usuário faça uma chamada para o altofalante embutido da parte chamada. Se o MIC da parte chamada estiver ligado, a parte chamada poderá conversar com as mãos livres.

#### S-SPD (Chamada de Discagem Abreviada – Sistema)

Permite que um usuário de ramal efetue chamadas para certos números freqüentemente discados usando menos dígitos (códigos de chamada abreviados) do que normalmente é exigido.

#### CAS (CAS-Toque no gancho )

Permite ao usuário enviar um toque rápido no gancho enquanto está num tronco externo.

#### UCDBO (UCD Busy Out)

Permite que um usuário de ramal bloqueie chamadas UCD e cancele Busy Out

#### FLASH (Flash)

Fornece o ramal com toque rápido no gancho.

#### FDN (Transferência de Chamada – Em Caso de Não-Atendimento)

Permite que uma chamada para um ramal que não atende seja enviada para um ramal pré-designado se o ramal chamado não atender dentro de um determinado período de tempo.

#### C-RPT (Rastreamento de Chamada Maliciosa ISDN)

Permite que o usuário inicie um Rastreamento de Chamada apenas sobre chamadas ISDN.

#### G-SPD (Chamada de Discagem Abreviada - Grupo)

Permite que um usuário de ramal compartilhe um conjunto comum de números de Chamada de Discagem Abreviada com outros usuários de ramal no grupo.

#### P-RLS (Liberação de Sigilo)

Permite que outro ramal entre na conversa de um ramal já empenhado na comunicação.

#### DND (Não Perturbe)

Permite que um usuário de ramal negue o acesso à linha do ramal para as chamadas de entrada.

#### MIC (Microfone Ligado/Desligado)

Permite que o usuário ligue e desligue o microfone para utilização com o alto-falante.

#### PÁGINA (Tecla Página)

Permite ao usuário alternar entre páginas quando dois números estão registrados na tecla de Discagem Abreviada de Um Toque.

#### HSET (Fone de Cabeça)

Permite que o usuário coloque e tire o fone do ganchoquando utiliza o fone de cabeça.

#### RLS (Tecla de Liberação)

Permite que o usuário libere a chamada atual ao utilizar o fone de cabeça, sem esperar que a outra parte desligue.

#### SIG (Sinalização Manual)

Permite que usuários de ramal enviem um toque de um segundo para um ramal predeterminado. Se o ramal sinalizado estiver tocando a partir de outra chamada, o sinal de intercomunicação manual irá interromper a corrente de toque.

#### CKEEP (Retenção de Conferência)

Permite que todas as partes externas permaneçam em uma conferência, quando todas as partes internas desligam.

#### SCALL (Chamada em Cadeia)

Permite ao usuário definir Chamada em Cadeia para o chamador antes de atender a chamada, permitindo que o chamador receba um aviso no final da chamada guiando o chamador para discar o número seguinte e os números subseqüentes.

#### IZP (Busca Pessoa de Zona Interna)

Permite que um usuário faça uma chamada de voz através dos alto-falantes do grupo designado.

#### IDCHG (Visualização de Alteração de ID de Chamada)

Permite ao usuário alternar entre a visualização normal e uma visualização alternativa.

#### GPICK (Captura de Chamada )

Permite que o usuário atenda qualquer ramal que toque dentro da captura de chamada do grupo expandido do usuário.

#### CHCNF (Retenção de Chamada - Conferência)

Permite que um usuário de ramal estabeleça uma conexão de conferência através da adição de um terceiro, que está em outra linha, na conexão existente de duas partes.

#### VISIT (MGC Sobrevivência Remota)

Permite que ramal indique um status: Quando um usuário estiver numa central remota, a tecla VISIT ficará piscando. Após retornar a central principal, a tecla VISIT permanece acesa.

#### RMUTE (Mute da Corrente de Toque)

Permite que um usuário de ramal silencie ou recupere a corrente de toque do ramal.

#### >>> (Visualização da Página Seguinte)

Permite que o usuário role para a próxima página.

#### <<< (Visualização da Página Anterior)

Permite que o usuário role para a página anterior.

# **DISPLAY DE ÍCONES**

O LCD do DT750 exibe os Ícones de Desktop os que fornecem a notificação quando ocorrem os eventos tais como chamada perdida e Correio de Voz.

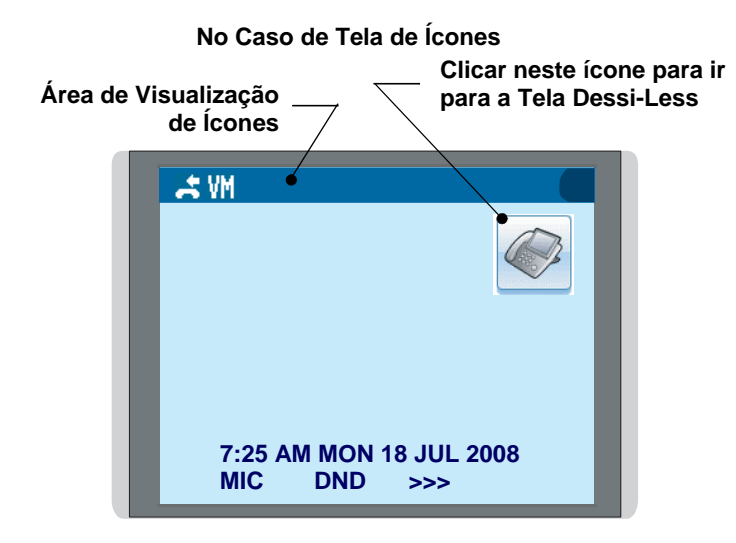

| FACILIDADE         | ÍCONE | DESCRIÇÃO                                                                                                    |
|--------------------|-------|----------------------------------------------------------------------------------------------------|
| Chamada<br>Perdida | -     | Este ícone aparece quando há<br>uma chamada Perdida. Uma vez<br>que o usuário tiver verificado a<br>chamada perdida, este ícone<br>desaparecerá. |
| Correio de<br>Voz  |       | Este ícone fornece a notificação do<br>Correio de Voz . Uma vez que o<br>usuário tiver verificado o correio,<br>este ícone desaparecerá.         |
| Cursor             | Ф     | Este ícone indica a direção<br>atualmente disponível. da tecla do<br>Cursor<br>Este ícone é exibido no Menu.                                     |

**Nota:** Na configuração de default, a tela Dessi-Less será exibida quando o telefone estiver no estado livre.

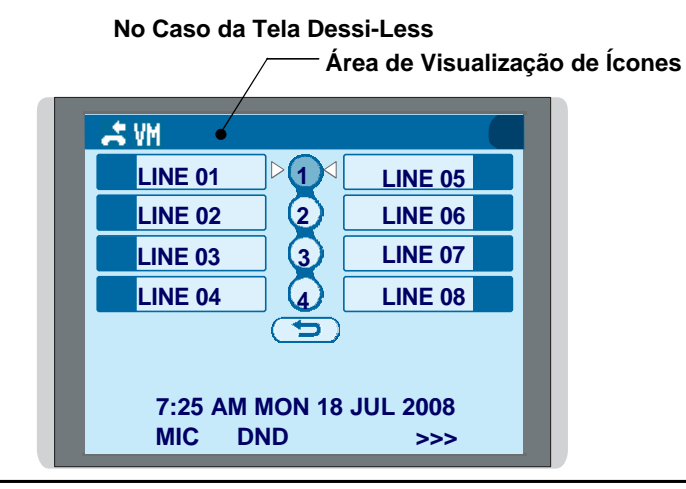

# MENU DE TECLA DE ATALHO

Conforme exibido na figura abaixo, o DT750 possui Menu de Teclas Atalho para as facilidades freqüentemente utilizadas. O usuário poderá acessar o Menu de Teclas de Atalhos por pressionar a tecla Enter ().

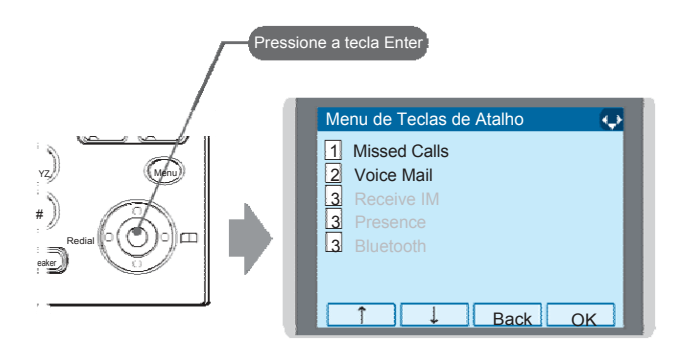

O Menu de Atalho inclui as seguintes funções.

**Nota:** Os itens de Menu indisponíveis estão em cinza.

### Menu de Tecla de Atalho

| FACILIDADE     | DESCRIÇÃO                                        |  |
|----------------|--------------------------------------------------|--|
| 1 Missed Calls | Acesso ao histórico de Chamadas<br>Perdidas.     |  |
| 2 Voice Mail   | Acesso ao histórico do Correio de Voz de entrada |  |
| <b>3</b> IM    | Atualmente Não Utilizada (em cinza).             |  |
| 4 Presence     | Atualmente Não Utilizada (em cinza).             |  |
| 5 Bluetooth    | Atualmente Não Utilizada (em cinza).             |  |

# 2. CONFIGURAÇÃO DO TERMINAL

Este capítulo descreve os procedimentos operacionais para configurações de terminal. Diversas configurações de terminal como display, som, senha e idioma estão disponíveis.

- AJUSTES COM A TECLA UP/DOWN
- PARA AJUSTAR O VOLUME DO VIVA VOZ

Pressione a tecla do Cursor **Up/Down** com o aparelho fora do gancho ou durante a chamada.

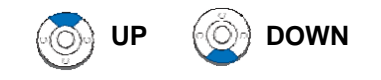

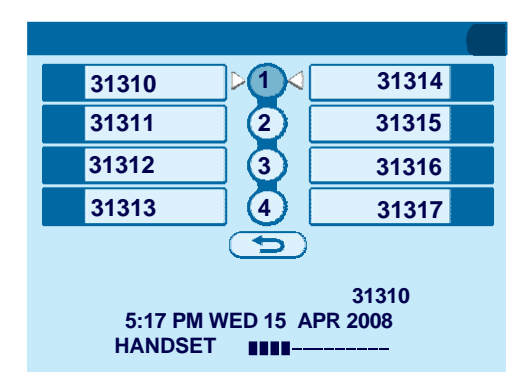

• PARA AJUSTAR O VOLUME DO ALTO-FALANTE

Pressione a tecla do Cursor Up/Down durante a operação do speakerphone ou durante a chamada.

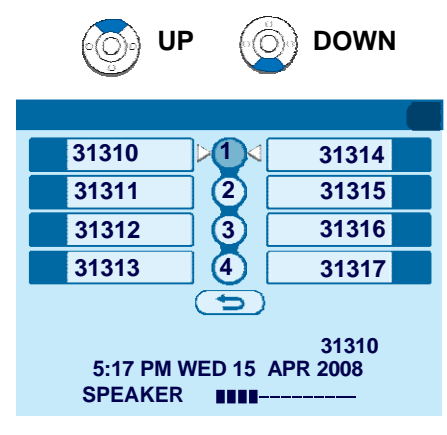

# • PARA AJUSTAR O TOM DE TOQUE

Pressione a tecla do Cursor **Up/Down** quando está recebendo corrente de toque

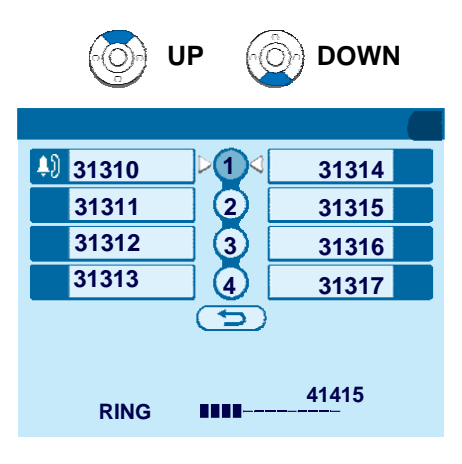

# AJUSTES COM A TECLA MENU

Nota: No Menu, utilize <sup>(2)</sup> ou a softkey ↑/↓ para mover o para cima e para baixo.

**Nota:** O usuário pode também navegar pelo menu com a operação de toque no painel.

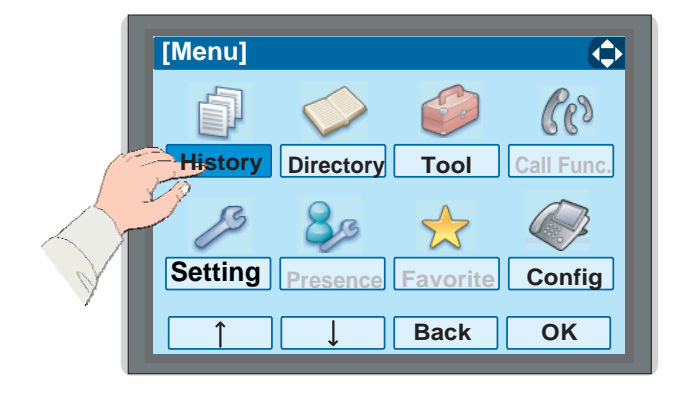

# • PARA ATIVAR/DESATIVAR O TOQUE DE FORA DO GANCHO

O procedimento abaixo mostra como ativar/desativar o toque de Fora do Gancho.

Enquanto indica a data/hora no LCD, pressione a tecla(Menu) para abrir a tela do Menu.

Selectione **Setting** e em seguida pressione O (**Enter**) ou a softkey **OK**. (ou pressione a tecla O.)

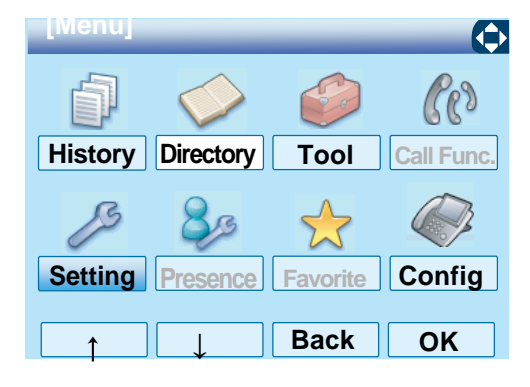

□ Selecione 1 User Setting e em seguida pressione (Enter), (Cursor à direita) ou softkey OK (ou pressione a tecla ①)

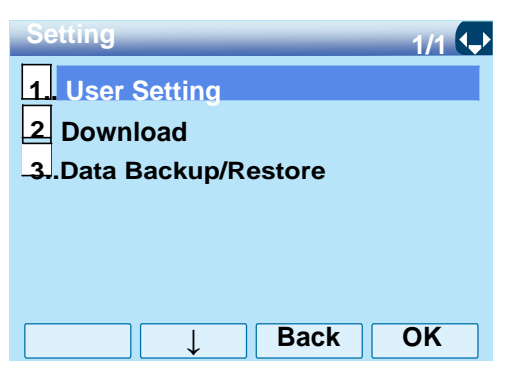

□ Selecione ③ Incoming Call e em seguida pressione ④ (Enter), Cursor à direita ④) ou softkey OK. (ou pressione a tecla ③)

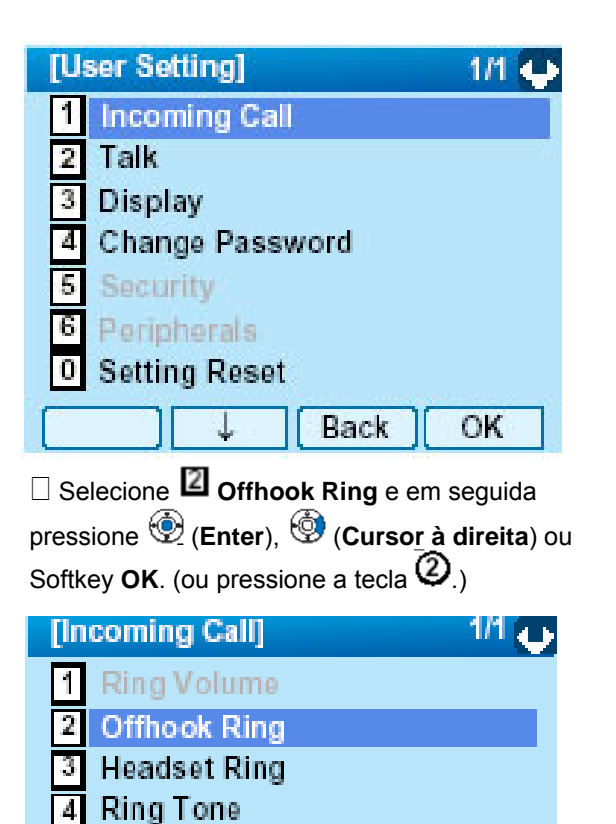

| [Offhook Ring] 📃 1/1 📬                           |
|--------------------------------------------------|
| o1 Disable                                       |
| 2 Enable                                         |
|                                                  |
|                                                  |
| ↑ C Back OK                                      |
| ota: A configuração de Default é <b>2 Enable</b> |

Nota: O item atualmente ativado está destacado.

□ Para Ativar/Desativar o toque de fora do gancho, selecione ① Disable ou ② Enable. Em seguida pressione <sup>④</sup> (Enter), ou Softkey OK .

Back

OK

Illumination

Headset Ring Volume

5

6

# • PARA DEFINIR O TOQUE DO FONE DE CABEÇA

O procedimento abaixo mostra como ativar/desativar o toque do fone de cabeça.

□ Enquanto se indica à data/hora no LCD pressione a tecla <sup>Menu</sup>, para abrir a tela **Menu**.

Selecione **Setting** e em seguida pressione <sup>(P)</sup> (Enter), ou softkey **OK**. (ou pressione a tecla (5).)

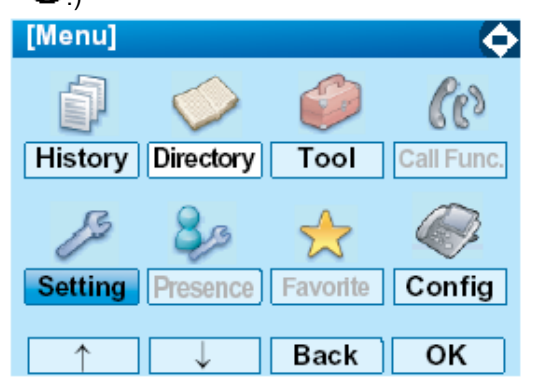

□ Selecione 1 User Setting e em seguida pressione 2 (Enter), 3 (Cursor à direita) ou Softkey OK. (ou pressione a tecla 1.) 

 [Setting]
 1/1 ↓

 1 User Setting
 2

 2 Download
 3

 3 Data Backup/Restore

 ▶
 Back

 OK

 Selecione
 1

 Incoming Call e em seguida

 pressione
 (Enter), ((Cursor à direita) ou

 Softkey OK. (ou pressione a tecla
 ).)

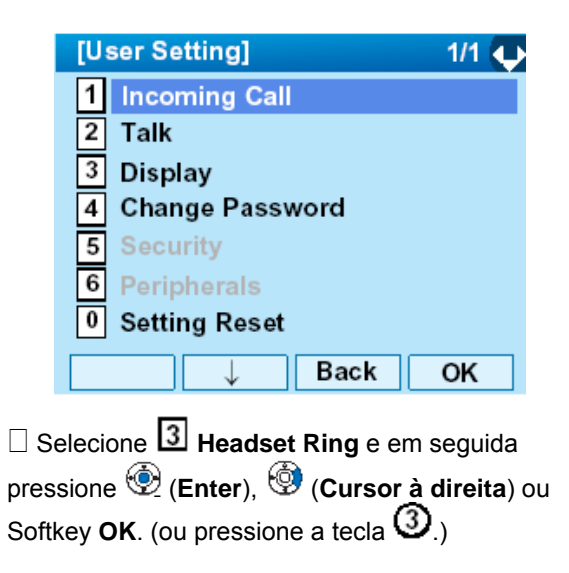

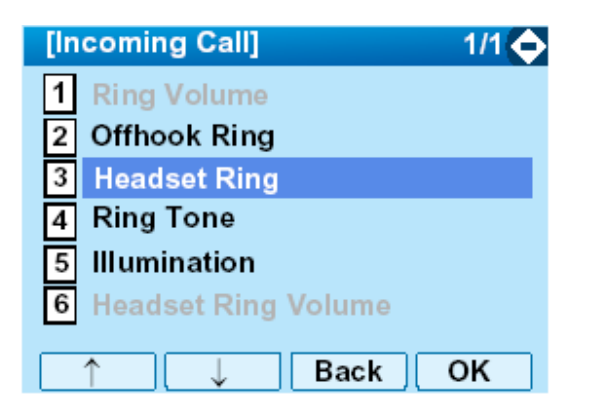

□ Para Ativar/Desativar o toque do fone de cabeça, selecione 1 Disable ou 2 Enable. Em seguida pressione (Enter), ou Softkey OK .

| [Headset Ring] | 1/1 🔍  |
|----------------|--------|
| ● 1 Disable    |        |
| O2 Enable      |        |
|                |        |
|                |        |
|                | ack OK |

Nota: A configuração de Default é 1 Disable

Nota: O item atualmente ativado está destacado.

# • PARA AJUSTAR O TOM DE TOQUE

O procedimento abaixo mostra como alterar o tom de toque para chamada interna e chamada externa.

 $\Box$  Enquanto se indica à data/hora no LCD pressione a tecla  $\underbrace{Menu}$ , para abrir a tela **Menu**.

Selecione **Setting** e em seguida pressione <sup>(P)</sup> (Enter), ou softkey **OK**. (ou pressione a tecla **(5**).)

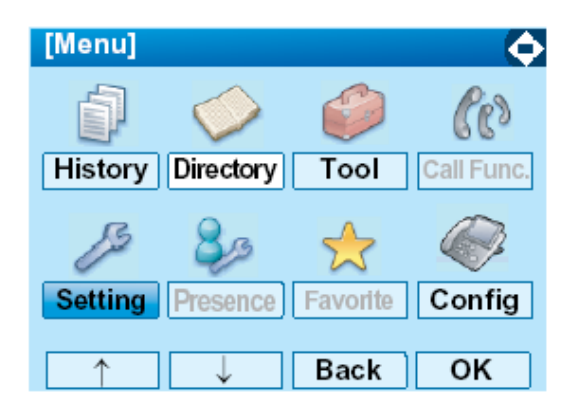

□ Selecione ① User Setting e em seguida pressione ③ (Enter), ③ (Cursor à direita) ou Softkey OK. (ou pressione a tecla ③.)

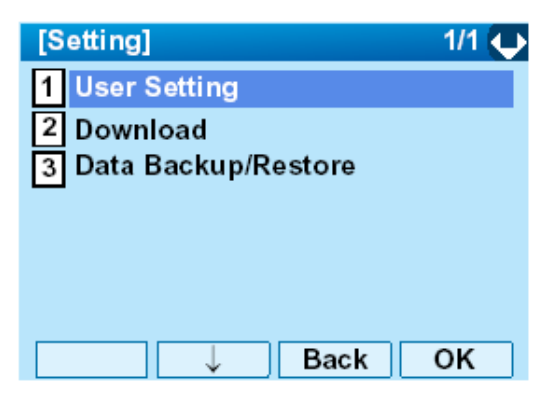

□ Selecione ① Incoming Call e em seguida pressione <sup>⊕</sup> (Enter), <sup>⊕</sup> (Cursor à direita) ou Softkey OK. (ou pressione a tecla ①.)

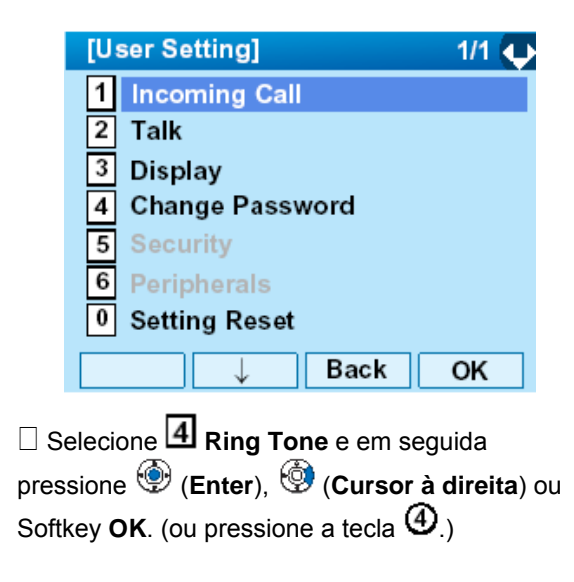

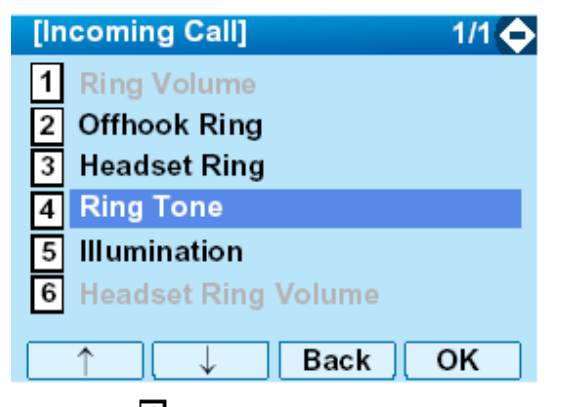

□ Selecione ① External Call ao definir o tom do toque para chamadas externas. Selecione ② Internal Call ao definir o tom do toque para chamadas internas. Em seguida pressione (Enter) ④ ou Softkey OK.

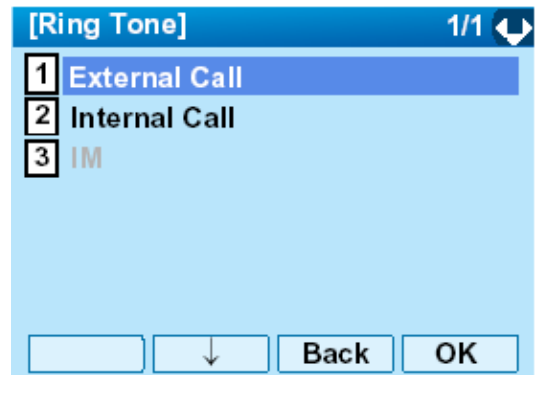

 $\Box$  Selecione o tipo de tom desejado e em seguida pressione (Enter) P ou Softkey **OK** .

Nota: O item atualmente ativado está destacado.

| [Ext | ernal Call] 🛛 🗖 1/3 其 |
|------|-----------------------|
| ۲ ا  | Automatic             |
| 01   | Tone Type 1           |
| 02   | Tone Type 2           |
| 03   | Tone Type 3           |
| 04   | Tone Type 4           |
| 05   | Tone Type 5           |
| 06   | Tone Type 6           |
| 07   | Tone Type 7           |
|      | ↓ Back OK             |

| NIO | Item           | Frequencia (Hz) |         |                        |
|-----|----------------|-----------------|---------|------------------------|
| N°. | do Menu        | Primeiro        | Segundo | Observações            |
| 0   | Automatico     | 520             | 660     | Modulado em 16Hz       |
| 1   | Tipo de Tom 1  | 520             | 660     | Modulado em 16Hz       |
| 2   | Tipo de Tom 2  | 520             | 660     | Modulado em 8Hz        |
| 3   | Tipo de Tom 3  | 1400            | 1100    | Porteiro               |
| 4   | Tipo de Tom 4  | 11              | 00      | Sem modulação          |
| 5   | Tipo de Tom 5  | 540             |         | Sem modulação          |
| 6   | Tipo de Tom 6  | 1100            | 1400    | Modulado em 16Hz       |
| 7   | Tipo de Tom 7  | 660             | 760     | Modulado em 16Hz       |
| 8   | Tipo de Tom 8  | 1100            |         | Envelope               |
| 9   | Tipo de Tom 9  | -               |         | Melodia de<br>Porteiro |
| 10  | Tipo de Tom 10 | -               |         | Melodia 1              |
| 11  | Tipo de Tom 11 | -               |         | Melodia 2              |
| 12  | Tipo de Tom 12 | -               |         | Melodia 3              |
| 13  | Tipo de Tom 13 | -               |         | Melodia 4              |

| Nº | ltem de Menu   | Freqüência (Hz) |         | Observações |
|----|----------------|-----------------|---------|-------------|
|    |                | Primeiro        | Segundo |             |
| 14 | Tipo de Tom 14 |                 | -       | Melodia 5   |
| 15 | Download1      |                 | -       |             |
| 16 | Download2      |                 | -       |             |
| 17 | Download3      |                 | -       |             |

- **Nota:** O usuário poderá definir aqui o tom de toque para o telefone. O tipo do Tom de Toque poderá ser definido para "Nome", "Grupo" e "Telefone". O tipo de Tom de Toque definido para "Nome" tem prioridade mais elevada do que os tipos definidos para Grupo" e "Terminal".
- **Nota:** Quando **0** Automatic for selecionado ou a configuração do tom de toque não estiver realizada, será aplicado o **Tipo de Tom 1**.

 PARA AJUSTAR O PADRÃO DE ILUMINAÇÃO PARA A LÂMPADA DE INDICAÇÃO DE CHAMADA

O procedimento abaixo mostra como definir o padrão de iluminação para a Lâmpada Indicadora de Chamada.

 $\Box$  Enquanto se indica à data/hora no LCD pressione a tecla  $\widehat{Menu}$ , para abrir a tela **Menu**.

Selecione **Setting** e em seguida pressione <sup>(P)</sup> (Enter), ou softkey **OK**. (ou pressione a tecla (5).)

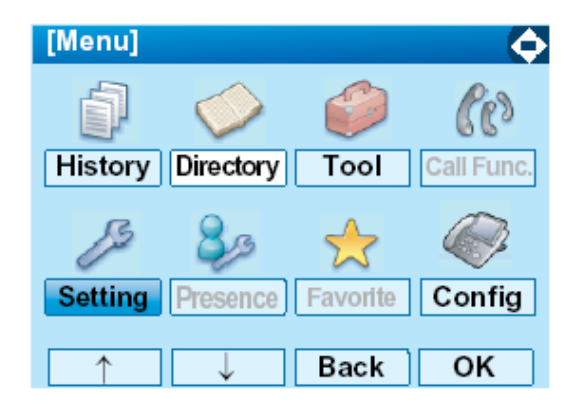

| □ Selecione <b>1</b> User Setting e em seguida                 |
|----------------------------------------------------------------|
| pressione 🏵 (Enter), 🧐 (Cursor à direita) ou                   |
| Softkey <b>OK</b> . (ou pressione a tecla $\textcircled{0}$ .) |

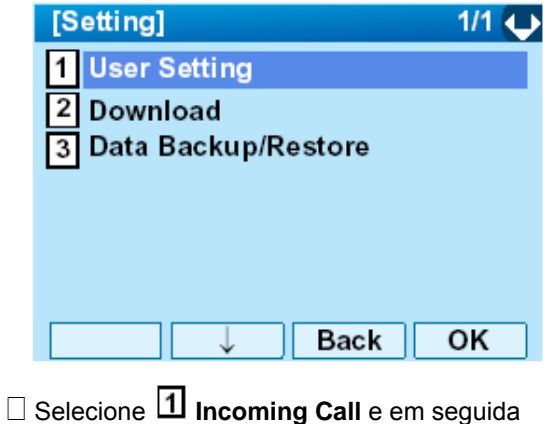

□ Selecione 1 Incoming Call e em seguida pressione (Enter), ((Cursor à direita) ou Softkey OK. (ou pressione a tecla ().)

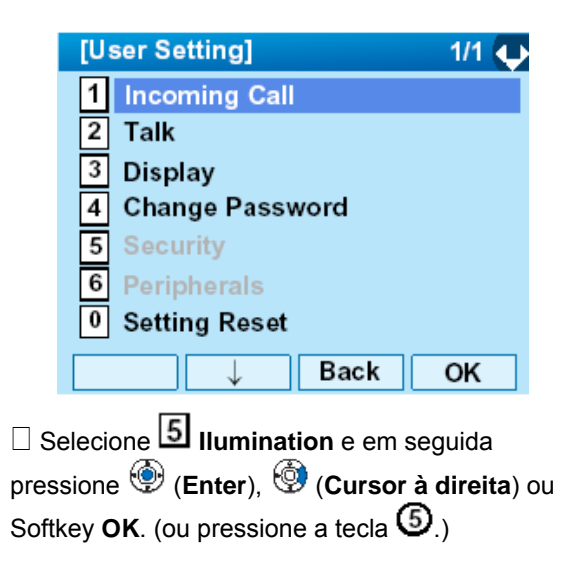

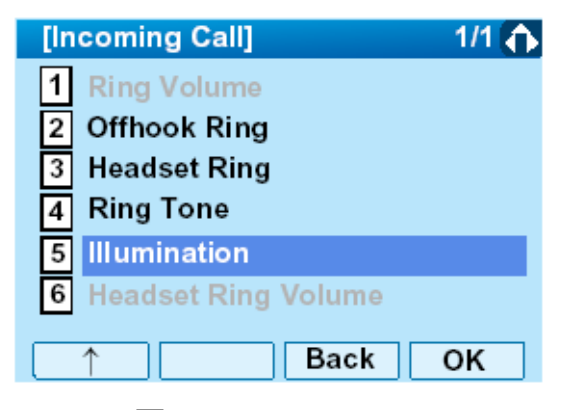

□ Selecione ① External Call quando definir o padrão de iluminação para chamadas externas. Selecione ② Internal Call quando definir o padrão de iluminação para chamadas internas. Em seguida pressione (Enter) <sup>③</sup> ou Softkey OK.

| [Illumination]  | 1/1 🔶 |
|-----------------|-------|
| 1 External Call |       |
| 2 Internal Call |       |
| 3 IM            |       |
|                 |       |
|                 |       |
|                 |       |
| ↓ Back          | ОК    |

□ Selecione o padrão de iluminação desejado e em seguida pressione (**Enter**) <sup>⊕</sup> ou Softkey **OK**.

| [External Call] | 1/2 🐛   |
|-----------------|---------|
| Automatic       |         |
| O1 Disable      |         |
| O2 Red          |         |
| O3 Green        |         |
| O4 Blue         |         |
| O 5 Yellow      |         |
| O6 Purple       |         |
| 07 Light Blue   |         |
|                 | Back OK |

- Nota: A configuração de Default é 0 Automatic
- Nota: O item atualmente ativado está destacado.

# • PARA ATIVAR/DESATIVAR ALARME RTP

O procedimento abaixo mostra como ativar/desativar o alarme RTP.

 $\Box$  Enquanto se indica à data/hora no LCD

pressione a tecla <sup>(Menu)</sup>, para abrir a tela **Menu**.

Selecione Setting e em seguida pressione (Enter), ou softkey OK. (ou pressione a tecla (5))

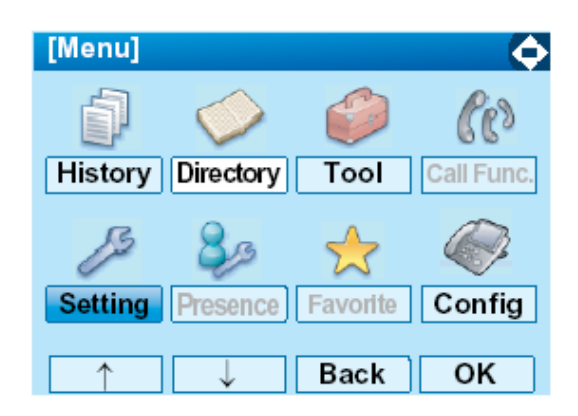

□ Selecione ① User Setting e em seguida pressione ③ (Enter), ③ (Cursor à direita) ou Softkey OK (ou pressione a tecla ①.)

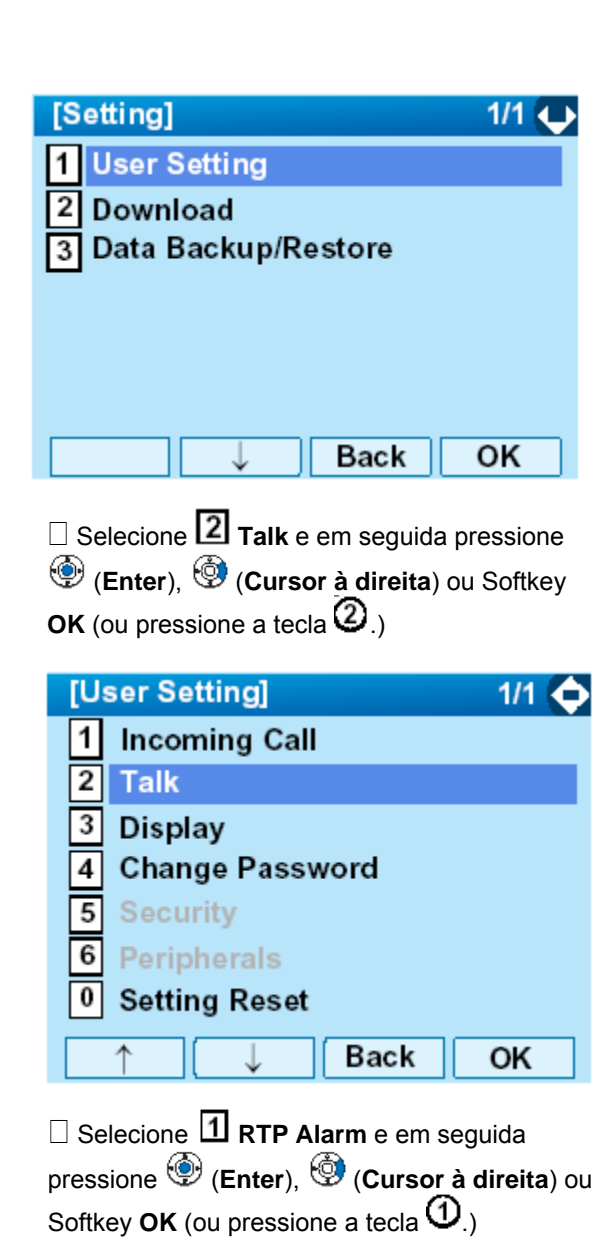

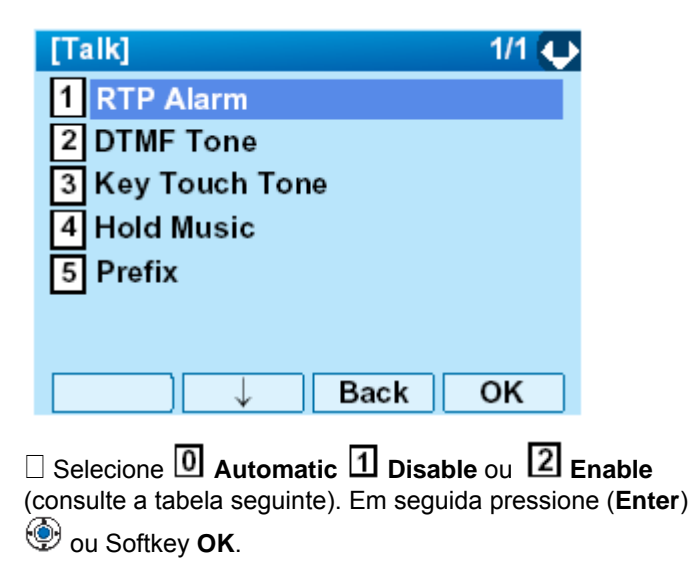

| [RTP Alarm] 1/1 🍙 |
|-------------------|
| O 0 Automatic     |
| O1 Disable        |
| 2 Enable          |
|                   |
|                   |
|                   |
| ↑ Back OK         |

| ltens do Menu | Descrições                                                                                                    |
|---------------|----------------------------------------------------------------------------------------------------|
| 0 Automatic   | Seguir a configuração no Sistema. Se<br>nenhuma configuração for feita no Sistema,<br>a configuração default (Alarm=ON) será<br>aplicada. |
| 1 Disable     | Seguir a configuração no terminal (OFF).                                                                                                  |
| 2 Enable      | Seguir a configuração no terminal (ON).                                                                                                   |

- **Nota:** Para a configuração no sistema, contate o Administrador do Sistema
- Nota: O item atualmente ativado está destacado.

# • PARA ATIVAR/DESATIVAR O TOM DTMF

O procedimento abaixo mostra como ativar/desativar o tom DTMF.

□ Enquanto se indica à data/ hora no LCD pressione a tecla <sup>Menu</sup>, para abrir a tela **Menu**.

Selecione **Setting** e em seguida pressione (Enter), ou softkey **OK**. (ou pressione a tecla (5).)

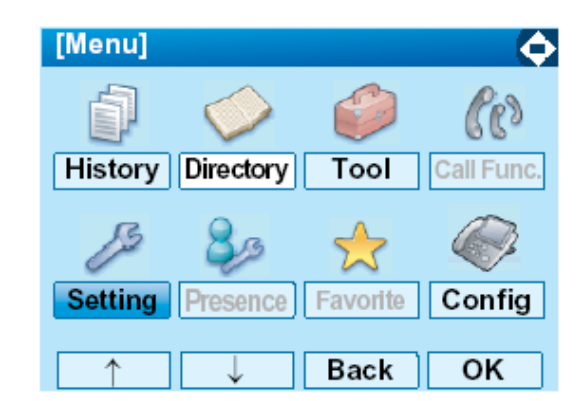

□ Selecione 1 User Setting e em seguida pressione 1 (Enter), 2 (Cursor à direita) ou Softkey OK (ou pressione a tecla 1.)

| [Se                                                             | tting]                                                                |                                                                                             |                                        | 1/1 🔶                                                |
|-----------------------------------------------------------------|-----------------------------------------------------------------------|---------------------------------------------------------------------------------------------|----------------------------------------|------------------------------------------------------|
| 1                                                               | Jser S                                                                | etting                                                                                      |                                        |                                                      |
| 21                                                              | Downl                                                                 | oad                                                                                         |                                        |                                                      |
| 31                                                              | Jata B                                                                | аскир/н                                                                                     | Restore                                |                                                      |
|                                                                 |                                                                       |                                                                                             |                                        |                                                      |
|                                                                 |                                                                       |                                                                                             |                                        |                                                      |
|                                                                 |                                                                       |                                                                                             |                                        |                                                      |
|                                                                 |                                                                       | $\downarrow$                                                                                | Back                                   | OK                                                   |
| □s                                                              | elecion                                                               |                                                                                             | ce em seguio                           | da pressione                                         |
| ٢                                                               | (Enter)                                                               | , 🗐 (Cui                                                                                    | sor à direita                          | a) ou Softkey                                        |
| ок                                                              | (ou pres                                                              | ssione a t                                                                                  | ecla 🙆.)                               | , ,                                                  |
|                                                                 |                                                                       |                                                                                             |                                        |                                                      |
|                                                                 | -                                                                     |                                                                                             |                                        |                                                      |
| [Us                                                             | ser Se                                                                | tting]                                                                                      |                                        | 1/1 🔶                                                |
| [Us<br>1                                                        | ser Se<br>Incon                                                       | tting]<br>ning Ca                                                                           | II                                     | 1/1 🔷                                                |
| [Us<br>1<br>2                                                   | ser Se<br>Incon<br>Talk                                               | tting]<br>ning Ca                                                                           | 11                                     | 1/1 🔷                                                |
| [Us<br>1<br>2<br>3                                              | ser Se<br>Incon<br>Talk<br>Displa                                     | tting]<br>ning Ca<br>ay                                                                     | II                                     | 1/1 🔷                                                |
| [Us<br>1<br>2<br>3<br>4                                         | incon<br>Talk<br>Displa<br>Chan                                       | tting]<br>ning Ca<br>ay<br>ge Pass                                                          | ll<br>word                             | 1/1 🔶                                                |
| U<br>1<br>2<br>3<br>4<br>5                                      | incon<br>Talk<br>Displa<br>Chan<br>Secur                              | tting]<br>ning Ca<br>ay<br>ge Pass<br>rity                                                  | ll<br>word                             | 1/1 🔷                                                |
|                                                                 | Incon<br>Talk<br>Displa<br>Chan<br>Secur<br>Perip                     | tting]<br>ning Ca<br>ay<br>ge Pass<br>rity<br>herals                                        | ll<br>word                             | 1/1 🔶                                                |
| U<br>1<br>2<br>3<br>4<br>5<br>6<br>0                            | Incon<br>Talk<br>Displa<br>Chan<br>Secur<br>Perip<br>Settin           | tting]<br>ning Ca<br>ay<br>ge Pass<br>rity<br>herals<br>ng Rese                             | ll<br>word                             | 1/1 🔶                                                |
| U<br>1<br>2<br>3<br>4<br>5<br>6<br>0                            | ser Se<br>Incon<br>Talk<br>Displa<br>Chan<br>Secur<br>Perip<br>Settin | tting]<br>ning Ca<br>ay<br>ge Pass<br>rity<br>herals<br>ng Rese<br>↓                        | ll<br>word<br>t<br>Back                | 1/1 🔶<br>OK                                          |
|                                                                 | Incon<br>Talk<br>Displa<br>Chan<br>Secur<br>Perip<br>Settin           | tting]<br>ning Ca<br>ay<br>ge Pass<br>rity<br>herals<br>ng Rese<br>↓                        | II<br>word<br>t<br>Back                | 1/1 <b>(</b> )                                       |
| U<br>1<br>2<br>3<br>4<br>5<br>6<br>0                            | ser Se<br>Incon<br>Talk<br>Displa<br>Chan<br>Secur<br>Perip<br>Settin | tting]<br>ning Ca<br>ay<br>ge Pass<br>rity<br>herals<br>ng Rese<br>↓<br>2] DTMF             | word<br>Back                           | 1/1 🔶                                                |
| [Us<br>1<br>2<br>3<br>4<br>5<br>6<br>0<br>0<br>2<br>5<br>6<br>0 | Incon<br>Talk<br>Displa<br>Chan<br>Secur<br>Perip<br>Settin<br>↑      | tting]<br>ning Ca<br>ay<br>ge Pass<br>rity<br>herals<br>ng Rese<br>↓<br>2] DTMF<br>(Enter), | II<br>word<br>t<br>Back<br>Tone e em s | 1/1         OK         seguida         à direita) ou |

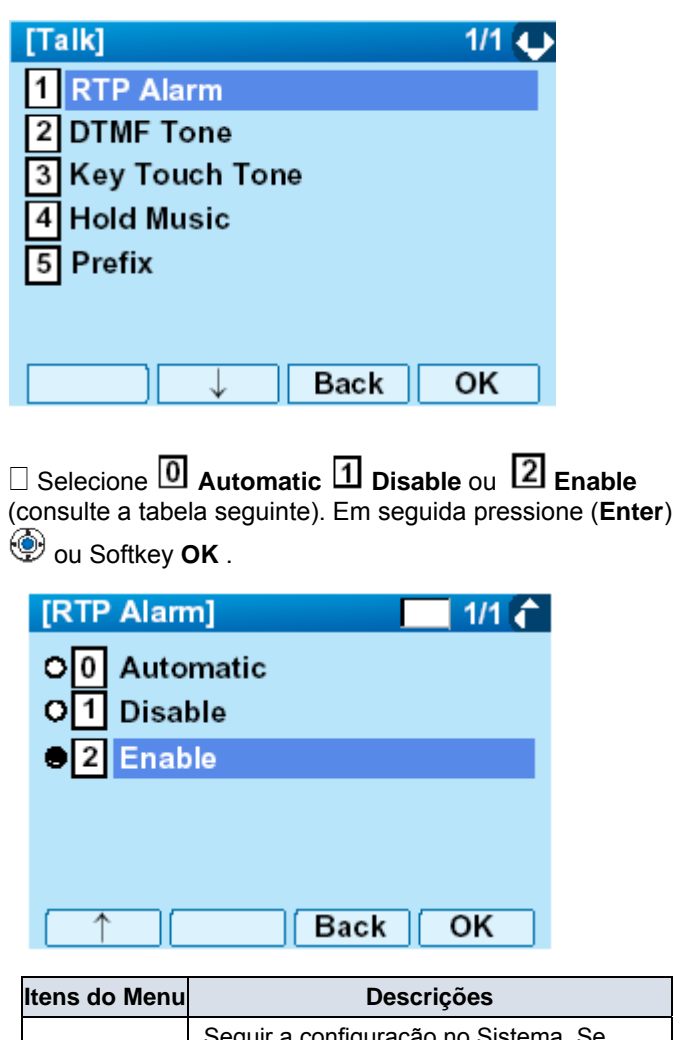

| itens do menu | Descrições                                                                                                    |
|---------------|----------------------------------------------------------------------------------------------------|
| 0 Automatic   | Seguir a configuração no Sistema. Se<br>nenhuma configuração for feita no Sistema,<br>a configuração default (DTMF=ON) será<br>aplicada. |
| 1 Disable     | Seguir a configuração no terminal (OFF).                                                                                                 |
| 2 Enable      | Seguir a configuração no terminal (ON).                                                                                                  |

- **Nota:** Para a configuração no sistema, contate o Administrador do Sistema
- Nota: O item atualmente ativado está destacado.

# • PARA AJUSTAR O TOM DO TOQUE DE TECLA

O procedimento abaixo mostra como ajustar o Tom do Toque de Tecla. Tom de Toque de tecla é um tom gerado quando as teclas de dígitos são pressionadas enguanto o DT750 está com fone fora do gancho.

Enquanto se indica à data/hora no LCD

pressione a tecla <sup>Menu</sup>, para abrir a tela **Menu**.

Selecione **Setting** e em seguida pressione <sup>(P)</sup> (Enter), ou softkey **OK** (ou pressione a tecla **(5**))

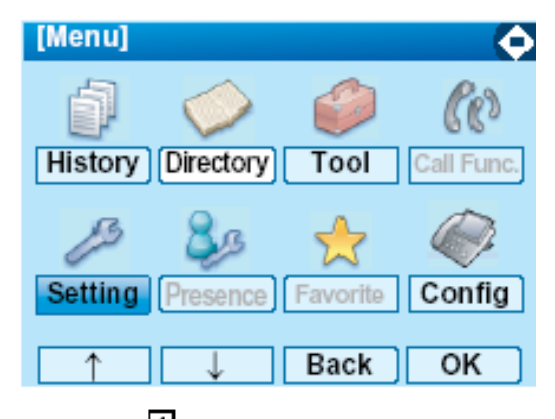

□ Selecione ① User Setting e em seguida pressione <sup>(⊕)</sup> (Enter), <sup>(⊕)</sup> (Cursor à direita) ou Softkey OK (ou pressione a tecla <sup>(</sup>).)

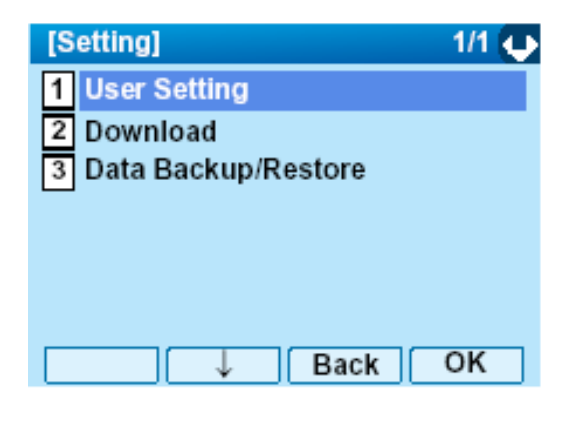

□ Selecione 2 Talk e em seguida pressione (Enter), ((Cursor à direita) ou Softkey OK (ou pressione a tecla ().)

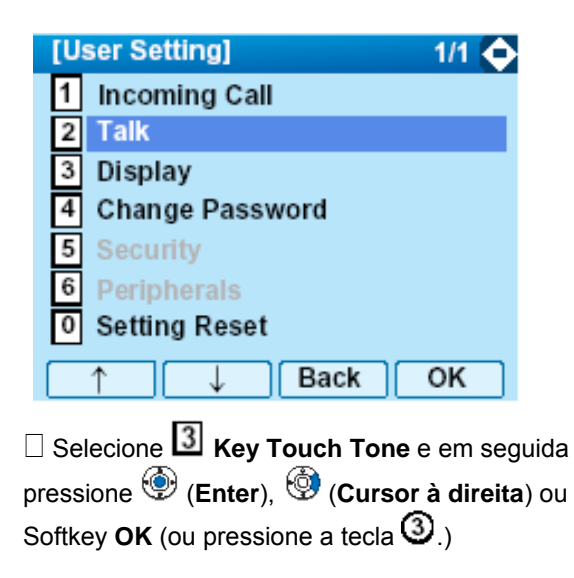

| [Talk]                            | 1/1 💠            |
|-----------------------------------|------------------|
| 1 RTP Alarm                       |                  |
| 2 DTMF Tone                       |                  |
| 3 Key Touch Tone                  |                  |
| 4 Hold Music                      |                  |
| 5 Prefix                          |                  |
| _                                 |                  |
| ↑ ↓ Back                          | ок               |
| Selecione O Automatic I No To     | ne ou 🛛 Tone ou  |
| 3 Voice. Em seguida pressione (En | er) 한 ou Softkey |
| OK.                               | · ·              |

| [Key Touch Tone] | 1/1 🔍 |
|------------------|-------|
| Automatic        |       |
| O1 No Tone       |       |
| O2 Tone          |       |
| O Voice          |       |
| _                |       |
|                  |       |
|                  |       |
| Ba               | ck OK |

- **Nota:** Quando **0 Automatic** for definido, a configuração default (Tone) será aplicada.
- Nota: O item atualmente ativado está destacado.

# • PARA DEFINIR MÚSICA EM ESPERA

O procedimento abaixo mostra como definir a Música em Espera a ser ouvida pelo usuário do DT750.

 $\Box$  Enquanto se indica à data/hora no LCD pressione a tecla  $\stackrel{\text{Menu}}{\longrightarrow}$ , para abrir a tela **Menu**.

Selecione **Setting** e em seguida pressione (Enter), ou softkey **OK** (ou pressione a tecla (5).)

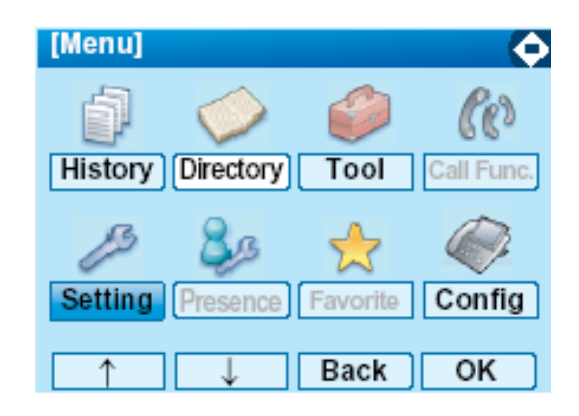

□ Selecione ① User Setting e em seguida pressione O (Enter), O (Cursor à direita) ou Softkey OK (ou pressione a tecla ①.)

| [Setting]                                                                                                    | 1/1 👽                   |
|----------------------------------------------------------------------------------------------------|-------------------------|
| 1 User Setting                                                                                                    |                         |
| 2 Download                                                                                                    |                         |
| 3 Data Backup/Re                                                                                                    | store                   |
|                                                                                                    |                         |
|                                                                                                    |                         |
|                                                                                                    |                         |
|                                                                                                    | Back OK                 |
|                                                                                                    |                         |
|                                                                                                    | em seguida pressione    |
|                                                                                                    |                         |
| 🐨 (Enter), 🀨 (Curso                                                                                                    | r a direita) ou Sottkey |
|                                                                                                    | <b>N</b>                |
| <b>OK</b> (ou pressione a tecl                                                                                                    | a 🙆 .)                  |
| OK (ou pressione a tecl                                                                                                    | a ②.)                   |
| OK (ou pressione a tecl<br>[User Setting]                                                                                                    | a@.)<br>1/1 �           |
| OK (ou pressione a tecl<br>[User Setting]<br>1 Incoming Call<br>2 Talk                                                                                       | a②.)<br>1/1 ◆           |
| OK (ou pressione a tech<br>[User Setting]<br>1 Incoming Call<br>2 Talk<br>3 Display                                                                          | a②.)<br>1/1 ◆           |
| OK (ou pressione a tech<br>[User Setting]<br>1 Incoming Call<br>2 Talk<br>3 Display<br>4 Change Passy                                                        | a ②.)<br>1/1 �          |
| OK (ou pressione a tech<br>[User Setting]<br>1 Incoming Call<br>2 Talk<br>3 Display<br>4 Change Passy<br>5 Security                                          | a ②.)<br>1/1 �<br>word  |
| OK (ou pressione a tech<br>[User Setting]<br>1 Incoming Call<br>2 Talk<br>3 Display<br>4 Change Passw<br>5 Security                                          | a ②.)<br>1/1 �<br>word  |
| OK (ou pressione a tech<br>[User Setting]<br>1 Incoming Call<br>2 Talk<br>3 Display<br>4 Change Passy<br>5 Security<br>6 Peripherals                         | a ②_)<br>1/1 �<br>word  |
| OK (ou pressione a tech<br>[User Setting]<br>1 Incoming Call<br>2 Talk<br>3 Display<br>4 Change Passw<br>5 Security<br>6 Peripherals<br>0 Setting Reset      | vord                    |
| OK (ou pressione a tech<br>[User Setting]<br>1 Incoming Call<br>2 Talk<br>3 Display<br>4 Change Passw<br>5 Security<br>6 Peripherals<br>0 Setting Reset<br>↓ | vord                    |

□ Selecione 4 Hold Music e em seguida pressione (Enter), ((Cursor à direita) ou Softkey OK (ou pressione a tecla ().)
| [Talk]           | 1/1 🔶 |
|------------------|-------|
| 1 RTP Alarm      |       |
| 2 DTMF Tone      |       |
| 3 Key Touch Tone |       |
| 4 Hold Music     |       |
| 5 Prefix         |       |
|                  |       |
| ↑ ↓ Back         | ок    |

□ Selecione **1** Default quando os dados de default (Menu) forem utilizados como musica em espera.

Selecione Download quando os dados transferidos são utilizados como musica em espera. Em seguida pressione (Enter) OK

| [Hold Music] | 1/1 🔍  |
|--------------|--------|
| 1 Default    |        |
| O2 Download  |        |
|              |        |
|              |        |
|              |        |
|              |        |
| Ba           | ick OK |

Nota: O item atualmente ativado está destacado.

## • PARA AJUSTAR O FORMATO DO RELÓGIO

Determinar se a hora no relógio será exibida no formato 12 horas ou 24 horas.

- **Nota:** Esta configuração está disponível apenas para o Display de Hora. A facilidade Log Chamada exibe a hora no formato 24 horas Independentemente desta configuração.
- □ Enquanto se indica à data/hora no LCD

pressione a tecla <sup>(Menu)</sup>, para abrir a tela **Menu**.

Selectione **Setting** e em seguida pressione 9 (**Enter**), ou softkey **OK** (ou pressione a tecla 9.)

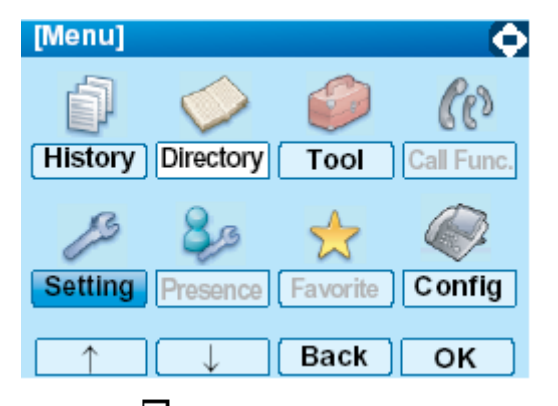

□ Selecione ① User Setting e em seguida pressione (Enter), (Cursor à direita) ou Softkey OK (ou pressione a tecla ①.)

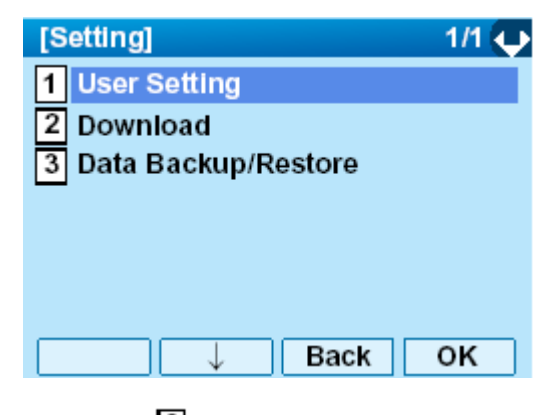

□ Selecione ③ Display e em seguida pressione ④ (Enter), ④ (Cursor à direita) ou Softkey OK n (ou pressione a tecla ③.)

| [User Setting]    | 1/1 🔶 |
|-------------------|-------|
| 1 Incoming Call   |       |
| 2 Talk            |       |
| 3 Display         |       |
| 4 Change Password |       |
| 5 Security        |       |
| 6 Peripherals     |       |
| 0 Setting Reset   |       |
| ↑ ↓ Back          | ок    |

□ Selecione 1 Time Format e em seguida pressione (Enter), ( (Cursor à direita) ou Softkey OK (ou pressione a tecla ).)

| [Display]       | 1/1 😛 |
|-----------------|-------|
| 1 Time Format   |       |
| 2 Local Volume  |       |
| 3 Screen Server |       |
| 4 Back Light    |       |
| 5 Font Size     |       |
| 6 Language      |       |
| 7 Advanced      |       |
| ↓ Back          | ок    |

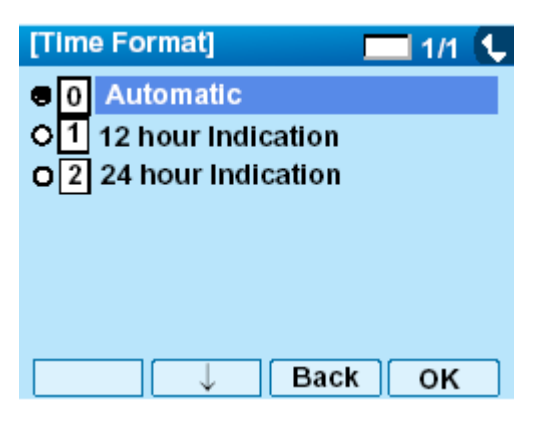

□ Fazer uma seleção a partir da lista seguinte

| ltem de Menu         | Significado                                    |
|----------------------|------------------------------------------------|
| 0 Automatic          | Seguir a configuração no Sistema.<br>(default) |
| 1 12 hour indication | Relógio no formato 12 horas                    |
| 2 24 hour indication | Relógio no formato 24 horas                    |

- **Nota:** Para a configuração no sistema, contate o Administrador do Sistema
- Nota: O item atualmente ativado está destacado.

 $\Box$  Após efetuar a seleção, pressione  $\textcircled{\textcircled{}}$  (Enter) ou Softkey **OK** .

### • PARA ATIVAR/DESATIVAR O DISPLAY DE NÍVEL DE VOLUME

Determina se exibe ou não os seguintes níveis de volume: volume do viva voz, volume do alto falante, volume do tom de toque e contraste do LCD.

 $\Box$  Enquanto se indica à data/hora atual no LCD pressione a tecla  $\widehat{\mathsf{Menu}}$ , para abrir a tela **Menu**.

Selectione Setting e em seguida pressione (Enter), ou softkey OK (ou pressione a tecla 5.)

| [Menu]     |            |          | ¢          |
|------------|------------|----------|------------|
| đ          | $\diamond$ |          | Co         |
| History    | Directory  | Tool     | Call Func. |
| ß          | 83         | 2        |            |
| Setting    | Presence   | Favorite | Config     |
| $\uparrow$ |            | Back     | ок         |
|            | <u> </u>   |          |            |

□ Selecione ① User Setting e em seguida pressione 1 (Enter), 2 (Cursor à direita) ou Softkey OK (ou pressione a tecla ①.)

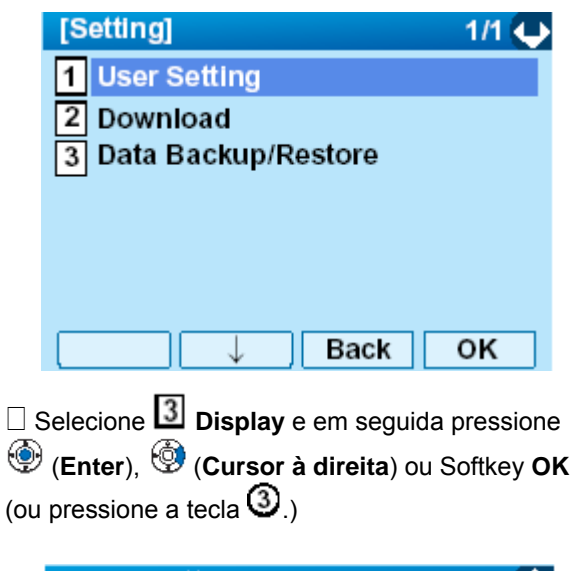

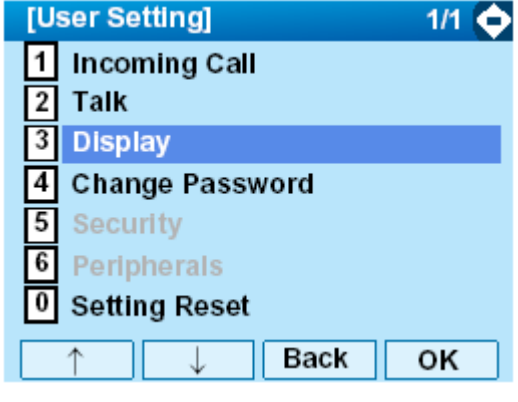

□ Selecione 2 Local Volume e em seguida pressione <sup>(</sup> (Enter), <sup>(</sup> (Cursor à direita) ou Softkey OK (ou pressione a tecla 2.)

| [Display]       | 1/1 🔶 |
|-----------------|-------|
| 1 Time Format   |       |
| 2 Local Volume  |       |
| 3 Screen Server |       |
| 4 Back Light    |       |
| 5 Font Size     |       |
| 6 Language      |       |
| 7 Advanced      |       |
| ↑ ↓ Back        | ок    |

□ Fazer uma seleção a partir da lista seguinte

| Item de     | Significado                           |
|-------------|---------------------------------------|
| Menu        |                                       |
| 0 Automatic | Cada nível de volume é exibido no LCD |
|             | (default).                            |
| 1 Disable   | Cada nível de volume não é exibido no |
|             | LCD.                                  |
| 2 Enable    | Cada nível de volume é exibido no LCD |

Nota: O item atualmente ativado está destacado.

| Automatic                             |
|---------------------------------------|
| O 1 Disable                           |
| O 2 Enable                            |
|                                       |
|                                       |
|                                       |
|                                       |
| U U U U U U U U U U U U U U U U U U U |

 $\Box$  Após efetuar a seleção, pressione  $\textcircled{\textcircled{\sc 0}}$  (Enter) ou Softkey  $\mathbf{OK}$  .

# • AJUSTAR O BRILHO DA LUZ DE FUNDO

Explica-se a seguir como ajustar o brilho da luz de fundo do LCD.

Enquanto se indica à data/hora no LCD
 pressione a tecla (Menu), para abrir a tela Menu.
 Selecione Setting e em seguida pressione (Enter), ou softkey OK (ou pressione a tecla (5).)

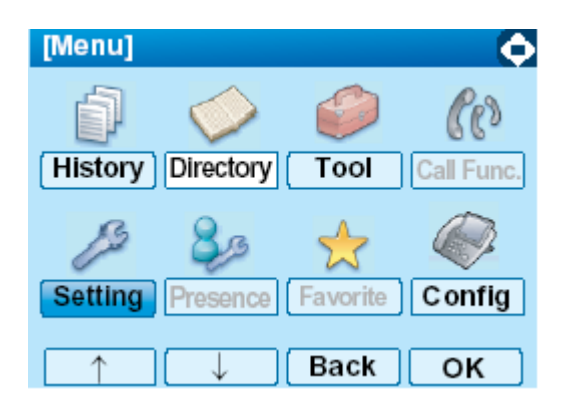

□ Selecione ① User Setting e em seguida pressione O (Enter), O (Cursor à direita) ou Softkey OK (ou pressione a tecla ①.)

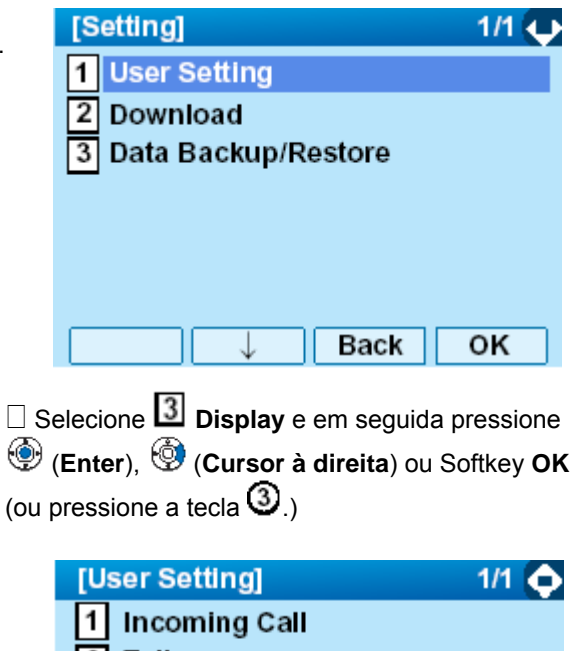

2 Talk
3 Display
4 Change Password
5 Security
6 Peripherals
0 Setting Reset
↑ ↓ Back OK

□ Selecione ④ Back Light e em seguida pressione ④ (Enter), ④ (Cursor à direita) ou Softkey OK (ou pressione a tecla ④.)

| [D | isplay] 1/1   | ¢ |
|----|---------------|---|
| 1  | Time Format   |   |
| 2  | Local Volume  |   |
| 3  | Screen Server |   |
| 4  | Back Light    |   |
| 5  | Font Size     |   |
| 6  | Language      |   |
| 7  | Advanced      |   |
|    | ↑ ↓ Back OK   |   |

□ Selecione o nível do brilho desejado (default: Nível 2)

**Nota:** O item atualmente ativado está destacado.

| [Back Light]        | 🔲 1/1 🧲 |
|---------------------|---------|
| O1 Level 1 (Bright) |         |
| 2 Level 2           |         |
| O 3 Level 3         |         |
| O 4 Level 4 (Dark)  |         |
| _                   |         |
|                     |         |
|                     |         |
| ↑ ↓ Bac             | K OK    |
|                     | ~       |

 $\Box$  Após efetuar a seleção, pressione  $\textcircled{\textcircled{\sc 0}}$  (Enter) ou Softkey OK .

#### • PARA ALTERAR O TAMANHO DO CARACTERE

Explica-se a seguir como alterar o tamanho do caractere exibido no LCD.

Enquanto se indica à data/hora no LCD pressione a tecla  $\underbrace{Menu}$ , para abrir a tela **Menu**.

Selectione Setting e em seguida pressione (Enter), ou softkey OK (ou pressione a tecla 5.)

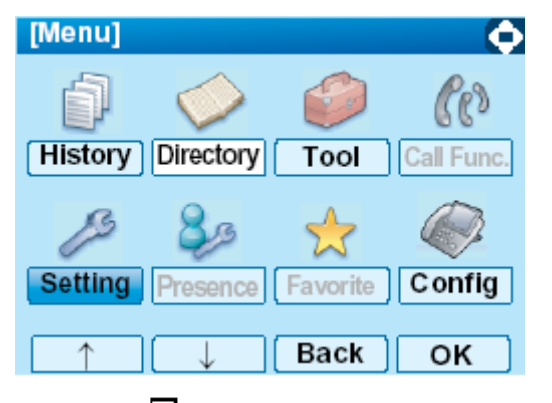

□ Selecione ① User Setting e em seguida pressione ③(Enter), ③ (Cursor à direita) ou Softkey OK (ou pressione a tecla ③.)

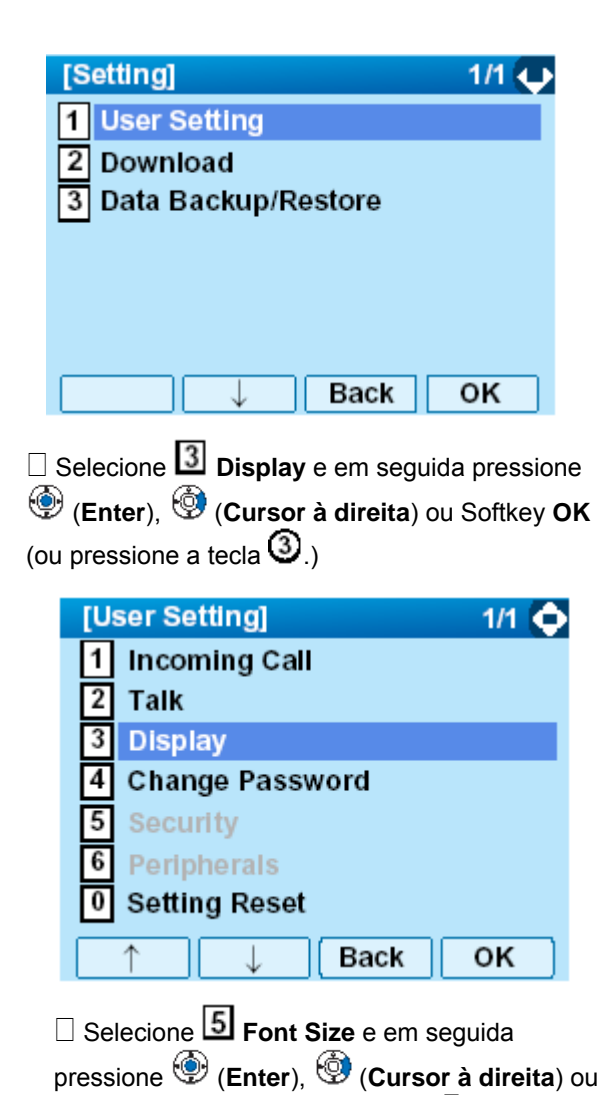

Softkey **OK** (ou pressione a tecla **(5**).)

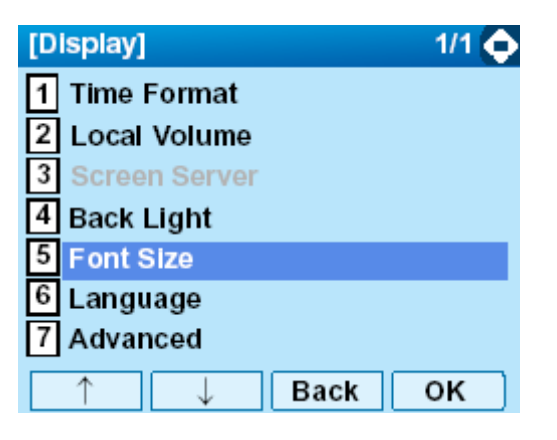

Selecione "Standart(16dot)" ou "Small(12dot)".

| [Font Size]      | 1/1 📞 |
|------------------|-------|
| Standard (16dot) |       |
| O2 Small(12dot)  |       |
|                  |       |
|                  |       |
|                  |       |
|                  |       |
| □ U Bac          | k OK  |

**Nota:** O item atualmente ativado está destacado.

 $\Box$  Após efetuar a seleção, pressione  $\textcircled{\textcircled{}}$  (Enter) ou Softkey **OK**.

## • PARA DEFINIR UM IDIOMA

Explica-se a seguir como definir um idioma a ser exibido no LCD.

□ Enquanto se indica à data/hora no LCD pressione a tecla <sup>Menu</sup>, para abrir a tela **Menu**.

Selecione Setting e em seguida pressione (Enter), ou softkey OK (ou pressione a tecla (D).)

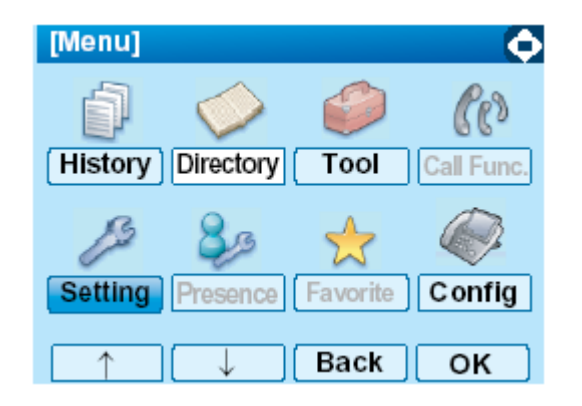

□ Selecione ① User Setting e em seguida pressione ③(Enter), ③ (Cursor à direita) ou Softkey OK (ou pressione a tecla ③.)

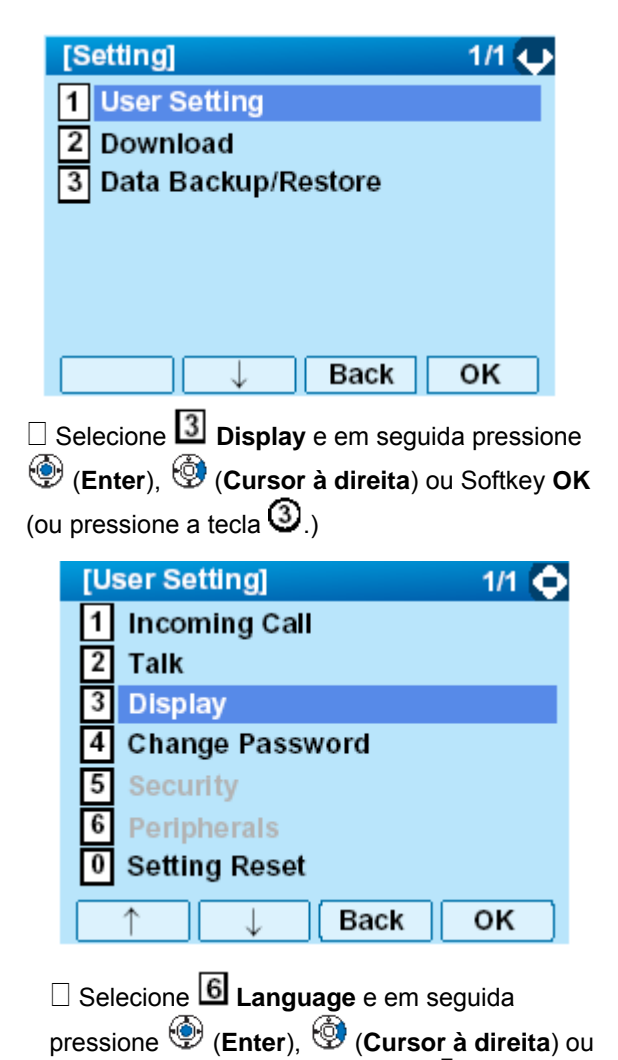

Softkey **OK** (ou pressione a tecla **6**.)

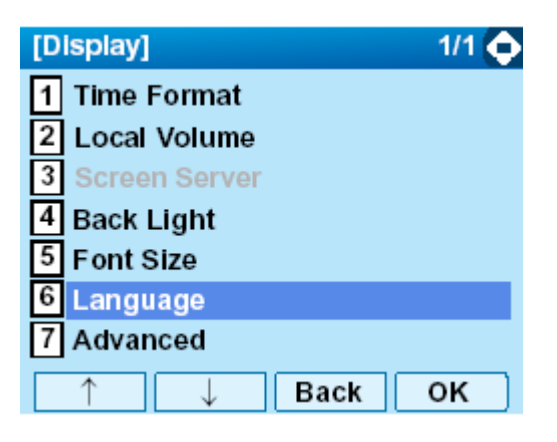

□ Selecione um idioma desejado

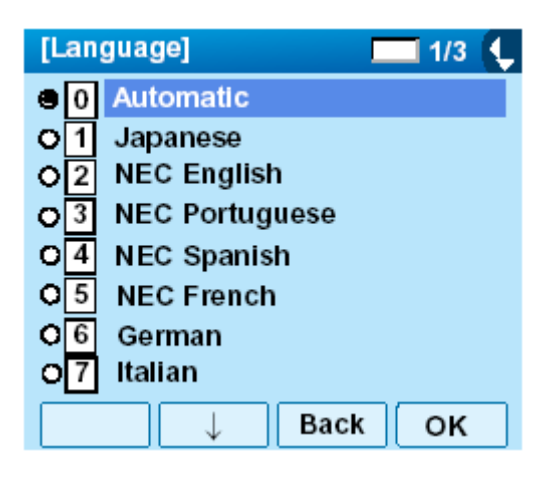

Nota: O item atualmente ativado está destacado.

 $\Box$  Após efetuar a seleção, pressione  $\textcircled{\textcircled{}}$  (Enter) ou Softkey **OK**.

### • PARA ATIVAR/DESATIVAR OPERAÇÃO DO PAINEL SENSÍVEL A TOQUE

Explica-se a seguir como ativar/desativar a operação do painel sensível a toque .

 $\Box$  Enquanto se indica à data/hora no LCD pressione a tecla  $\underbrace{Menu}$ , para abrir a tela **Menu**.

Selectione Setting e em seguida pressione (Enter), ou softkey OK (ou pressione a tecla 5.)

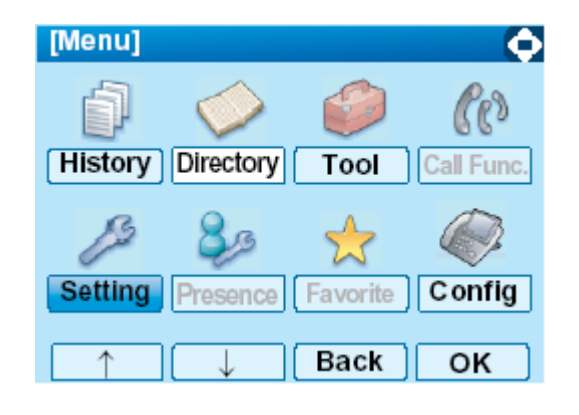

□ Selecione ① User Setting e em seguida pressione ③(Enter), ③ (Cursor à direita) ou Softkey OK (ou pressione a tecla ①.)

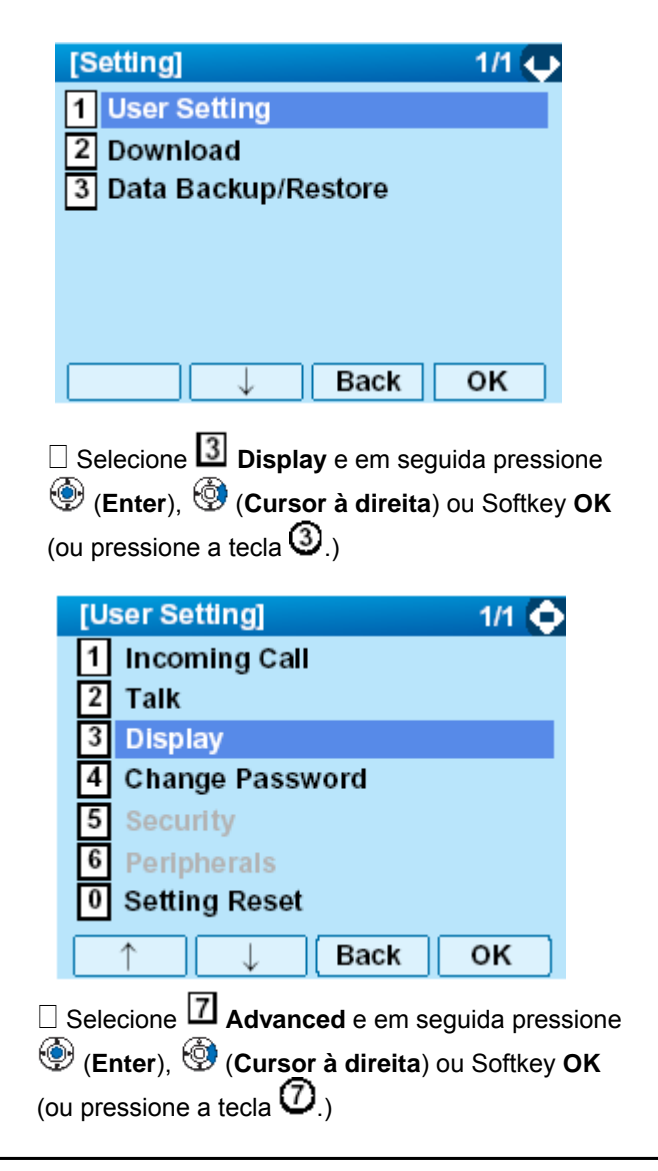

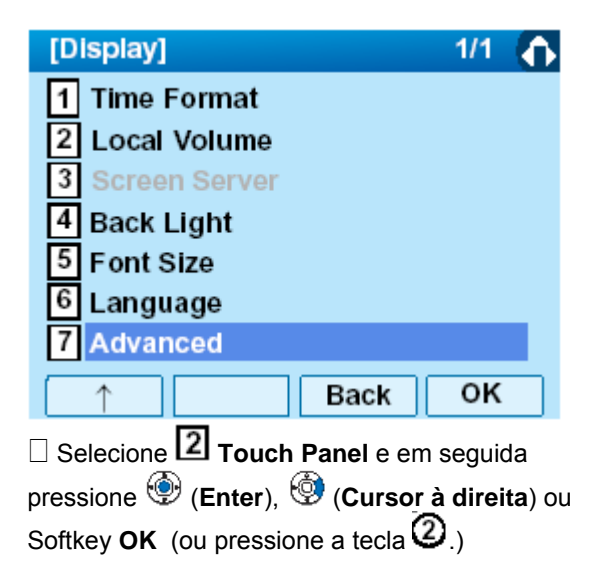

| [Advanced]          |            | 1/1 ◀▶            |           |
|---------------------|------------|-------------------|-----------|
| 1 Wallpaper Sele    | ect        |                   |           |
| 2 Touch Panel       |            |                   |           |
| 3 Shortcut Icon     |            |                   |           |
| 4 Font Color        |            |                   |           |
|                     |            |                   |           |
|                     |            |                   |           |
|                     | Back       | ок                |           |
|                     | ble ou 🛛 E | <b>nable</b> e en | n seguida |
| pressione (Enter) 🗐 | ou Softkey | ОК.               |           |

| [Touch Panel] | 1/1 🥐 |
|---------------|-------|
| O1 Disable    |       |
| 2 Enable      |       |
|               |       |
|               |       |
|               |       |
|               |       |
| ↑( Bac        | K OK  |

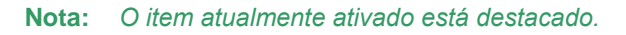

## • PARA ALTERAR A SENHA

Para alterar uma senha existente, siga o procedimento descrito abaixo. Esta senha é utilizada para as seguintes ocasiões.

- Para bloquear ou desbloquear o telefone.
- Para excluir os dados do diretório.
- Para reinicializar as definições do telefone.

 $\Box$  Enquanto se indica à data/hora no LCD pressione a tecla  $\stackrel{\text{Menu}}{\longrightarrow}$ , para abrir a tela **Menu**.

Selectione Setting e em seguida pressione (Enter), ou softkey OK (ou pressione a tecla 5.)

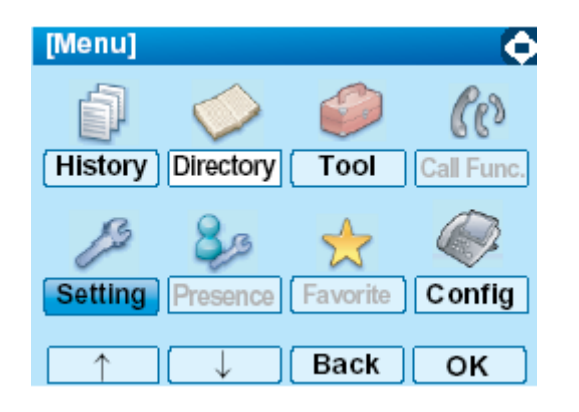

□ Selecione 1 User Setting e em seguida pressione 9 (Enter), 9 (Cursor à direita) ou Softkey OK (ou pressione a tecla 1.)

| [Setting]             | 1/1 🔶 |
|-----------------------|-------|
| 1 User Setting        |       |
| 2 Download            |       |
| 3 Data Backup/Restore |       |
| _                     |       |
|                       |       |
|                       |       |
| Back                  | ок    |

| [User Setting]    | 1/1 🔶 |
|-------------------|-------|
| 1 Incoming Call   |       |
| 2 Talk            |       |
| 3 Display         |       |
| 4 Change Password |       |
| 5 Security        |       |
| 6 Peripherals     |       |
| 0 Setting Reset   |       |
| ↑ ↓ Back          | ок    |

□ A tela **Change Password** é exibida. Digite a senha antiga e em seguida pressione <sup>(</sup> (**Cursor para baixo**) ou softkey **Set**.

| [Change Pa | sswo | rd]  |    | 1  | ¢ |
|------------|------|------|----|----|---|
| Old Pass   |      |      |    |    |   |
| New Pass   |      |      |    |    |   |
| Retry Pass |      |      |    |    |   |
|            |      |      |    |    |   |
|            |      |      |    |    |   |
| ВК         | Set  | Cano | el | ок |   |

**Nota:** A Senha inicial é "0000". Ao alterar a senha pela primeira vez, digite "0000" como a senha antiga

□ Digite a nova senha e em seguida pressione <sup>(</sup> (Cursor para baixo) ou softkey Set .

| [Change Pa | sswor | d]    | 1 | ¢    |
|------------|-------|-------|---|------|
| Old Pass   | ****  |       |   |      |
| New Pass   |       |       |   |      |
| Retry Pass |       |       |   |      |
|            |       |       |   |      |
|            |       |       |   |      |
|            |       |       |   |      |
| BK         | Set   | Cance | 1 | OK 🛛 |

 $\Box$  Digite outra vez a nova senha e em seguida pressione O (Enter), ou softkey OK .

| [Change Pa | ssword]    | 1  |
|------------|------------|----|
| Old Pass   | ****       |    |
| New Pass   | ****       |    |
| Retry Pass |            |    |
|            |            |    |
|            |            |    |
|            |            |    |
| BK         | Set Cancel | ок |

Nota: Um máximo de 32 dígitos (0-9, \* e #) pode ser definido como senha

□ Quando o registro da senha é completado com êxito o display é alterado como segue. Pressione <sup>(Enter)</sup>, ou Softkey **OK**.

| [Password] |    |
|------------|----|
| Complete   |    |
|            |    |
|            |    |
|            |    |
|            |    |
|            | OK |

**Nota:** Quando o registro da senha falhar, será emitida a mensagem de erro a seguir. Neste caso, pressione softkey **OK** e em seguida faça uma nova tentativa.

| [Password]     | •  |
|----------------|----|
| Password Error |    |
|                |    |
|                |    |
|                |    |
|                |    |
|                | ОК |

#### • PARA REINICIALIZAR AS CONFIGURAÇÕES DO TELEFONE

Explica-se a seguir como apagar os dados pessoais do telefone.

□ Enquanto se indica à data/hora atual no LCD pressione a tecla <sup>(Menu)</sup>, para abrir a tela **Menu**.

Selectione Setting e em seguida pressione (Enter), ou softkey OK . (ou pressione a tecla (D).)

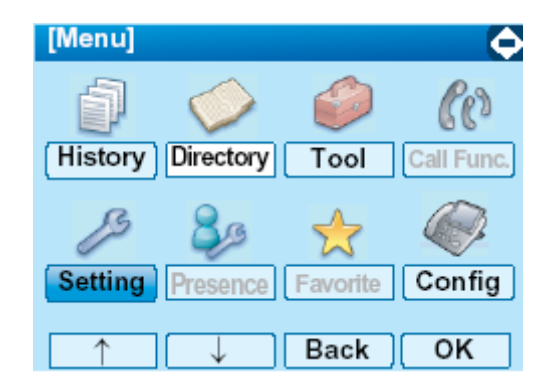

□ Selecione ① User Setting e em seguida pressione ③(Enter), ③ (Cursor à direita) ou Softkey OK (ou pressione a tecla ③.)

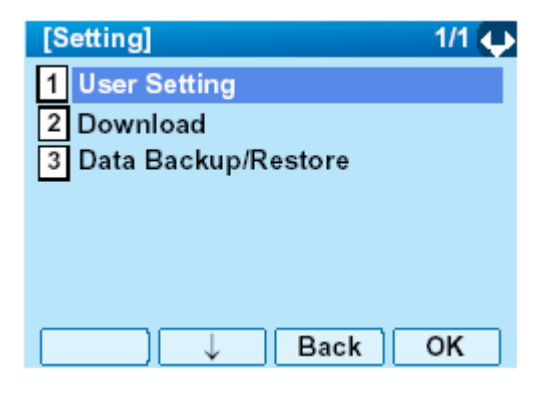

| [User Setting]    | 1/1 🚯 |
|-------------------|-------|
| 1 Incoming Call   |       |
| 2 Talk            |       |
| 3 Display         |       |
| 4 Change Password |       |
| 5 Security        |       |
| 6 Peripherals     |       |
| 0 Setting Reset   |       |
| ↑ Back            | OK    |

 $\Box$  Digite a senha e em seguida pressione P (Enter), ou softkey **OK**.

| [Setting Reset]   | 1 |   |
|-------------------|---|---|
| Input a password. |   |   |
|                   |   |   |
|                   |   |   |
|                   |   |   |
| ******            |   |   |
| BK Back           | O | C |

 $\Box$  Pressione  $\textcircled{\textcircled{\baselinetwidth}}$  (Enter), ou softkey OK para apagar os dados pessoais do telefone.

| [Setting Reset] |      |
|-----------------|------|
| Are you sure?   |      |
|                 |      |
|                 |      |
|                 |      |
|                 |      |
|                 |      |
| Bacl            | k OK |

## • PARA BAIXAR ARQUIVO

O usuário do DT750 baixar arquivos de Música em Espera, Tons de Toque e Diretórios. Ao baixar estes arquivos, o DT750 precisa estar conectado à rede que possui FTP (servidor TFTP).

**Nota:** Para informações sobre o serviço FTP/TFTP contate o Administrador do Sistema

Antes de baixar os arquivos, um Endereço IP do Servidor FTP/TFTP deverá ser registrado a partir do DT750.

PASSO 1: Configure o servidor FTP/TFTP.

<servidor FTP> Baixe o arquivo no diretório designado do servidor

<Servidor TFTP>

Baixe o arquivo no diretório desejado do servidor TFTP e em seguida especifique-o como o diretório para baixar arquivos.

PASSO 2: Ao indicar a data/hora no LCD pressione a

tecla <sup>(Menu)</sup>, para abrir a tela **Menu**.

Selecione **Setting** e em seguida pressione (Enter) ou Softkey **OK** (ou pressione a tecla (5).) 

 [Menu]
 Image: Constraint of the second second

Passo 3: Selecione Download e em seguida pressione (Enter), (Cursor à direita) ou Softkey OK (ou pressione a tecla 2.)

|   | [Setting]                        | 1/1 🔶     |    |
|---|----------------------------------|-----------|----|
|   | 1 User Setting                   |           |    |
|   | 2 Download                       |           |    |
|   | 3 Data Backup/Restore            |           |    |
|   |                                  |           |    |
|   |                                  |           |    |
|   |                                  |           |    |
|   | Back                             | ОК        |    |
| P | asso 4: Selecione 🖪 Protocol e e | em seguid | la |
|   | pressione 🗐 (Enter), 🧐           | (Cursor   | à  |
|   | tecla (3).)                      |           | u  |
|   |                                  |           |    |

| [Download Menu] 1/1 🔶                                                                                 |  |  |  |
|----------------------------------------------------------------------------------------------------|--|--|--|
| 1 Download Files                                                                                      |  |  |  |
| 2 Download Address                                                                                    |  |  |  |
| 3 Protocol                                                                                            |  |  |  |
| 4 FTP Settings                                                                                        |  |  |  |
| <ul> <li>5: Selecione um protocolo utilizado pelo servidor que armazena o arquivo baixado.</li> </ul> |  |  |  |
| Após fazer a seleção pressione <sup>(</sup><br>( <b>Enter</b> ) ou Softkey <b>OK</b> .                |  |  |  |
| [Protocol] 1/1 📞                                                                                      |  |  |  |

Passo

[Protocol] 1/1 ↓ ● 1 FTP ● 2 TFTP ↓ Back OK

Passo 6: O display volta para a tela Download Menu.

Quando **TFP** for selecionado aqui, vá para o passo seguinte (PASSO 7).

Quando TFTP for selecionado aqui, vá para o passo seguinte (PASSO 15).

Passo 7: Selecione 4 FTP Settings e em seguida pressione (Enter), (Cursor à direita) ou Softkey OK (ou pressione a tecla ().)

|          | [Download Menu] 1/1                   | ĥ     |
|----------|---------------------------------------|-------|
|          | 1 Download Files                      |       |
|          | 2 Download Address                    |       |
|          | 3 Protocol                            |       |
|          | 4 FTP Settings                        |       |
|          |                                       |       |
|          |                                       |       |
|          | C ↑ Back OK                           |       |
| Passo 8: | Selecione Duser ID e em seguida pres  | sione |
|          | 🗐 (Enter), 🧐 (Cursor à direita) ou So | ftkey |

**OK** (ou pressione a tecla ①.)

| [FTP Settings] | 1/1 🔶 |
|----------------|-------|
| 1 User ID      |       |
| 2 Password     |       |
| 3 Folder       |       |
|                |       |
|                |       |
|                |       |
| ↓ Back         | ОК    |

Passo 9: Digite um ID de usuário utilizando teclas de dígitos, e em seguida pressione 💮 (Enter) ou Softkey OK .

| [User ID]        | A  |
|------------------|----|
| Input a user ID. |    |
|                  |    |
|                  |    |
|                  |    |
|                  |    |
|                  |    |
|                  |    |
| BR Back          | OK |

- **Nota:** Para mais informações sobre o método de digitação de caractere, queira consultar COMO INTRODUZIR CARACTERES em Operações Básicas no capitulo 3.
- Passo 10: O display volta para a tela FTP Settings.

Selecione Password e em seguida pressione (Enter), (Cursor à direita) ou Softkey OK (ou pressione a tecla ().)

| [FTP Settings] | 1/1 🔶 |
|----------------|-------|
| 1 User ID      |       |
| 2 Password     |       |
| 3 Folder       |       |
|                |       |
|                |       |
|                |       |
| ↑ ↓ Back       | OK    |

Passo 11: Digite uma senha utilizando teclas de dígitos, em seguida pressione (Enter) ou Softkey OK.

| [Password]        | Α    |
|-------------------|------|
| Input a password. |      |
|                   |      |
|                   |      |
|                   |      |
| -                 |      |
|                   |      |
| BK                | k OK |

**Nota:** Para mais informações sobre o método de digitação de caractere, queira consultar COMO INTRODUZIR CARACTERES em Operações Básicas no capitulo 3.

Passo 12: O display volta para a tela **FTP Settings.** Selecione **Folder** e em seguida pressione (Enter), (Cursor à direita) ou Softkey

OK (ou pressione a tecla (3).)

| [FTP Settings] | 1/1 🚯 |
|----------------|-------|
| 1 User ID      |       |
| 2 Password     |       |
| 3 Folder       |       |
|                |       |
|                |       |
|                |       |
| ↑ Back         | ОК    |

Passo 13: Digite o diretório onde o arquivo baixado será armazenado e em seguida pressione (Enter) ou Softkey OK .

| [Folder]             | A    |
|----------------------|------|
| Input a folder name. |      |
|                      |      |
|                      |      |
|                      |      |
| -                    |      |
| •                    |      |
| BK Back              | (OK) |

Nota: Para mais informações sobre o método de digitação de caractere, queira consultar COMO INTRODUZIR CARACTERES em Operações Básicas no capitulo 3. Passo 14: O display volta para a tela FTP Settings.

Pressione (Cursor a Esquerda) ou Back na tecla Softkey para exibir a tela Download Menu.

| [FTP Settings] | 1/1 👽 |
|----------------|-------|
| 1 User ID      |       |
| 2 Password     |       |
| 3 Folder       |       |
|                |       |
|                |       |
|                |       |
| ↓ Bac          | k OK  |
|                |       |

Passo 15: Selecione Download Adress e em seguida pressione (Enter), (Cursor à direita) ou Softkey OK (ou pressione a tecla (2.)

| [Download Menu]    | 1/1 🔷 |
|--------------------|-------|
| 1 Download Files   |       |
| 2 Download Address |       |
| 3 Protocol         |       |
| 4 FTP Settings     |       |
|                    |       |
|                    |       |
|                    |       |
| ↓ Back             | OK    |

Passo 16: Digite um endereço IP do servidor FTP/TFTP que armazena o arquivo baixado. Por exemplo, para definir o endereço IP 10.41.208.205, digite 10\*41\*208\*205 [separados por um asterisco (\*)].

| [Download Address] | 1  |   |
|--------------------|----|---|
| '*'For'.'          |    |   |
|                    |    |   |
|                    |    |   |
|                    |    |   |
| 0.0.               | 0  |   |
|                    |    |   |
| BK Back            | OK | ( |

Após digitar um endereço IP pressione  $\textcircled{\textcircled{}}$  (Enter), ou softkey  $\mathbf{OK}$  .

Passo 17: O display volta para a tela Download Menu.

| Selecione Download Files e em seguida                       |
|-------------------------------------------------------------|
| pressione 🎯 (Enter), 🧐 (Cursor para direita) ou             |
| Softkey <b>OK</b> (ou pressione a tecla $\mathfrak{O}_{.)}$ |

| [Download Menu]    | 1/1 😛 |
|--------------------|-------|
| 1 Download Files   |       |
| 2 Download Address |       |
| 3 Protocol         |       |
| 4 FTP Settings     |       |
|                    |       |
|                    |       |
| □ ↓ Back           | ок    |

Passo 18: Selecione um arquivo a ser baixado.

Ao baixar um arquivo de musica em espera: Selecione 1 Hold Music e vá para o Passo 18.

Ao baixar um arquivo de tom de toque: Selecione 2 Ring Tone e vá para o Passo 17.

Ao baixar um arquivo de diretório: Selecione Directory e vá para o Passo 18.

| [Download Files] | 1/1 😛 |
|------------------|-------|
| 1 Hold Music     |       |
| 2 Ring Tone      |       |
| 3 Directory      |       |
| 4 Wall Paper     |       |
|                  |       |
|                  |       |
| Back             | οκ    |

Passo 19: Quando 2 Ring Tone for selecionado no Passo 16 será exibida a tela Ring Tone seguinte.

Selecione Download ou Download2 ou Download3.

| [Ring Tone]  | 1/1 🔶 |
|--------------|-------|
| 1 Download 1 |       |
| 2 Download 2 |       |
| 3 Download 3 |       |
|              |       |
|              |       |
|              |       |
| ↓ Back       | ок    |

- Passo 20: O nome do arquivo default será exibido.
- Ao baixar um arquivo de Musica em Espera, o nome do arquivo default será "MOH.wav".

| [Hold Music]       | Α   |    |
|--------------------|-----|----|
| Input a file name. |     |    |
|                    |     |    |
|                    |     |    |
|                    |     |    |
| MOH.wav            |     |    |
|                    |     |    |
| BK Cancel          | Exe | ec |

| Formato do Arquivo     | Tamanho Máximo        |
|------------------------|-----------------------|
| PCM lei-µ 16kHz/s wav. | Abaixo de 15 segundos |
| PCM lei-µ 8kHz/s wav.  | Abaixo de 30 segundos |

- Ao baixar um arquivo de Tom de Toque, o nome do arquivo default será "Melody1/2/3/.wav".

| [Download 1/2/3]        |                       |
|-------------------------|-----------------------|
| Input a file name.      |                       |
|                         |                       |
| Meloady1.wav            |                       |
| BK Cance                | el Exec               |
| Formato do Arquivo      | Tamanho Máximo        |
| PCM lei -µ 16kHz/s wav. | Abaixo de 15 segundos |
| PCM lei-µ 8kHz/s wav.   | Abaixo de 30 segundos |

 Ao baixar um arquivo de Diretório, o nome do arquivo default será "Directory.csv".

| [Directory]        | А   |      |
|--------------------|-----|------|
| Input a file name. |     |      |
|                    |     |      |
|                    |     |      |
|                    |     |      |
| Directory.csv      |     |      |
| BK Cancel          | Exe | ec ) |

| Nome do Arquivo | Directory.csv (Fixed) |
|-----------------|-----------------------|
| Código          | Unicode (UTF-8)       |

Quando alterar o nome do arquivo, vá para o próximo passo (**PASSO 19**). Quando não alterar o nome do arquivo, vá para o **PASSO 20.** 

- PASSO 21: Pressione softkey **BK** uma vez para excluir o nome do arquivo default e em seguida digite um novo nome de arquivo utilizando as teclas de dígitos
  - **Nota:** Para mais informações sobre método de digitação de caractere, queira consultar COMO INTRODUZIR CARACTERES em Operações Básicas no capítulo 3.
  - Nota: Um máximo de 20 caracteres ("0-9", "A-Z", "a-z", "\*", "#", ".", "-" ou "\_") pode ser digitado como nome de arquivo.
  - Nota: Para excluir um caractere digitado, pressione softkey BK .
- PASSO 22: Pressione (Enter) ou softkey **Exec** para iniciar o processo de download. Ao baixar um arquivo, o LCD primeiro exibirá "Downloading..." e em seguida "Saving...".
  - **Nota:** Certifique-se de não desligar o DT750 enquanto estiver sendo exibido "Saving..." no LCD.
- PASSO 23: Após completar o processo de download, o display será alterado como segue.

|                                                                                                    | Download Complete          | Exit                                                                                      |
|----------------------------------------------------------------------------------------------------|----------------------------|-------------------------------------------------------------------------------------------|
|                                                                                                    | ressionando                |                                                                                           |
| Nota: Quando o processo de download t<br>em falha, será exibido "Down<br>Failed!" no LCD. Verifique as ins<br>seguintes e em seguida faça um<br>tentativa. |                            | de download terminar<br>bido "Downloading<br>erifique as instruções<br>uida faça uma nova |
|                                                                                                    | Check Points               | Pontos de Verificaçã                                                                      |
|                                                                                                    | O arquivo baixado não está | Coloque o arquivo baixa                                                                   |

| Check Points                                                                                 | Pontos de Verificação                                                          |
|----------------------------------------------------------------------------------------------|--------------------------------------------------------------------------------|
| O arquivo baixado não está no diretório especificado.                                        | Coloque o arquivo baixado no diretório especificado.                           |
| Um nome diferente de<br>arquivo está especificado<br>entre o DT750 e o servidor<br>FTP/TFTP. | Defina o mesmo nome de<br>arquivo a partir do DT750 e<br>do servidor FTP/TFTP. |
| Endereço IP incorreto do<br>servidor FTP/TFTP foi<br>digitado a partir do telefone.          | Defina o endereço IP correto<br>do servidor FTP/TFTP.                          |
| A alimentação do servidor<br>FTP/TFTP ou equipamento<br>de rede está desligado.              | Ligue a alimentação.                                                           |
| O cabo LAN está<br>desconectado.                                                             | Reconecte o cabo seguramente.                                                  |

#### • PARA FAZER BACKUP DE CONFIGURAÇÕES PESSOAIS

O usuário do DT750 pode fazer backup de configurações pessoais do DT750 para o servidor FTP/TFTP). Para se fazer o back up os dados de configuração, o DT750 precisa estar conectado à rede que dispões de FTP (servidor TFTP).

**Nota:** Para mais informações sobre o serviço FTP/TFTP, contate o Administrador do Sistema

Antes de iniciar o backup, um Endereço IP do Servidor FTP/TFTP deverá ser registrado a partir do DT750.

PASSO 1: Configure o servidor FTP/TFTP.

<servidor FTP> Confirme o diretório designado para o arquivo com backup efetuado.

<Servidor TFTP>

Especifique o diretório de destino desejado para o arquivo com backup efetuado.

PASSO 2: Ao indicar à data / hora no LCD pressione a tecla (Menu), para abrir a tela Menu.

Selecione **Setting** e em seguida pressione

(Enter) ou Softkey OK (ou

pressione a tecla (5).)

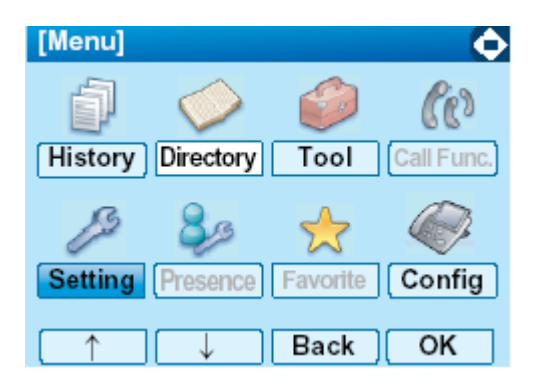

Passo 3: Selecione Data Backup/Restore e em seguida pressione (Enter), (Cursor à direita) ou Softkey OK (ou pressione a tecla (3.)

|          | [Setting]                               | 1/1 🏠         |
|----------|-----------------------------------------|---------------|
|          | 1 User Setting                          |               |
|          | 2 Download                              |               |
|          | 3 Data Backup/Restore                   |               |
|          |                                         |               |
|          |                                         |               |
|          |                                         |               |
|          | Back                                    | ок )          |
| Passo 4: | Selecione <b>A Protocol</b> e em segu   | iida          |
|          | pressione 🧐 (Enter), 🧐 (Curso           | or à direita) |
|          | ou Softkey <b>OK</b> (ou pressione a te | cla 🕘.)       |

| [Backup/Restore] | 1/1 🔷 |
|------------------|-------|
| 1 Data Backup    |       |
| 2 Data Restore   |       |
| 3 Server Address |       |
| 4 Protocol       |       |
| 5 FTP Settings   |       |
|                  |       |
| ↑ ↓ Back         | ок    |

Passo 5: Selecione um protocolo utilizado pelo servidor de destino. Após fazer a seleção pressione (Enter) ou Softkey OK.

| [Protocol]           | E    | 1/1 🌾 |
|----------------------|------|-------|
| ● <mark>1</mark> FTP |      |       |
| O2 TFTP              |      |       |
|                      |      |       |
|                      |      |       |
|                      |      |       |
|                      |      |       |
|                      | Back | ок    |

PASSO 6: O display volta para a tela **Backup/Restore**.

Quando **T FTP** for selecionado aqui, vá para o passo seguinte (Passo 7).

Quando **TFTP** for selecionado aqui, vá para o passo seguinte (Passo 15).

Passo 7: Selecione **5 FTP Settings** e em seguida pressione **(Enter**), **(Cursor à direita**) ou Softkey **OK** (ou pressione a tecla **5**.)

|             | [Backup/Restore]                                    |                               | 1/1 🚯                   |
|-------------|-----------------------------------------------------|-------------------------------|-------------------------|
|             | 1 Data Backup<br>2 Data Restore<br>3 Server Address |                               |                         |
|             | 4 Protocol<br>5 FTP Settings                        |                               |                         |
|             | <u></u>                                             | Back )                        | ок                      |
| Passo 8: Se | elecione ① User ID e                                | e em seguida<br>sor para dire | a pressione<br>eita) ou |

| [FTP Settings] | 1/1 👽 |
|----------------|-------|
| 1 User ID      |       |
| 2 Password     |       |
| 3 Folder       |       |
|                |       |
|                |       |
|                |       |
| □ ↓ Back       | OK    |

Passo 9: Digite um ID de usuário utilizando teclas de dígitos e em seguida pressione <sup>(D)</sup> (Enter) ou Softkey OK .

| [User ID]        | Α       |  |
|------------------|---------|--|
| Input a user ID. |         |  |
|                  |         |  |
|                  |         |  |
|                  |         |  |
|                  |         |  |
| ВК               | Back OK |  |

**Nota:** Para mais informações sobre o método de digitação de caractere, queira consultar COMO INTRODUZIR CARACTERES em Operações Básicas no capitulo 3.

Passo 10: O display volta para a tela FTP Settings

Selecione Password e em seguida pressione (Enter), (Cursor à direita) ou Softkey OK (ou pressione a tecla 2.)

| [FTP Settings] | 1/1 🔶 |
|----------------|-------|
| 1 User ID      |       |
| 2 Password     |       |
| 3 Folder       |       |
|                |       |
|                |       |
|                |       |
| ↑ _)( ↓ Bacl   | OK    |

Passo 11: Digite uma senha utilizando as teclas de dígitos e em seguida pressione <sup>(Enter)</sup> ou Softkey OK .

| [Password]                            | A     |
|---------------------------------------|-------|
| Input a password.                     |       |
|                                       |       |
|                                       |       |
|                                       |       |
|                                       |       |
| · · · · · · · · · · · · · · · · · · · |       |
| BK Ba                                 | ck OK |

- **Nota:** Para mais informações sobre o método de digitação de caractere, queira consultar COMO INTRODUZIR CARACTERES em Operações Básicas no capitulo 3.
- Passo 12: O display volta para a tela **FTP Settings** Selecione **Folder** e em seguida pressione **(Enter**), **(Cursor à direita**) ou Softkey **OK** (ou pressione a tecla **(3**.)

| [FTP Settings] | 1/1 🏠 |
|----------------|-------|
| 1 User ID      |       |
| 2 Password     |       |
| 3 Folder       |       |
|                |       |
|                |       |
|                |       |
| ↑ Back         | ОК    |

Passo 13: Digite o diretório de destino do servidor FTP/TFTP e em seguida pressione (Enter) ou Softkey **OK** .

| [Folder]                              | A  |
|---------------------------------------|----|
| Input a folder name.                  |    |
|                                       |    |
|                                       |    |
|                                       |    |
| · · · · · · · · · · · · · · · · · · · |    |
|                                       |    |
| BK Back                               | OK |

**Nota:** Para mais informações sobre o método de digitação de caractere, queira consultar em COMO INTRODUZIR CARACTERES Operações Básicas no capitulo 3.

Passo 14: O display volta para a tela FTP Settings.

Pressione (Cursor a Esquerda) ou Softkey Back para exibir a tela Backup/Restore.

|           | [FTP Settings]          |                 | 1/1 😛         |
|-----------|-------------------------|-----------------|---------------|
|           | 1 User ID               |                 |               |
|           | 2 Password              |                 |               |
|           | 3 Folder                |                 |               |
|           |                         |                 |               |
|           |                         |                 |               |
|           |                         |                 |               |
|           |                         | Back            | ОК            |
| Passo 15: | Selecione 3 Ser         | ver Adress e e  | em sequida    |
|           | pressione 🏵 (Er         | nter). 🗐 (Curs  | sor à direita |
|           | ou Softkey <b>OK</b> (o | u pressione a f | tecla (3)     |
|           |                         |                 |               |
|           | [Backup/Resto           | re]             | 1/1 💠         |
|           | 1 Data Backu            | р               |               |
|           | 2 Data Resto            | re              |               |
|           | 3 Server Add            | ress            |               |
|           | 4 Protocol              |                 |               |
|           | 5 FTP Setting           | IS              |               |
|           |                         |                 |               |
|           |                         | Back            | ок            |
|           |                         |                 |               |

Passo 16: Digite um endereço IP do servidor FTP/TFTP de destino. Por exemplo, para definir o endereço IP 10.41.208.205, digite 10\*41\*208\*205 [separados por um asterisco (\*)].

| [Server Address] | 1 | - (+ )- |
|------------------|---|---------|
| "*'For'.'        |   |         |
|                  |   |         |
|                  |   |         |
|                  |   |         |
| 0.0.0.           | 0 |         |
|                  |   |         |
| BK Back          | 0 | <       |

Após digitar um endereço IP, pressione O (Enter), ou softkey  $\mathbf{OK}$  .

Passo 17: O display volta para a tela **Backup/Restore**. Selecione 1 **Data Backup** e em seguida pressione (Enter), (Cursor para direita)

ou Softkey **OK**. (ou pressione a tecla  $(\mathfrak{O})$ .)

O nome do arquivo default será exibido como segue:

| [Data Backup]        | Α   |   |
|----------------------|-----|---|
| Input a folder name. |     |   |
|                      |     |   |
|                      |     |   |
|                      |     |   |
| PersonalData.tgz     |     |   |
|                      |     |   |
| BK Cance             | Exe | С |

- **Nota:** Não altere a extensão do arquivo backup. Os dados da configuração do telefone podem ter backup efetuado apenas como arquivo .tgz
- **Nota:** Quando alterar o nome do arquivo default, pressione softkey BK uma vez para excluir o nome do arquivo default e em seguida digite um novo nome de arquivo utilizando as teclas de dígitos.
- Nota: Para mais informações sobre o método de digitação de caractere, queira consultar COMO INTRODUZIR CARACTERES em Operações Básicas no capitulo 3.
- Nota: Um máximo de 20 caracteres ("0-9", "A-Z", "a-z", "\*", "#", ".", "-" ou "\_") pode ser digitado como nome de arquivo.
- **Nota:** Para excluir um caractere digitado, pressione softkey BK .
- Passo 18: Selecione (Enter), ou Softkey Exec para iniciar o backup dos dados. Ao fazer uma cópia backup, o LCD exibirá primeiro "Uploading..." e em seguida "Saving...".

- **Nota:** Certifique se de não desligar o DT750 enquanto "Saving..." estiver sendo exibido no LCD.
- PASSO 19: Após completar o backup de dados, o display irá se alterar como segue:

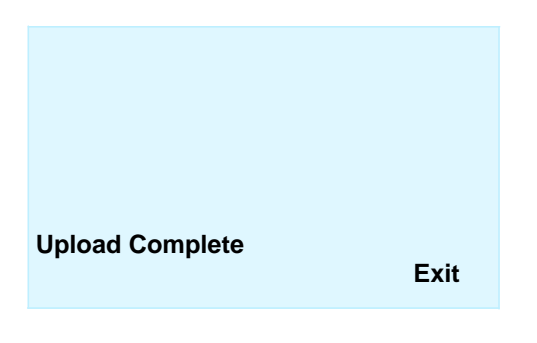

Reinicialize o DT750 pressionando softkey Exit .

Nota: Quando o backup de dados terminar em falha, o display exibirá "Upload Failed!". Verifique as instruções seguintes e em seguida faça uma nova tentativa.

| Pontos de Verificação          | Ações                           |
|--------------------------------|---------------------------------|
| Um nome de arquivo diferente é | Defina o mesmo nome de arquivo  |
| especificado entre o DT750 e o | a partir do DT750 e do servidor |
| servidor FTP/TFTP).            | FTP/TFTP.                       |
| Endereço IP incorreto          | Defina o endereço IP apropriado |
| do servidor FTP/TFTP foi       | do servidor FTP/TFTP.           |
| digitado a partir do           |                                 |
| telefone.                      |                                 |
| A alimentação do servidor      |                                 |
| FTP/TFTP ou equipamento de     | Ligue a alimentação.            |
| rede esta desligado.           |                                 |
| O cabo LAN está desconectado.  | Reconecte o cabo seguramente.   |

#### • PARA RESTAURAR CONFIGURAÇÕES PESSOAIS

O usuário do DT750 pode restaurar a configurações pessoais do DT750. Para baixar o arquivo backup para o telefone, o DT750 tem de estar ligado a uma rede que dispõe do FTP (servidor TFTP).

**Nota:** Para mais informações sobre o serviço FTP/TFTP, contate o Administrador do Sistema.

Antes de iniciar o download, um Endereço IP do Servidor FTP/TFTP deverá ser registrado a partir do DT750.

PASSO 1: Configure o servidor FTP/TFTP.

#### <servidor FTP>

Coloque o arquivo de backup que deseja restaurar no diretório designado do servidor FTP

<Servidor TFTP>

Coloque o arquivo backup que deseja restaurar no diretório desejado do servidor TFTP e em seguida especifique-o como o diretório para download.

PASSO 2: Ao indicar a data /hora no LCD pressione a

tecla <sup>(Menu)</sup>, para abrir a tela **Menu**.

Selecione **Setting** e em seguida pressione (Enter) ou Softkey **OK** (ou pressione a tecla (5).)

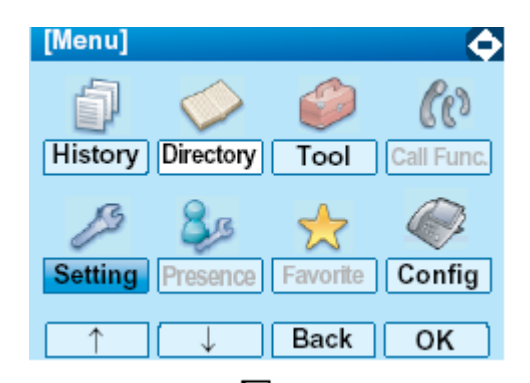

Passo 3: Selecione Data Backup/Restore e em seguida pressione (Enter), (Cursor à direita) ou OK na Softkey função (ou pressione a tecla ().)

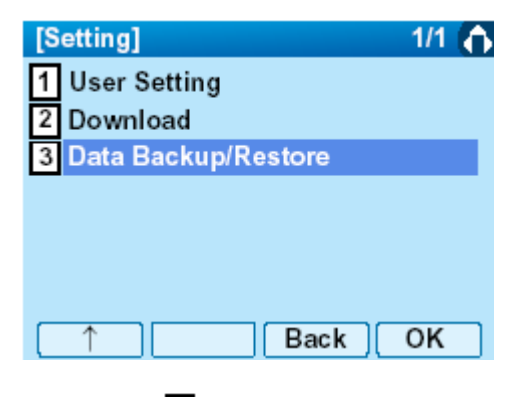

Passo 4: Selecione **Protocol** e em seguida pressione **(Enter**), **(Cursor à Direita**) ou Softkey **OK** (ou pressione a tecla **(4)**.)

| [Backup/Restore]       1/1         1       Data Backup         2       Data Restore         3       Server Address         4       Protocol         5       FTP Settings                                                  | Quando  FTP for selecionado aqui, vá<br>para o passo seguinte (Passo 7).<br>Quando  TFTP for selecionado aqui, vá<br>para o passo seguinte (Passo 15).<br>Passo 7: Selecione  FTP Settings e em seguida |
|----------------------------------------------------------------------------------------------------|----------------------------------------------------------------------------------------------------|
| ↑ ↓ Back OK                                                                                                    | pressione 🤎 (Enter), 🧐 (Cursor à direita)<br>ou Softkey OK (ou pressione a tecla 🗿.)                                                                                                    |
| <ul> <li>Passo 5: Selecione um protocolo utilizado pelo servidor que armazena o arquivo backup. Após fazer a seleção pressione (Enter) ou Softkey OK.</li> <li>[Protocol] 1/1 (</li> <li>1 FTP</li> <li>2 TFTP</li> </ul> | [Backup/Restore]1/1 ♠1Data Backup2Data Restore3Server Address4Protocol5FTP Settings                                                                                                    |
| ↓ Back OK                                                                                                    | Passo 8: Selecione<br>↓ User ID e em seguida pressione<br>(Enter),<br>(Cursor para direita) ou<br>Softkey OK (ou pressione a tecla<br>).)                                                               |

PASSO 6: O display volta para a tela **Backup/Restore**.

| [FTP Settings] | 1/1 😛 |
|----------------|-------|
| 1 User ID      |       |
| 2 Password     |       |
| 3 Folder       |       |
|                |       |
|                |       |
|                |       |
| U ↓ Back       | OK    |

Passo 9: Digite um ID de usuário utilizando teclas de dígitos e em seguida pressione <sup>(D)</sup> (Enter) ou Softkey **OK**.

| [User ID]        | A    |
|------------------|------|
| Input a user ID. |      |
|                  |      |
|                  |      |
|                  |      |
| -                |      |
|                  |      |
| BK Back          | ( OK |

- **Nota:** Para mais informações sobre o método de digitação de caractere, queira consultar COMO INTRODUZIR CARACTERES em Operações Básicas no capitulo 3.
- Passo 10: O display volta para a tela FTP Settings Selecione Password e em seguida pressione (Enter), (Cursor à Direita) ou Softkey OK (ou pressione a tecla ).)

| [FTP Settings] | 1/1 🔷 |
|----------------|-------|
| 1 User ID      |       |
| 2 Password     |       |
| 3 Folder       |       |
|                |       |
|                |       |
|                |       |
| ↑ )( ↓ Back    | OK    |

Passo 11: Digite uma senha utilizando as teclas de dígitos e em seguida pressione <sup>(Enter)</sup> ou Softkey OK .

| A  |
|----|
|    |
|    |
|    |
|    |
|    |
|    |
| OK |
|    |

**Nota:** Para mais informações sobre o método de digitação de caractere, queira consultar COMO INTRODUZIR CARACTERES em Operações Básicas no capitulo 3.

Passo 12: O display volta para a tela **FTP Settings** 

| Selecione 🗳 Folder e em seguida                |
|------------------------------------------------|
| pressione 🔮 (Enter), 🧐 (Cursor à direita)      |
| ou Softkey <b>OK</b> (ou pressione a tecla ③.) |

| [FTP Settings] | 1/1 😛 |
|----------------|-------|
| 1 User ID      |       |
| 2 Password     |       |
| 3 Folder       |       |
|                |       |
|                |       |
|                |       |
| Back           | ок    |

Passo 13: Digite o diretório de destino do servidor FTP/TFTP e em seguida pressione (Enter) ou Softkey OK .

| [Folder]             | Α  |   |
|----------------------|----|---|
| Input a folder name. |    |   |
|                      |    |   |
|                      |    |   |
|                      |    |   |
|                      |    | _ |
|                      |    |   |
| DK Deale             |    |   |
| BR Back              | OF |   |

**Nota:** Para mais informações sobre o método de digitação de caractere, queira consultar em **COMO INTRODUZIR CARACTERES** Operações Básicas no capitulo 3.

Passo 14: O display volta para a tela FTP Settings.

Pressione (Cursor a Esquerda) ou Softkey Back para exibir a tela Backup/Restore.

| · · ·                                   |               |
|-----------------------------------------|---------------|
| [FTP Settings]                          | 1/1 🏠         |
| 1 User ID                               |               |
| 2 Password                              |               |
| 3 Folder                                |               |
|                                         |               |
|                                         |               |
|                                         |               |
|                                         |               |
| ↑ Back                                  | OK            |
|                                         |               |
| Passo 15: Selecione Server Adress e er  | n seguida     |
| pressione 🧐 (Enter), 🧐 (Curso           | or à direita) |
| ou Softkey <b>OK</b> (ou pressione a te | cla 🕘.)       |
|                                         |               |
| [Backup/Bactors]                        |               |
| [Backup/Restore]                        | 1/1 🗢         |
| 1 Data Backup                           |               |
| 2 Data Restore                          |               |
| 3 Server Address                        |               |
| 4 Protocol                              |               |
| 5 FTP Settings                          |               |

Passo 16: Digite um endereço IP do servidor FTP/TFTP de destino. Por exemplo, para definir o endereço IP 10.41.208.205, digite 10\*41\*208\*205 [separados por um asterisco (\*)].

Back

ΟK

| [Server Address] | 1  |   |
|------------------|----|---|
| "*'For'.'        |    |   |
|                  |    |   |
|                  |    |   |
|                  |    |   |
|                  | 0  |   |
|                  |    |   |
| BK Back          | Oł | ( |

Após digitar um endereço IP, pressione (Enter), ou softkey OK.

Passo 17: O display volta para a tela **Backup/Restore**.

Selecione Data Restore e em seguida pressione (Enter), (Cursor para direita) ou Softkey OK (ou pressione a tecla (D.)

O nome do arquivo default será exibido como segue:

| [Data Backup]        | Α     | Ð  |
|----------------------|-------|----|
| Input a folder name. |       |    |
|                      |       |    |
|                      |       |    |
|                      |       |    |
| PersonalData.tgz     |       |    |
| BK Cancel            | ) Exe | ec |

- **Nota:** Não altere a extensão do arquivo backup. Os dados da configuração do telefone podem ter backup efetuado apenas como arquivo .tgz
- **Nota:** Quando alterar o nome do arquivo default, pressione BK na função softkey uma vez para excluir o nome do arquivo default e em seguida digite um novo nome de arquivo utilizando as teclas de dígitos.
- **Nota:** Para mais informações sobre o método de digitação de caractere, queira consultar COMO INTRODUZIR CARACTERES em Operações Básicas no capitulo 3.
- Nota: Um máximo de 20 caracteres ("0-9", "A-Z", "a-z", "\*", "#", ".", "-" ou "\_") pode ser digitado como nome de arquivo.
- **Nota:** Para excluir um caractere digitado, pressione *BK na função softkey.*
- Passo 18: Selecione (Enter), ou Softkey Exec para iniciar o backup dos dados. Ao fazer uma cópia backup, o LCD exibirá primeiro "Uploading..." e em seguida "Saving...".
**Nota:** Certifique se de não desligar o DT750 enquanto "Saving..." estiver sendo exibido no LCD.

PASSO 19: Após completar o backup de dados, o display irá se alterar como segue:

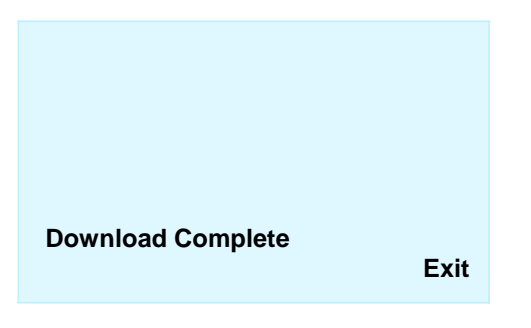

Reinicialize o DT750 pressionando softkey Exit .

Nota: Quando o backup de dados terminar em falha, o display exibirá "Upload Failed!". Verifique as instruções seguintes e em seguida faça uma nova tentativa.

| Check Points                                                                        | Pontos de Verificação                                                          |
|-------------------------------------------------------------------------------------|--------------------------------------------------------------------------------|
| O arquivo baixado não está no diretório especificado.                               | Coloque o arquivo baixado no<br>diretório especificado.                        |
| Um nome diferente de arquivo está especificado entre o DT750 e o servidor FTP/TFTP. | Defina o mesmo nome de arquivo a<br>partir do DT750 e do servidor<br>FTP/TFTP. |
| Endereço IP incorreto do<br>servidor FTP/TFTP foi digitado<br>a partir do telefone. | Defina o endereço IP correto do<br>servidor FTP/TFTP.                          |
| A alimentação do servidor<br>FTP/TFTP ou equipamento de<br>rede está desligado.     | Ligue a alimentação.                                                           |
| O cabo LAN está desconectado.                                                       | Reconecte o cabo seguramente.                                                  |

# **3.OPERAÇÃO BÁSICA**

Este capítulo descreve as seguintes operações básicas do DT750.

- PARA EFETUAR LOGIN
- PARA EFETUAR LOGOUT
- PARA FAZER UMA CHAMADA EXTERNA
- PARA FAZER UMA CHAMADA INTERNA
- PARA ATENDER UMA CHAMADA EXTERNA
- PARA ATENDER UMA CHAMADA INTERNA
- TECLA VIRTUAL
- PARA RETER UMA CHAMADA
- PARA COLOCAR UMA CHAMADA EM RETENÇÃO EXCLUSIVA
- PARA TRANSFERIR UMA CHAMADA
- PARA FAZER UMA CHAMADA UTILIZANDO AS TECLAS DE DISCAGEM ABREVIADA DE UM TOQUE
- PARA REGISTRAR NOME NA TECLA DE DISCAGEM ABREVIADA DE UM TOQUE
- PARA FAZER UMA CHAMADA UTILIZANDO DISCAGEM ABREVIADA (RAMAL/GRUPO)
- PARA FAZER UMA CHAMADA UTILIZANDO DISCAGEM ABREVIADA – SISTEMA
- REDISCAGEM DO ÚLTIMO NÚMERO
- CONFERÊNCIA A TRÊS PARTES
- COMO INTRODUZIR CARACTERES
- MODO SEGURANÇA
- CHAMADA DE EMERGÊNCIA
- CATÁLOGO TELEFÔNICO
- HISTÓRICO DE CHAMADAS

### PARA EFETUAR LOGIN

Quando o modo login estiver ativado, o telefone pedirá ID de Login e Senha.

| г —  | Área<br>de Fa | de Info<br>acilidad | rmações<br>e/Horário | de Ativida<br>do LCD | ide<br> |
|------|---------------|---------------------|----------------------|----------------------|---------|
| <br> | Login ID :    |                     |                      |                      | 1       |
| 1    | Password      | :                   |                      |                      |         |
| 1    | Cancel        | BK                  | Set                  | OK                   | i       |
| ь _  |               |                     |                      |                      |         |

Digite o Login ID e pressione softkey Set (O número do ramal é geralmente utilizado como código de Login.)

Digite uma senha e pressione softkey **OK**.

| Login ID : |    |     | 2000 |  |
|------------|----|-----|------|--|
| Password   | :  |     | _    |  |
| Cancel     | BK | Set | OK   |  |

Login ID : 2000 Password: \*\*\*\*\* Cancel BK Set OK

Se o Login ID e a senha forem aceitos, o display Se alterará para o estado livre.

| 1:25 PM | <b>TUE 18</b> | MAR 2008 |
|---------|---------------|----------|
| MIC     | DND           | >>>      |

### PARA EFETUAR LOGOUT

- Pressione **Logout** na softkey pré-atribuída no terminal.
- **Nota:** A localização da softkey é um exemplo.
- **Nota:** A tecla de Logout na função softkey é atribuída por configuração de dados no servidor de comunicação.

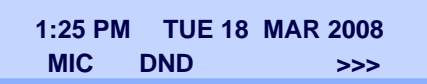

Será exibido "LOGOUT?" no LCD do terminal.

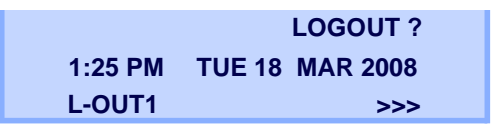

Pressione novamente softkey **Logout** no terminal.

### PARA FAZER UMA CHAMADA EXTERNA

Levante o monofone ou pressione a tecla para receber o tom de discagem.

O display indicará:

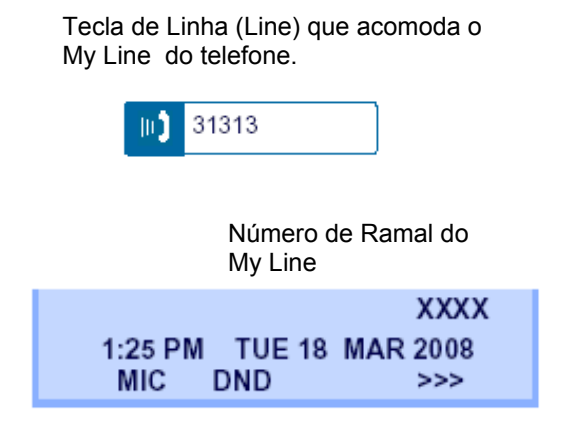

Disque o código de acesso da central, por exemplo, 9.

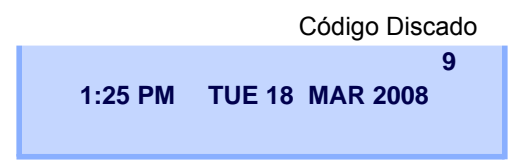

Disque o número do telefone desejado.

Código Discado + Número 9XXXXXXXX 1:25 PM TUE 18 MAR 2008

Use o monofone ou MIC para iniciar a conversa.

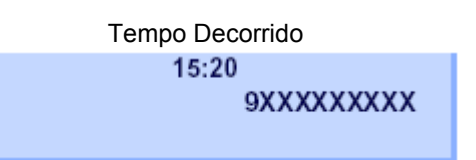

Nota: MyLine é uma linha real que está diretamente associada com um número de ramal do telefone. O usuário poderá fazer/receber uma chamada através desta linha. Normalmente, a My Line é capturada automaticamente apenas por levantar o monofone ou pressionar a tecla Speaker.

### PARA FAZER UMA CHAMADA INTERNA

Levante o monofone ou pressione a tecla para receber o tom de discagem.

Tecla de Linha (Line) que acomoda a My Line do telefone.

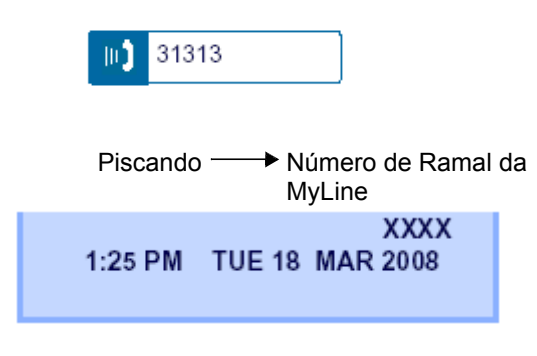

Disque o número de um telefone desejado. O display indicará o número discado.

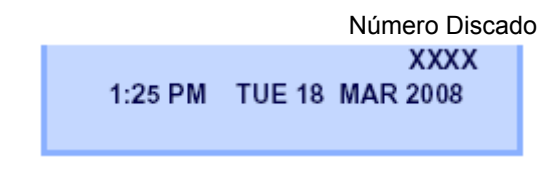

Use o monofone ou MIC para iniciar a conversa.

Número Discado

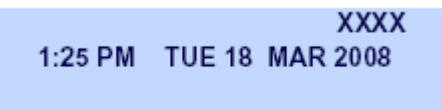

Nota: MyLine é uma linha real que está diretamente associada com um número de ramal do telefone. O usuário poderá fazer /receber uma chamada através desta linha. Normalmente, a My Line é capturada automaticamente apenas por levantar o monofone ou pressionar a tecla Speaker.

### PARA ATENDER UMA CHAMADA EXTERNA

☐ Você ouve o tom do toque a tecla Answer e a Lâmpada indicadora de Chamada piscam em vermelho

A Tecla de Linha (Line) que recebe uma Chamada de Entrada

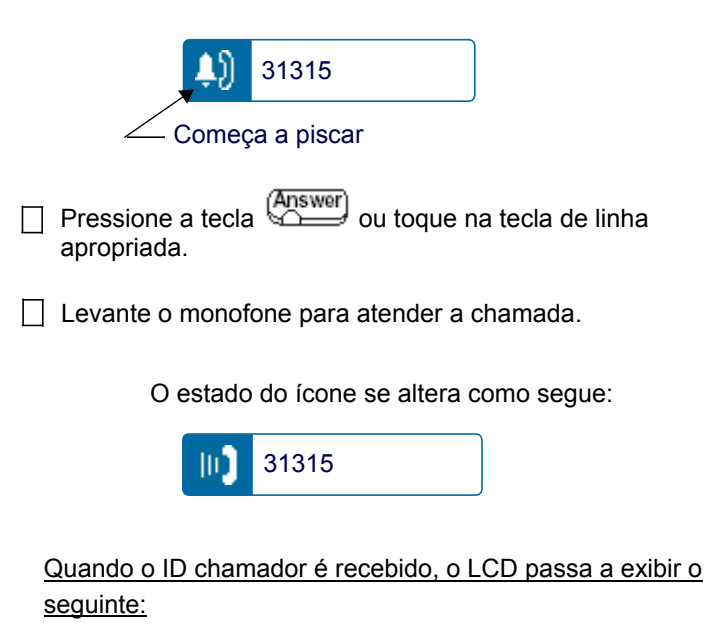

Tempo Decorrido

15:39 (Número do chamador )

Quando o ID chamador não é recebido, o LCD passa a exibir o seguinte:

| Tempo     | Tipo de | Número   | 0 |
|-----------|---------|----------|---|
| Decorrido | Tronco  | do Tronc |   |
| 15:39     | DDD     | 3        |   |
| 1:25 PM   | TUE 18  | MAR 2008 |   |

**Nota:** Quando uma chamada de entrada é completada para My Line do telefone, o usuário atender a chamada normalmente apenas por levantar o monofone ou pressionar a tecla Speaker

### PARA ATENDER UMA CHAMADA INTERNA

O procedimento a seguir explica como atender uma chamada interna encaminhada para a My Line do telefone.

Você ouve o tom do toque a tecla e a Lâmpada indicadora de Chamada piscam em vermelho

Tecla de Linha (Line) que acomoda a My Line do telefone.

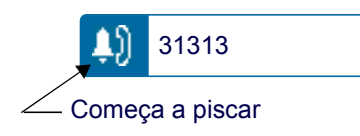

Piscando 

Número de Ramal Chamador

XXXX

1:25 PM TUE 18 MAR 2008

Levante o monofone para atender a chamada.

O estado do ícone se altera como segue:

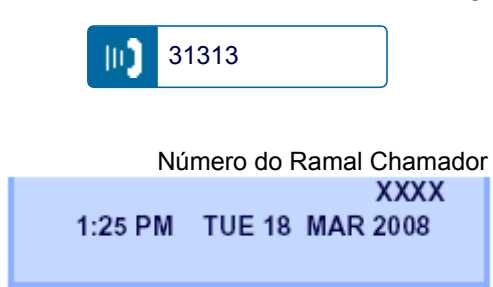

Nota: Quando uma chamada de entrada é completada para a MyLine do telefone, o usuário atender a chamada normalmente apenas por levantar o monofone ou pressionar a tecla Speaker

### **TECLA VIRTUAL**

Esta facilidade permite que os usuários acomodem linhas (outros números de ramal do telefone) que não sejam a MyLine nas Teclas de Linha/Facilidade Programáveis. Ao acomodar outros números de ramal do telefone nas Teclas de Linha/Facilidades Programáveis, o usuário poderá atender a chamada encaminhada para outro telefone pressionando a tecla. O estado do ícone se altera como segue:

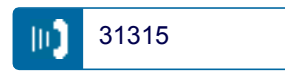

Levante o monofone para iniciar a conversa.

A lâmpada da tecla Speaker apaga;

**Nota:** Para a configuração da Tecla Virtual , contate. O Administrador de Manutenção do Sistema

#### • PARA ATENDER UMA CHAMADA.

Uma chamada é completada para o telefone cujo número de telefone está acomodado para a facilidade TECLA VIRTUAL . A lâmpada Indicadora de Chamada tocando e piscando alerta o usuário quanto à chamada de entrada).

#### **TECLA VIRTUAL**

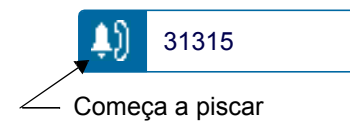

Toque na **TECLA VIRTUAL** no display.

A lâmpada da tecla (Speaker) pisca em vermelho.

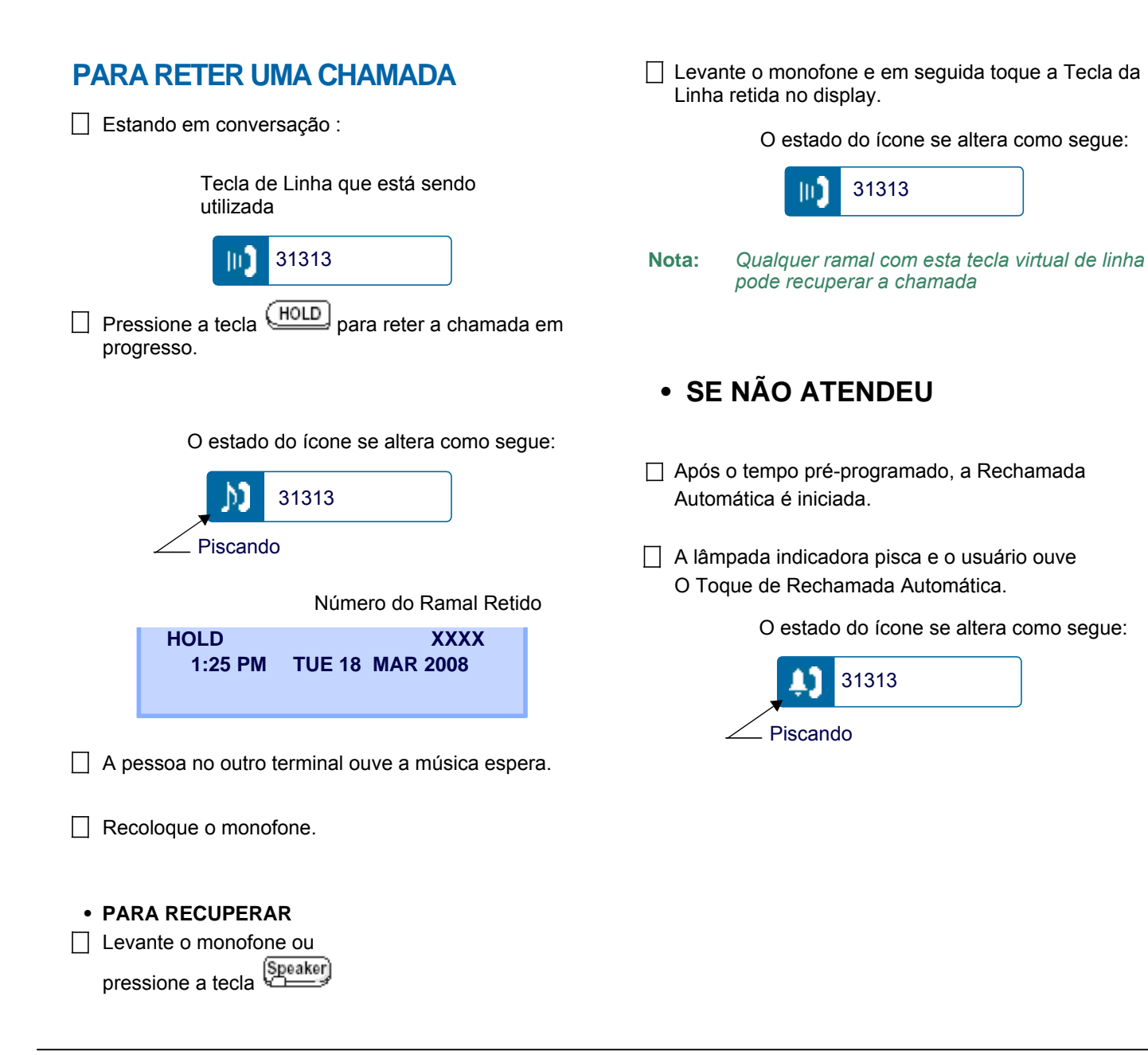

### PARA COLOCAR UMA CHAMADA EM RETENÇÃO EXCLUSIVA

Esta facilidade permite que um usuário coloque uma chamada em retenção e exclua todos os outros usuários quanto a recuperar a Chamada Retida.

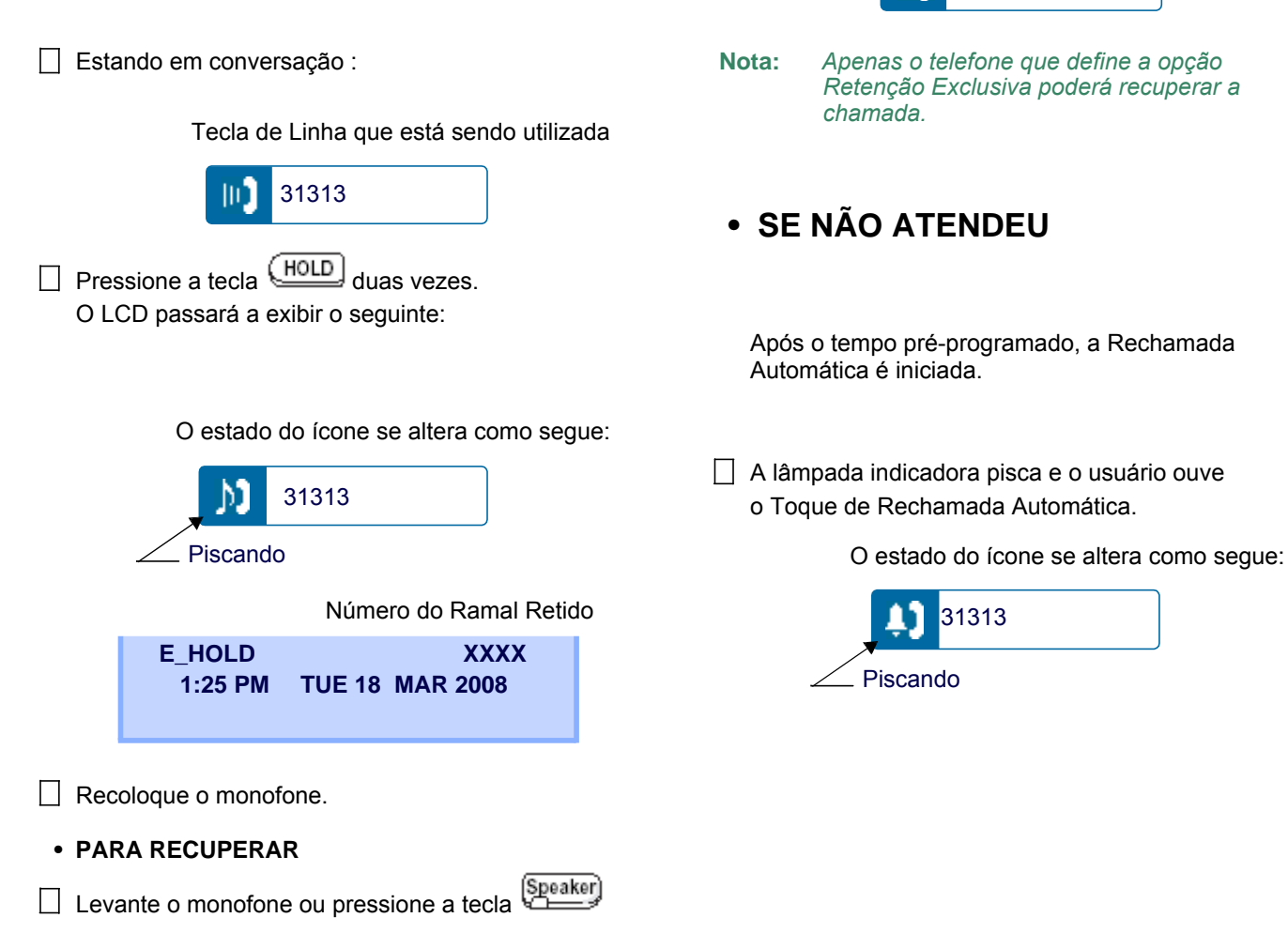

Toque a Tecla de Linha retida no display. A conversa é restabelecida.

31313

10

O estado do ícone se altera como segue:

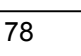

# 

TRANSFERXXXX1:25 PMTUE 18MAR 2008

A parte de destino atende a chamada. Anuncie a chamada para a parte de destino.

 $\square$ 

Recoloque o monofone. A transferência é concluída.

### PARA FAZER UMA CHAMADA UTILIZANDO AS TECLAS DE DISCAGEM ABREVIADA DE UM TOQUE

☐ Toque na tecla de **Discagem Abreviada de Um Toque** desejada no display.

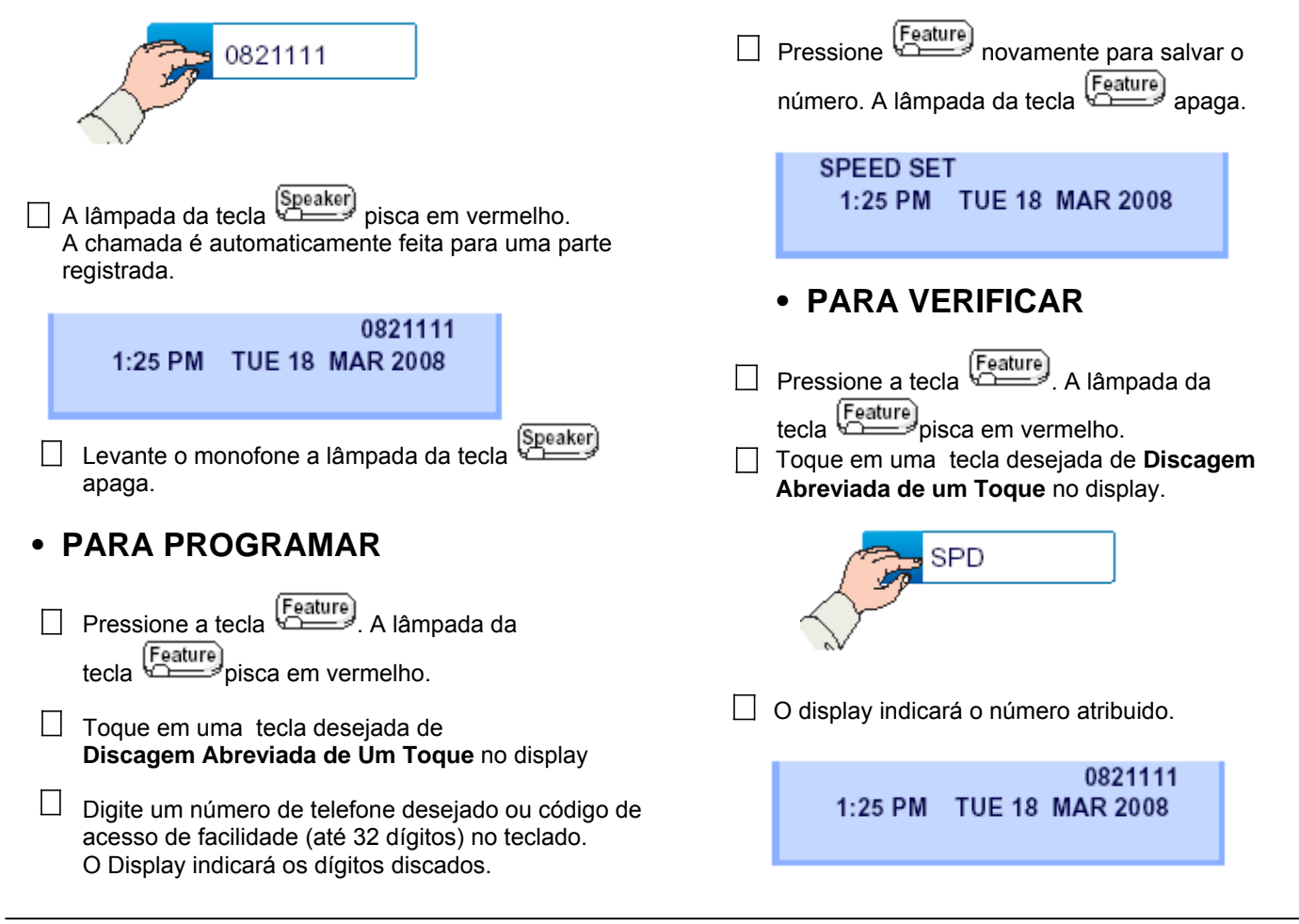

0821111

1:25 PM TUE 18 MAR 2008

Pressione a tecla Feature. A lâmpada da tecla Feature pisca em vermelho.

- Nota: Para programar um toque no gancho para ativação de transferência ou facilidade pressione a tecla como primeiro dígito (! Será exibido no LCD.)
- Nota: Para programar uma pausa pressione a tecla como qualquer outro dígito que não seja o primeiro dígito (- será exibido no LCD)
- Nota: Para programar uma chamada de voz, pressione a tecla após discar o número do ramal (V será exibido no LCD)
- Nota: Tecla de Discagem Abreviada de Um Toque para acesso de facilidade: A tecla de Discagem Abreviada de Um Toque poderá ser utilizada como uma tecla de facilidade por armazenar o código de acesso do sistema. As facilidades podem ser programadas numa base de sistema de acesso do sistema.

Os códigos de acesso podem ser armazenados em conjunto com os números de telefone. Por exemplo, um botão poderá ser programado pelo usuário para transferir para um determinado ramal.

(Transfer)

#### PARA REGISTRAR NOME NA TECLA DE DISCAGEM ABREVIADA DE UM TOQUE

Pressione softkey **NAME**.

| Push Speed | Calling       | Кеу      |
|------------|---------------|----------|
| 1:25 PM    | <b>TUE 18</b> | MAR 2008 |
| NAME       |               | >>>      |

Pressione uma tecla desejada de Discagem Abreviada de Um Toque.

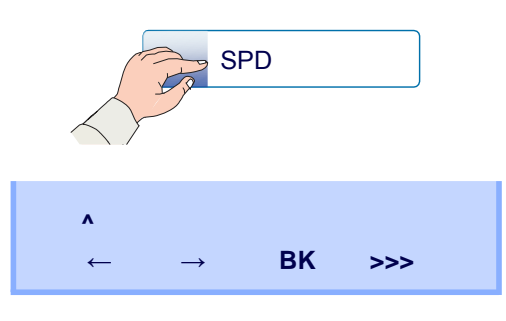

- **Nota:** Para a tecla a qual nenhuma informação de nome está registrada, os caracteres "SPD" serão exibidos..
- Digite o nome desejado no teclado. O display indicará o nome digitado.

| NEC BNE | ET                                |    |     |  |
|---------|-----------------------------------|----|-----|--|
| ←       | $\stackrel{\bullet}{\rightarrow}$ | вк | >>> |  |

Pressione softkey >>> duas vezes para exibir as softkey seguintes.

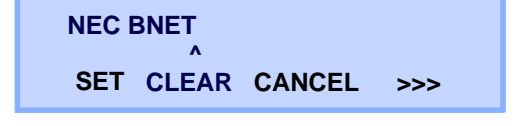

Pressione softkey **SET** para salvar o nome digitado.

| 1:25 PM | TUE 18 MAR 2008 |
|---------|-----------------|
| NAME    | >>>             |

As informações de nome visualizadas na tecla de **Discagem Abreviada de Um Toque** irá alterar como segue:

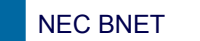

- **Nota:** Para excluir a digitação, pressione a tecla **DEL** ou **BK** e exclua cada um dos caracteres.
- **Nota:** Para excluir todas as configurações, pressione a tecla **CLEAR** e volte para o estado livre.

### Código de Caractere Para Informações de Nome da Tecla de Discagem Abreviada de Um Toque

| TECLA DE<br>DÍGITO | 1 | 2 | 3 | 4 | 5 | 6 | 7 | 8 | 9 | 0 |   | # |
|--------------------|---|---|---|---|---|---|---|---|---|---|---|---|
| Biorro             | 1 | A | D | G | J | М | Р | Т | W | 0 |   | # |
|                    |   | В | E | Н | К | Ν | Q | U | Х |   | @ | & |
|                    |   | С | F | I | L | 0 | R | V | Y |   |   | ( |
| CAF                |   | а | d | g | j | m | S | t | Z |   | , | ) |
| RAC                |   | b | е | h | k | n | р | u | W |   | , | [ |
| TEF                |   | С | f | i | I | 0 | q | V | х |   | : | ] |
| Ê                  |   | 2 | 3 | 4 | 5 | 6 | r | 8 | у |   | ; | ! |
|                    |   |   |   |   |   |   | S |   | Z |   | - | ? |
|                    |   |   |   |   |   |   | 7 |   | 9 |   | / |   |

#### Caracteres Alfabéticos Maiúsculos

### Caracteres Europeus Maiúsculos

| TECLA  | 1 | 2 | 3 | 4 | 5 | 6 | 7 | 8 | 9 | 0 | # |
|--------|---|---|---|---|---|---|---|---|---|---|---|
| DÍGITO |   |   | _ |   | _ | _ |   | _ | _ | _ |   |
|        |   | Α | D | G | J | М | Р | Т | W | 0 | # |
|        | , | В | E | Н | K | N | Q | U | Х |   |   |
|        | : | С | F | I | L | 0 | R | V | Y |   |   |
|        | ! | À | È | Ì | 5 | Ñ | S | Ù | Z |   |   |
|        | ? | Á | É | Í |   | Ò | β | Ú | 9 |   |   |
|        | - | Â | Ê | Î |   | Ó | 7 | Û |   |   |   |
| C      | + | Ã | Ë | Ï |   | Ô |   | Ü |   |   |   |
| ARA    | % | Ä | 3 | 4 |   | Õ |   | 8 |   |   |   |
| CTE    | & | Å |   |   |   | Ö |   |   |   |   |   |
| ĥ      | / | Æ |   |   |   | Œ |   |   |   |   |   |
|        | ( | Ç |   |   |   | Ø |   |   |   |   |   |
|        | ) | 2 |   |   |   | 6 |   |   |   |   |   |
|        | = |   |   |   |   |   |   |   |   |   |   |
|        | Ś |   |   |   |   |   |   |   |   |   |   |
|        | i |   |   |   |   |   |   |   |   |   |   |
|        | 1 |   |   |   |   |   |   |   |   |   |   |

Nota: A área sombreada indica os caracteres que não podem ser digitados

| TECLA DE<br>DÍGITO | 1 | 2 | 3 | 4 | 5 | 6 | 7 | 8 | 9 | 0 | # |
|--------------------|---|---|---|---|---|---|---|---|---|---|---|
|                    |   | а | d | g | j | m | р | t | w | 0 | # |
|                    | , | b | е | h | k | n | q | u | х |   |   |
|                    | : | С | f | i | I | 0 | r | v | у |   |   |
|                    | ! | à | è | Ì | 5 | ñ | S | ù | Z |   |   |
|                    | ? | á | é | Í |   | Ò | β | ú | 9 |   |   |
|                    | - | â | ê | î |   | Ó | 7 | û |   |   |   |
| CA                 | + | ã | ë | Ï |   | Ô |   | ü |   |   |   |
| RA                 | % | ä | 3 | 4 |   | Õ |   | 8 |   |   |   |
| CTE                | & | å |   |   |   | Ö |   |   |   |   |   |
| RE                 | / | æ |   |   |   | œ |   |   |   |   |   |
|                    | ( | Ç |   |   |   | Ø |   |   |   |   |   |
|                    | ) | 2 |   |   |   | 6 |   |   |   |   |   |
|                    | = |   |   |   |   |   |   |   |   |   |   |
|                    | Ś |   |   |   |   |   |   |   |   |   |   |
|                    | i |   |   |   |   |   |   |   |   |   |   |
|                    | 1 |   |   |   |   |   |   |   |   |   |   |

### Caracteres Europeus Minúsculos

**Nota:** A área sombreada indica os caracteres que não podem ser digitados.

### PARA FAZER UMA CHAMADA UTILIZANDO DISCAGEM ABREVIADA (RAMAL/GRUPO)

Pressione a tecla (Rediscagem) para receber o tom de discagem. A lâmpada da tecla pisca em vermelho.

Tecla de Linha (Line) que acomoda a My Line do telefone.

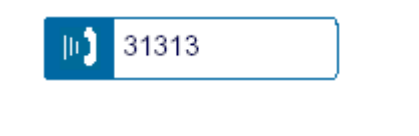

LNR[]/SPD[\_] \_1 XXXXXX

Pressione o número de discagem abreviada desejado.

01 XXXXXX

Levante o monofone. A lãmpada da tecla paga.

### PARA FAZER UMA CHAMADA UTILIZANDO DISCAGEM ABREVIADA – SISTEMA

• PARA PROGRAMAR A TECLA DE DISCAGEM ABREVIADA – SISTEMA (TECLA DE DISCAGEM ABREVIADA DE UM TOQUE

- Pressione a tecla Feature. A tecla pisca em vermelho.
- Pressione uma tecla de Discagem Abreviada de um Toque desejada. O LCD exibirá os dígitos previamente armazenados.
- Disque o código de acesso de "Discagem Abreviada – Sistema" e o código de chamada abreviada
- Pressione a tecla
   Feature
   novamente A
   lâmpada da tecla
   Feature
   apaga.

SPEED SET 1:25 PM TUE 18 MAR 2008

• PARA OPERAR A PARTIR DA TECLA DE DISCAGEM ABREVIADA - SISTEMA

□ Pressione a tecla "Discagem Abreviada – Sistema".

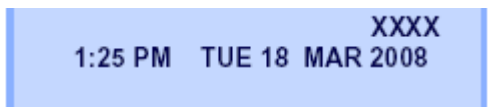

 Se o DT750 não dispor da tecla de "Discagem Abreviada - Sistema", disque o código de acesso de "Discagem Abreviada - Sistema" e em seguida o código de chamada abreviada.

# **REDISCAGEM DO ÚLTIMO NÚMERO**

| Pa | ara                                                                                                    | Rechamar o Último I                                                               | Número Discado                               |     |  |  |  |  |  |
|----|----------------------------------------------------------------------------------------------------|-----------------------------------------------------------------------------------|----------------------------------------------|-----|--|--|--|--|--|
|    | Pressione a tecla (Redial) O usuário ouvirá o tom de discagem e o último número discado será exibido. A |                                                                                   |                                              |     |  |  |  |  |  |
|    | lâm                                                                                                    | pada da tecla                                                                     | a em vermelho.                               |     |  |  |  |  |  |
|    |                                                                                                    | Tecla de Linha (Line)<br>My Line do telefor                                       | ) que acomoda<br>ne.                         |     |  |  |  |  |  |
|    |                                                                                                    | JII) 31313                                                                        |                                              |     |  |  |  |  |  |
|    |                                                                                                    | lnr[ ]/spd[]                                                                      | -1<br>XXXXXX                                 |     |  |  |  |  |  |
|    |                                                                                                    |                                                                                   | Número a ser<br>Rediscado                    |     |  |  |  |  |  |
|    | Pres<br>seja<br>disc                                                                                    | ssione a tecla () (Redial)<br>a exibido. Ficam disponíveis<br>ados anteriormente. | ) até que um número desej<br>s até 5 números | ado |  |  |  |  |  |
|    | Pres<br>auto                                                                                            | ssione # . O número no dis<br>omaticamente rediscado.                             | splay será                                   |     |  |  |  |  |  |
|    | Qua<br>ou f                                                                                             | ando a outra parte atender,<br>ale no viva voz.                                   | levante o monofone                           |     |  |  |  |  |  |

# **CONFERÊNCIA A TRÊS PARTES**

Quando o Ramal A e o Ramal B estiverem envolvidos numa conexão de duas partes, o Ramal A pressionará a tecla.
 O Ramal A ouvirá o Tom de Discagem Especial.
 O Ramal B ouvirá música em espera.

TRANSFER 1:25 PM TUE 18 MAR 2008

 O Ramal A discará o Número de Ramal desejado (Ramal C).

TRANSFERXXXX1:25 PMTUE 18MAR 2008

Após o Ramal C atender a chamada transferida, o Ramal pressionará a tecla softkey **CONF**.

A chamada a Três Partes está agora estabelecida.

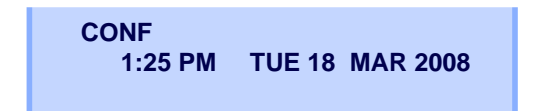

## **COMO INTRODUZIR CARACTERES**

Esta seção explica como digitar caracteres na tela de entrada de texto, tal como Nome ou ID de Usuário. Etc.

#### • Modo de Digitação de Caractere

Ao digitar caracteres a partir do aparelho telefônico, os seguintes três modos estarão disponíveis: Caractere alfabético maiúsculo, caractere alfabético minúsculo e caractere numérico. O modo de digitação do caractere poderá ser alterado pressionando a tecla 🔹 ou a partir da tecla de Sub Menu.

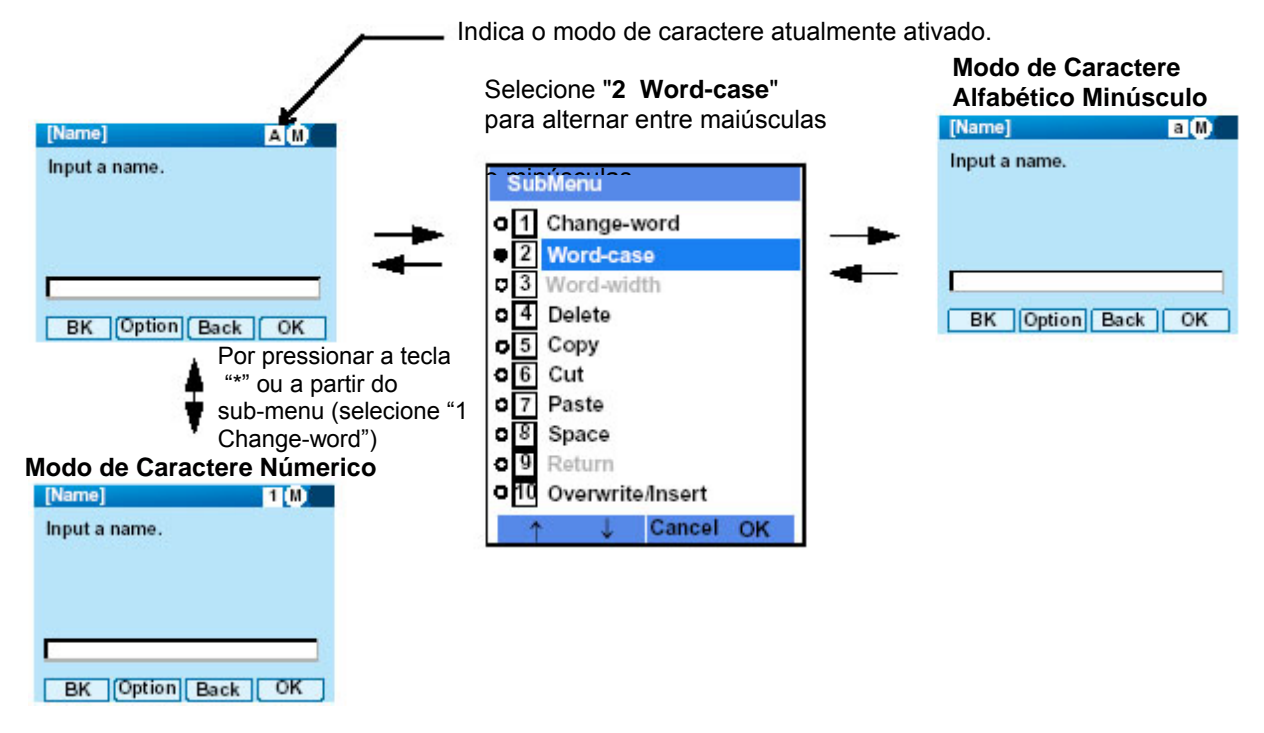

O modo de digitação atualmente ativado é indicado no parte superior da tela LCD.

Para exibir a tela do Sub Menu, pressione a tecla (Menu) ou Softkey Option enquanto a tela de entrada de texto está sendo exibida. Além disso, as seguintes operações estão disponíveis a partir da tela de Sub Menu.

| SubM          | enu             |
|---------------|-----------------|
| o1 C          | hange-word      |
| • 2 W         | ord-case        |
| 03 W          | ord-width       |
| 04 D          | elete           |
| o 5 C         | ору             |
| <b>0</b> 6 C  | ut              |
| 07 P          | aste            |
| 08 S          | pace            |
| 09 R          | eturn           |
| <b>0</b> 10 0 | verwrite/Insert |
| $\uparrow$    | ↓ Cancel OK     |

| Itens do Sub Menu | Descrições                                                                     |
|-------------------|--------------------------------------------------------------------------------|
| Change-word       | Altera o modo de digitação de caractere entre maiúsculo, minúsculo e numérico. |
| Word-case         | Alterna entre maiúsculo e minúsculo.                                           |
| Word-width        | Não Utilizado                                                                  |
| Delete            | Exclui um caractere                                                            |
| Сору              | Copia os caracteres especificados.                                             |
| Cut               | Suprime os caracteres especificado.                                            |
| Paste             | Cola os caracteres especificados.                                              |
| Space             | Digita um espaço.                                                              |
| Return            | Começa uma nova linha.                                                         |
| Overwrite/Insert  | Escreve sobre os caracteres existentes.                                        |

### • Lista de Código de Caracteres

<Código de Caracteres Para o Idioma Inglês (1/2)>

| TECLA DE<br>DÍGITO | TROCA | 1st     | 2nd | 3rd | 4th | 5th | 6th | 7th | 8th | 9th | 10th | 11th | 12th | 13th |
|--------------------|-------|---------|-----|-----|-----|-----|-----|-----|-----|-----|------|------|------|------|
| 1                  | A     |         | ,   | ١   | 1   | ?   | !   | ¥   | @   | :   | ;    |      |      |      |
|                    | Α     | А       | В   | С   |     |     |     |     |     |     |      |      |      |      |
| 2                  | а     | а       | b   | с   |     |     |     |     |     |     |      |      |      |      |
|                    | A     | D       | Е   | F   |     |     |     |     |     |     |      |      |      |      |
| 3                  | а     | d       | е   | f   |     |     |     |     |     |     |      |      |      |      |
|                    | A     | G       | Н   | Ι   |     |     |     |     |     |     |      |      |      |      |
| 4                  | а     | g       | h   | i   |     |     |     |     |     |     |      |      |      |      |
|                    | A     | J       | Κ   | L   |     |     |     |     |     |     |      |      |      |      |
| 5                  | а     | j       | k   | 1   |     |     |     |     |     |     |      |      |      |      |
| $\bigcirc$         | Α     | М       | Ν   | 0   |     |     |     |     |     |     |      |      |      |      |
| 6                  | а     | m       | n   | 0   |     |     |     |     |     |     |      |      |      |      |
| $\bigcirc$         | Α     | Р       | Q   | R   | S   |     |     |     |     |     |      |      |      |      |
|                    | a     | р       | q   | r   | S   |     |     |     |     |     |      |      |      |      |
| $\bigcirc$         | Α     | Т       | U   | V   |     |     |     |     |     |     |      |      |      |      |
| 8                  | а     | t       | u   | v   |     |     |     |     |     |     |      |      |      |      |
| $\bigcirc$         | A     | W       | Х   | Y   | Ζ   |     |     |     |     |     |      |      |      |      |
| 9                  | a     | W       | Х   | у   | Z   |     |     |     |     |     |      |      |      |      |
| $\bigcirc$         | A     | - Frank |     |     |     |     |     |     |     |     |      |      |      |      |
| <b></b>            | а     | LSP     |     |     |     |     |     |     |     |     |      |      |      |      |

|          |           | 1st     | 2nd        | 3rd       | 4th       | 5th        | 6th       | 7th        | 8th       | 9th      | 10th |
|----------|-----------|---------|------------|-----------|-----------|------------|-----------|------------|-----------|----------|------|
|          | Α         | *       | #          |           | /         | :          | ~         | !          | Ø.        | \$       | %    |
|          | а         |         |            |           |           |            |           |            | 0         |          |      |
|          |           | 11st    | 12st       | 13st      | 14st      | 15st       | 16st      | 17st       | 18st      | 19st     | 20st |
| <b>#</b> | Α         | ^       | &          | (         | )         | ,          | ?         | "          |           | +        | _    |
|          | а         |         |            | , ,       | ,         |            |           |            | -         |          |      |
|          |           | 21st    | 22st       | 23st      | 24st      | 25st       | 26st      | 27st       | 28st      | 29st     | 30st |
|          | Α         | =       | [          | ]         | {         | }          | <         | >          | ,         | .,,      | ١    |
|          | а         |         |            |           |           |            |           |            |           |          |      |
| *        | Utilizado | como te | cla shift. | Alterna o | s caracte | eres entre | e maiúscu | ılos, minú | isculos e | numérico | DS.  |

# < Código de Caracteres Para o Idioma Inglês (2/2)>

| TECLA DE<br>DÍGITO | TROCA | 1st | 2nd | 3rd | 4th | 5th | 6th | 7th | 8th | 9th | 10th | 11th | 12th | 13th | 14th | 15th |
|--------------------|-------|-----|-----|-----|-----|-----|-----|-----|-----|-----|------|------|------|------|------|------|
|                    | A     |     | ,   | :   | !   | ?   | +   | -   | %   | &   | 1    | (    | )    | =    | Ś    | i    |
|                    | Α     | А   | Б   | В   | Г   |     |     |     |     |     |      |      |      |      |      |      |
|                    | а     | а   | б   | В   | Г   |     |     |     |     |     |      |      |      |      |      |      |
| 3                  | Α     | Д   | Е   | Ë   | Ж   | 3   |     |     |     |     |      |      |      |      |      |      |
| $\bigcirc$         | а     | Д   | e   | ë   | ж   | 3   |     |     |     |     |      |      |      |      |      |      |
|                    | Α     | И   | Й   | К   | Л   |     |     |     |     |     |      |      |      |      |      |      |
| $\bigcirc$         | а     | И   | Й   | К   | Л   |     |     |     |     |     |      |      |      |      |      |      |
| 5                  | Α     | М   | Н   | Ο   | П   |     |     |     |     |     |      |      |      |      |      |      |
| $\bigcirc$         | а     | М   | Н   | 0   | П   |     |     |     |     |     |      |      |      |      |      |      |
| 6                  | Α     | Р   | С   | Т   | У   |     |     |     |     |     |      |      |      |      |      |      |
| $\bigcirc$         | а     | р   | с   | Т   | У   |     |     |     |     |     |      |      |      |      |      |      |
| (7)                | Α     | Φ   | Х   | Ц   | Ч   |     |     |     |     |     |      |      |      |      |      |      |
| $\bigcirc$         | а     | ф   | Х   | Ц   | Ч   |     |     |     |     |     |      |      |      |      |      |      |
| (8)                | Α     | Ш   | Щ   | Ъ   | Ы   | Ь   |     |     |     |     |      |      |      |      |      |      |
| $\bigcirc$         | а     | Ш   | Щ   | Ъ   | Ы   | Ь   |     |     |     |     |      |      |      |      |      |      |
| 9                  | Α     | Э   | Ю   | Я   |     |     |     |     |     |     |      |      |      |      |      |      |
| $\bigcirc$         | а     | Э   | Ю   | Я   |     |     |     |     |     |     |      |      |      |      |      |      |
| 0                  | A     | SP  |     |     |     |     |     |     |     |     |      |      |      |      |      |      |
| #                  | A     | #   |     |     |     |     |     |     |     |     |      |      |      |      |      |      |
| *                  | A     | *   |     |     |     |     |     |     |     |     |      |      |      |      |      |      |

# <Código de Caracteres para o Idioma Russo>

| TECLA<br>DE DÍGITO | TROCA | 1st | 2nd | 3rd | 4th | 5th | 6th | 7th | 8th | 9th | 10th | 11th | 12th | 13th | 14th | 15th |
|--------------------|-------|-----|-----|-----|-----|-----|-----|-----|-----|-----|------|------|------|------|------|------|
| 1                  | A     |     | ,   | :   | !   | ?   | +   | -   | %   | &   | 1    | (    | )    | =    | Ś    | i    |
| $\bigcirc$         | A     | Α   | В   | С   | Ç   |     |     |     |     |     |      |      |      |      |      |      |
|                    | а     | а   | b   | С   | Ç   |     |     |     |     |     |      |      |      |      |      |      |
| 3                  | Α     | D   | E   | F   |     |     |     |     |     |     |      |      |      |      |      |      |
| •                  | а     | d   | е   | f   |     |     |     |     |     |     |      |      |      |      |      |      |
| 4                  | Α     | G   | Ğ   | Н   | Ι   | İ   |     |     |     |     |      |      |      |      |      |      |
|                    | а     | g   | ğ   | h   | Ι   | i   |     |     |     |     |      |      |      |      |      |      |
| 5                  | Α     | J   | K   | L   |     |     |     |     |     |     |      |      |      |      |      |      |
| •                  | а     | j   | k   | -   |     |     |     |     |     |     |      |      |      |      |      |      |
| 6                  | Α     | М   | Ν   | 0   | Õ   |     |     |     |     |     |      |      |      |      |      |      |
| •                  | а     | m   | n   | 0   | Ö   |     |     |     |     |     |      |      |      |      |      |      |
| (7)                | Α     | Ρ   | R   | S   | Ş   |     |     |     |     |     |      |      |      |      |      |      |
|                    | а     | р   | r   | S   | Ş   |     |     |     |     |     |      |      |      |      |      |      |
| 8                  | Α     | Т   | U   | Ü   | V   |     |     |     |     |     |      |      |      |      |      |      |
| •                  | а     | t   | u   | ü   | v   |     |     |     |     |     |      |      |      |      |      |      |
| 9                  | Α     | Y   | Z   |     |     |     |     |     |     |     |      |      |      |      |      |      |
| •                  | а     | у   | Z   |     |     |     |     |     |     |     |      |      |      |      |      |      |
| 0                  | A     | [SP |     |     |     |     |     |     |     |     |      |      |      |      |      |      |
|                    |       |     |     |     |     |     |     |     |     |     |      |      |      |      |      |      |
| (#)                | a     | #   |     |     |     |     |     |     |     |     |      |      |      |      |      |      |
|                    | A     |     |     |     |     |     | l   |     | l   |     |      |      |      |      | l    |      |
| *                  | a     | *   |     |     |     |     |     |     |     |     |      |      |      |      |      |      |

# <Código de Caracteres para o Idioma Turco>

| TECLA<br>DE DÍGITO | TROCA | 1st | 2nd | 3rd | 4th | 5th | 6th | 7th | 8th | 9th | 10th | 11th | 12th | 13th | 14th | 15th |
|--------------------|-------|-----|-----|-----|-----|-----|-----|-----|-----|-----|------|------|------|------|------|------|
| 1                  | A     |     | ,   | :   | !   | ?   | +   | -   | %   | &   | 1    | (    | )    | =    | Ś    | i    |
| 2                  | Α     | А   | В   | С   | À   | Á   | Â   | Ã   | Ä   | Å   | Æ    | Ç    |      |      |      |      |
|                    | а     | а   | b   | С   | à   | á   | â   | ã   | ä   | å   | æ    | Ç    |      |      |      |      |
| 3                  | Α     | D   | E   | F   | É   | É   | Ê   | Ê   |     |     |      |      |      |      |      |      |
| $\bigcirc$         | а     | d   | е   | f   | è   | é   | ê   | ë   |     |     |      |      |      |      |      |      |
|                    | Α     | G   | Н   | I   | I   | I   | Ĩ   | Ĩ   |     |     |      |      |      |      |      |      |
| •                  | а     | g   | h   | i   | Ì   | Í   | î   | Ï   |     |     |      |      |      |      |      |      |
| 5                  | Α     | J   | K   | L   |     |     |     |     |     |     |      |      |      |      |      |      |
|                    | а     | j   | k   | I   |     |     | -   |     |     |     |      |      |      |      |      |      |
| 6                  | Α     | М   | Ν   | 0   | Ñ   | 0   | 0   | Õ   | Ö   | Õ   | Œ    | Ø    |      |      |      |      |
| $\mathbf{U}$       | а     | m   | n   | 0   | ñ   | Ò   | Ó   | Ô   | Õ   | Ö   | œ    | Ø    |      |      |      |      |
| (7)                | Α     | Ρ   | Q   | R   | S   | ß   |     |     |     |     |      |      |      |      |      |      |
| $\cup$             | а     | р   | q   | r   | S   | ß   | -   |     |     |     |      |      |      |      |      |      |
| 8                  | Α     | Т   | U   | V   | Ú   | Ú   | Û   | Û   |     |     |      |      |      |      |      |      |
| $\mathbf{U}$       | а     | t   | u   | v   | ù   | ú   | û   | ü   |     |     |      |      |      |      |      |      |
| 9                  | Α     | W   | Х   | Y   | Z   |     |     |     |     |     |      |      |      |      |      |      |
| 9                  | а     | W   | Х   | У   | Z   |     |     |     |     |     |      |      |      |      |      |      |
| $\bigcirc$         | Α     | SP  |     | 1   |     |     | 1   |     | 1   |     |      | 1    |      |      | 1    |      |
| $\mathbf{U}$       | а     | 51  |     |     |     |     |     |     |     |     |      |      |      |      |      |      |
| <b>#</b>           | Α     | #   |     |     |     |     |     |     |     |     |      | 1    |      |      |      |      |
|                    | а     |     |     |     |     |     |     |     |     |     |      |      |      |      |      |      |
| *                  | Α     | *   |     | 1   |     |     | 1   |     | 1   |     |      | 1    |      |      | 1    |      |
| $\square$          | а     |     |     |     |     |     |     |     |     |     |      |      |      |      |      |      |

# <Código de Caracteres para Outros Idiomas>

### <Código de Números>

| TECLA<br>DE DÍGITO | TROCA | 1st     | 2nd     | 3rd      | 4th      | 5th       | 6th      | 7th      | 8th     | 9th     | 10th     | 11th     | 12th  | 13th  | 14th | 15th |
|--------------------|-------|---------|---------|----------|----------|-----------|----------|----------|---------|---------|----------|----------|-------|-------|------|------|
| 1                  | 1     | 1       |         |          |          |           |          |          |         |         |          |          |       |       |      |      |
| 2                  | 1     | 2       |         |          |          |           |          |          |         |         |          |          |       |       |      |      |
| 3                  | 1     | 3       |         |          |          |           |          |          |         |         |          |          |       |       |      |      |
| 4                  | 1     | 4       |         |          |          |           |          |          |         |         |          |          |       |       |      |      |
| 5                  | 1     | 5       |         |          |          |           |          |          |         |         |          |          |       |       |      |      |
| 6                  | 1     | 6       |         |          |          |           |          |          |         |         |          |          |       |       |      |      |
|                    | 1     | 7       |         |          |          |           |          |          |         |         |          |          |       |       |      |      |
| 8                  | 1     | 8       |         |          |          |           |          |          |         |         |          |          |       |       |      |      |
| 9                  | 1     | 9       |         |          |          |           |          |          |         |         |          |          |       |       |      |      |
| 0                  | 1     | 0       |         |          |          |           |          |          |         |         |          |          |       |       |      |      |
| #                  | 1     | *       | #       |          | @        | /         | (        | )        | ,       | -       | _        | :        | ¥     | ~     | &    | ١    |
| *                  | 1     | Utiliza | ado con | no tecla | shift. A | Alterna c | os carac | cteres e | ntre ma | iúsculo | s, minú: | sculos e | numér | icos. |      |      |

**Nota:** Ao digitar a senha, "0-9", "\*" e "#" estar<u>a</u>o disponíveis.

"#" será digitado pressionando a tecla **#**.

"\*" será digitado pressionando  $\,$ a tecla  $\,$ 

# <Código de Números>

| TECLA<br>DE DÍGITO       | CASE<br>SHIFT | 1st     | 2nd     | 3rd      | 4th        | 5th     | 6th      | 7th      | 8th      | 9th      | 10th    | 11th     | 12th    | 13th   | 14th | 15th |
|--------------------------|---------------|---------|---------|----------|------------|---------|----------|----------|----------|----------|---------|----------|---------|--------|------|------|
| 1                        | 1             | 1       |         |          |            |         |          |          |          |          |         |          |         |        |      |      |
| 2                        | 1             | 2       |         |          |            |         |          |          |          |          |         |          |         |        |      |      |
| 3                        | 1             | 3       |         |          |            |         |          |          |          |          |         |          |         |        |      |      |
| 4                        | 1             | 4       |         |          |            |         |          |          |          |          |         |          |         |        |      |      |
| 5                        | 1             | 5       |         |          |            |         |          |          |          |          |         |          |         |        |      |      |
| 6                        | 1             | 6       |         |          |            |         |          |          |          |          |         |          |         |        |      |      |
| $\overline{\mathcal{O}}$ | 1             | 7       |         |          |            |         |          |          |          |          |         |          |         |        |      |      |
| 8                        | 1             | 8       |         |          |            |         |          |          |          |          |         |          |         |        |      |      |
| 9                        | 1             | 9       |         |          |            |         |          |          |          |          |         |          |         |        |      |      |
| 0                        | 1             | 0       |         |          |            |         |          |          |          |          |         |          |         |        |      |      |
| #                        | 1             | *       | #       |          | @          | /       | (        | )        | ,        | -        | _       | :        | ¥       | ~      | &    | ¥¥   |
| *                        | 1             | Utiliza | ado cor | no tecla | a shift. A | Alterna | os carao | cteres e | entre ma | aiúsculo | s, minú | sculos e | e numéi | ricos. |      |      |

#### • Método de Introdução de Caractere

Como um exemplo do método de digitação de caractere, mostra-se a seguir como introduzir "Ken Kobus".

 $\Box$  Pressione a tecla <sup>(5)</sup> duas vezes para introduzir "K".

| [Name]         | AM |
|----------------|----|
| Input a name.  |    |
|                |    |
|                |    |
| K              |    |
| BK Option Back | ОК |

Pressione a tecla <sup>(Men)</sup> ou softkey **Option** para exibir a tela Sub-Menu, e em seguida selecione <sup>(2)</sup> Word-case para mudar o modo de introdução de texto de maiúsculo para minúsculo

| SubM         | enu          |        | 1/2 |
|--------------|--------------|--------|-----|
| o 1 C        | hange-wo     | rd     |     |
| • 2 V        | lord-case    |        |     |
| o 3 🛛        | ord-width/   |        |     |
| <b>0</b> 4 D | elete        |        |     |
| o 5 C        | ору          |        |     |
| 06 C         | ut           |        |     |
| 07 P         | aste         |        |     |
| 08 S         | pace         |        |     |
| $\uparrow$   | $\downarrow$ | Cancel | OK  |

Pressione (Enter) ou softkey OK do submenu para voltar a tela de digitação de texto

|     | [Name]      |               |            | a M 🖣         |
|-----|-------------|---------------|------------|---------------|
|     | Input a     | name.         |            |               |
|     |             |               |            |               |
|     |             |               |            |               |
|     |             |               |            |               |
|     | K           |               |            |               |
|     | BK          | Option        | Back       | ОК            |
|     | ntroduza    | "en" utilizar | ido teclas | de dígitos    |
| Pre | ssione a te | ecla 🧕 duas   | vezes para | introduzir "e |
| Pre | ssione a te | cla (6) duas  | vezes para | introduzir "n |

| [Name]            |      | a 🕅 🔍 |
|-------------------|------|-------|
| Input a name.     |      |       |
|                   |      |       |
|                   |      |       |
|                   |      |       |
| Ke <mark>n</mark> |      |       |
| BK Option         | Back | ок    |
|                   |      |       |

Pressione a tecla <sup>(U)</sup> uma vez para introduzir um espaço.

| [Name]         | a M 🖣 |
|----------------|-------|
| Input a name.  |       |
|                |       |
|                |       |
|                |       |
| Ken            |       |
| BK Option Back | OK    |

Pressione a tecla <sup>(Menu)</sup> ou softkey **Option** para exibir a tela Sub-Menu, e em seguida selecione <sup>(2)</sup> Word-case para mudar o modo de introdução de texto de maiúsculo para minúsculo

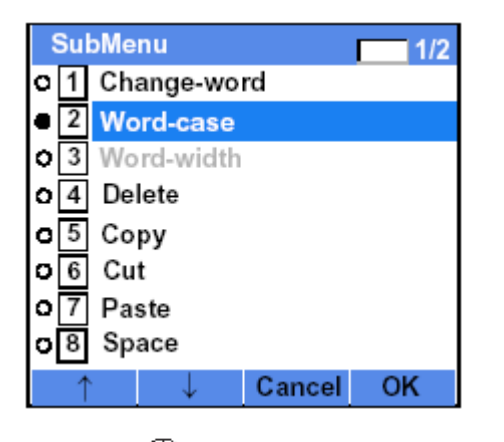

Pressione (Enter) ou softkey OK do submenu para voltar a tela de digitação de texto

| [Name]         | AM |
|----------------|----|
| Input a name.  |    |
|                |    |
|                |    |
|                |    |
| Ken            |    |
| RK Ontion Back | OK |
| BK Option Back | UK |

Pressione a tecla  $^{(5)}$  duas vezes para introduzir "K".

| [Name]            | A M I |  |  |
|-------------------|-------|--|--|
| Input a name.     |       |  |  |
|                   |       |  |  |
|                   |       |  |  |
|                   |       |  |  |
| Ken K             |       |  |  |
| BK Option Back    | (OK   |  |  |
| Pressione a tecla |       |  |  |

Pressione a tecla (Interpretention ou softkey Option para exibir a tela Sub-Menu, e em seguida selecione (2) Word-case para mudar o modo de introdução de texto de maiúsculo para minúsculo

| Su         | bMenu 1/2     |
|------------|---------------|
| o 1        | Change-word   |
| • 2        | Word-case     |
| <b>o</b> 3 | Word-width    |
| <b>o</b> 4 | Delete        |
| <b>o</b> 5 | Сору          |
| <b>D</b> 6 | Cut           |
| 07         | Paste         |
| <b>D</b> 8 | Space         |
| 1          | └ ↓ Cancel OK |

Pressione (Enter) ou softkey OK do submenu para voltar a tela de digitação de texto

| [Name]         | a M 🖣 |
|----------------|-------|
| Input a name.  |       |
|                |       |
|                |       |
| Ken K          |       |
| BK Option Back | OK    |

□ Introduza "obus" utilizando teclas de dígitos. Pressione a tecla <sup>(6)</sup> duas vezes para introduzir "o" Pressione a tecla <sup>(2)</sup> duas vezes para introduzir "b" Pressione a tecla <sup>(7)</sup> duas vezes para introduzir "s"

|      | [Name]                       | a M 🖣 |
|------|------------------------------|-------|
|      | Input a name.                |       |
|      |                              |       |
|      |                              |       |
|      |                              |       |
|      | Ken Kobu <mark>s</mark>      |       |
|      | BK Option Back               | ОК    |
| Pres | sione 🏵 (Enter) ou softkey O | κ.    |

#### • Para Sobrescrever Caracteres

□ Coloque o cursor à esquerda dos caracteres a serem sobrescritos.

| [Name]         | AM () |
|----------------|-------|
| Input a name.  |       |
|                |       |
|                |       |
|                |       |
| ABODE          |       |
| BK Option Back | OK    |
|                |       |

 $\Box$  Pressione  $\overset{(Menu)}{\longrightarrow}$  ou softkey **OK**.

| 🗆 Na tela Sub-menu seguinte, selecione 🔟    |
|---------------------------------------------|
| Overwrite/Insert e em seguida pressione 💮   |
| (Enter), 🧐 (Cursor à Direita) ou softkey OK |

| SubMe    | nu         |        | 2/2 |
|----------|------------|--------|-----|
| o 9 Rei  | turn       |        |     |
| ● 10 Ov  | erwrite/li | nsert  |     |
|          |            |        |     |
|          |            |        |     |
|          |            |        |     |
|          |            |        |     |
|          |            |        |     |
| <b>^</b> |            | Cancel | OK  |

Introduza novas palavras sobre os caracteres existentes. Neste exemplo, "F" é introduzido.

| [Name]         |    |
|----------------|----|
| Input a name.  |    |
|                |    |
|                |    |
|                |    |
| ABEDE          |    |
| BK Option Back | OK |

### • Para Copiar e Colar Caracteres

□ Enquanto os caracteres que você deseja copiar são exibidos pressione a tecla we ou softkey Option.

|   | [Name]                    | A M 🕁                |         |
|---|---------------------------|----------------------|---------|
|   | Input a name.             |                      |         |
|   |                           |                      |         |
|   |                           |                      |         |
|   |                           |                      |         |
|   | ABCDE                     |                      |         |
|   |                           |                      |         |
|   | BK Option                 | Back OK              |         |
|   | Na tala Sub manu nr       |                      |         |
|   |                           |                      | ) Ou    |
|   | sonkey <b>OK</b> enquanto | <b>Copy</b> e destad | ado, ou |
|   | pressione a tecla 🕑       | )                    |         |
| I | SubMonu                   | 4/0                  |         |
|   | A 1 Change word           | 1/2                  |         |
|   | • I change-word           | ' I                  |         |
|   | Word-case                 |                      |         |
|   | O 3 Word-width            |                      |         |
|   | O 4 Delete                |                      |         |

| [Copy]        | Α | $\mathbf{O}$ |
|---------------|---|--------------|
| Input a name. |   |              |
|               |   |              |
|               |   |              |
|               |   |              |
| ABCDE         |   |              |
|               |   |              |
| Start Back    |   |              |

□ Coloque o cursor no ponto final dos caracterealvo por utilizar 🗐 (cursor à direita), e em seguida pressione softkey End

| [Copy] A      |
|---------------|
| Input a name. |
|               |
|               |
| ABCDE         |
| End Back      |
|               |

□ Coloque o cursor na posição onde deseja colar os caracteres copiados e em seguida pressione a tecla <sup>(lenu)</sup> ou softkey **Option**.

□ Coloque o cursor no ponto inicial dos caractere-

Copy

Paste

Space

Cut

5

o 6

o 7 8

D

alvo por utilizar 😳 (cursor à esquerda), e em seguida pressione softkey Start .

Cancel

OK

| [Name] A (N       | ) 🕨 |
|-------------------|-----|
| Input a name.     |     |
|                   |     |
|                   |     |
| ARCDE             | _   |
| ABODE             | _   |
| BK Option Back OK |     |
|                   | _   |

□ Na tela Sub-menu seguinte, selecione **Paste** e em seguida pressione **(Enter**), **(1)** (Cursor à Direita) ou softkey OK (ou pressione a tecla (7)).

| Su         | bMenu       | 1/2 |
|------------|-------------|-----|
| 01         | Change-word |     |
| • 2        | Word-case   |     |
| 03         | Word-width  |     |
| 04         | Delete      |     |
| <b>o</b> 5 | Сору        |     |
| 06         | Cut         |     |
| 07         | Paste       |     |
| <b>o</b> 8 | Space       |     |
| 1          | ∖ ↓ Cancel  | ОК  |

□ Os caracteres "CD" copiados são introduzidos como segue

| [Name]         | AM > |
|----------------|------|
| Input a name.  |      |
|                |      |
|                |      |
|                |      |
| CDABCDE        |      |
| BK Option Back | ОК   |

### **MODO SEGURANÇA**

O DT750 dispõem da tecla **Security** que Impede vazamento de informações do terminal. Enquanto o telefone estiver bloqueado, a Lâmpada de Segurança ficará acesa.

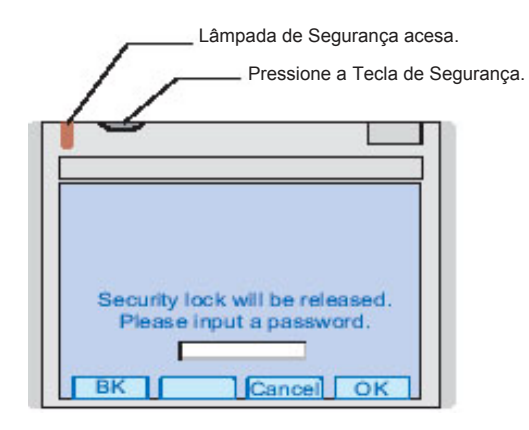

### • PARA BLOQUEAR O TELEFONE

Antes de colocar o telefone no modo Segurança, você poderá definir uma senha.

Pressione a tecla **Security** no telefone. A seguinte mensagem será exibida no LCD.

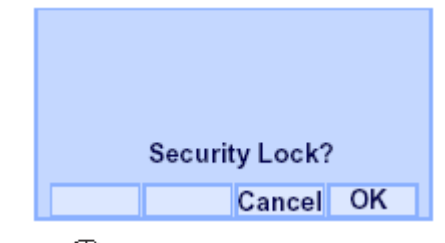

Pressione (Enter) ou softkey OK para colocar o DT750 no modo segurança.

 Quando o telefone estiver no modo Security a Lâmpada de Segurança piscará em vermelho e o protetor de tela será ativado.

### • PARA DESBLOQUEAR O TELEFONE

- □ A tela de Digitação de Senha poderá ser exibida por qualquer das seguintes operações.
- Pressione qualquer tecla enquanto o protetor de tela estiver ativado.
- Pressione a tecla **Security** enquanto o protetor de tela estiver ativado.

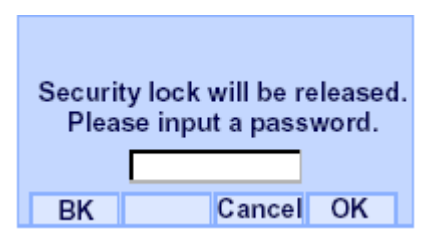
Digite a senha e em seguida Pressione (Enter) ou softkey OK. A lámpada de segurança se apagará e o modo de segurança será cancelado.

**Nota:** Quando o registro da senha falhar, será emitida a mensagem

de erro a seguir. Neste caso, pressione 🖤 ou softkey **OK** e em seguida faça uma nova tentativa.

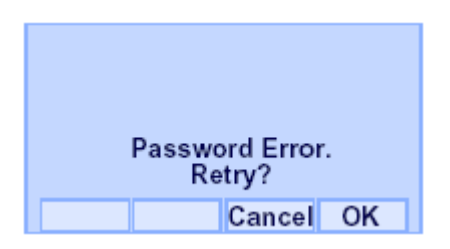

Nota: Após a terceira tentativa (se a senha incorreta foi digitada três

vezes), a mensagem de erro seguinte será emitida.

Pressione 🖤 ou softkey **OK**. O telefone será bloqueado e qualquer operação de tecla será desativada por 10 minutos. Após 10 minutos, faça uma nova tentativa.

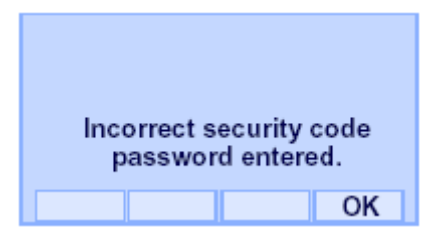

## CHAMADA DE EMERGÊNCIA

O usuário poderá fazer uma chamada para um número de telefone de emergência predeterminado enquanto o telefone estiver bloqueado (no modo Segurança).

□ Levante o monofone enquanto o telefone está bloqueado (o servidor de tela será ativado).

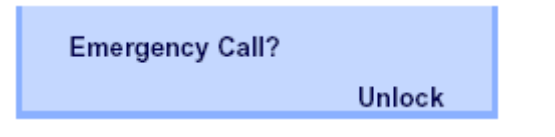

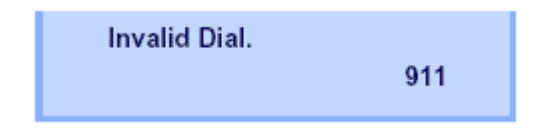

Após a conversa, coloque o fone no gancho. O display voltará para o servidor de tela.

- **Nota:** Não poderá ser feita chamada de emergência com a tecla **Speaker**.
- **Nota:** Ao pressionar softkey Unlock, o telefone o pedirá a senha de cancelamento do modo de Segurança.
- Disque um número de telefone de emergência pressionando as teclas de dígitos (0-9, \*, #).
- **Nota:** Os números dos telefones de emergência precisam ser definidos com antecedência. Para definir os números dos telefones de emergência, contate o administrador do sistema.
- **Nota:** O usuário poderá fazer chamadas apenas para o número predeterminado. Quando outros números de telefone que não forem os predeterminados números de emergência forem discados, aparecerá a seguinte mensagem de erro (após alguns segundos, o display voltará para a tela "Emergency Call?).

## CATÁLOGO TELEFÔNICO

Há dois tipos de Catálogo Telefônico: Catálogo Telefônico Local e Catálogo Telefônico do Sistema.

#### O Catálogo Telefônico do Sistema

O Catálogo Telefônico do Sistema é utilizado numa base do sistema. A Introdução de dados é feita pelo Administrador do Servidor de Telefonia.

#### Catálogo Telefônico Local

O Catálogo Telefônico Local é utilizado numa base do sistema. Até 100 registros estão disponíveis por ramal. O usuário poderá fazer registros com operação de tecla a partir do telefone. Até 32 dígitos podem ser registrados para cada número discado. Até 24 caracteres podem ser registrados para cada nome.

### • CATÁLOGO TELEFÔNICO DO SISTEMA

#### Para Pesquisar e Fazer Uma Chamada

Exemplo: Para Procurar "NEC BNET".

PASSO 1 Pressione softkey **Pbook** enquanto o Ramal está no estado Livre.

> 4:26 PM TUE 13 APR 2007 Pbook MIC DND

Se o catálogo Telefônico Local estiver ativado pela configuração no lado do sistema, vá para o PASSO 2.

Se o Catálogo Telefônico Local for desativado pela configuração do lado do sistema, vá para o PASSO 3.

#### OU

Pressione a tecla <sup>(fen)</sup> para visualizar a tela Menu Na tela Menu selecione Directory.

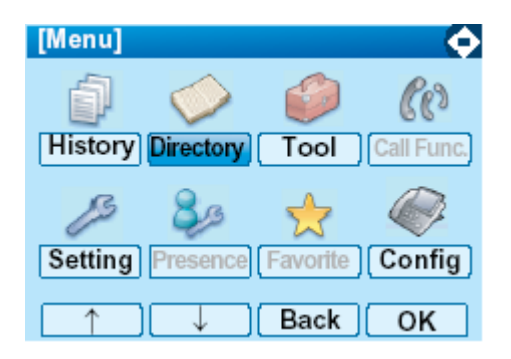

#### **Nota:** Selecione um item na tela de menu em cada um dos seguintes três modos.

- Toque um item desejado no display.
- Pressione uma tecla de dígito apropriada.
- Destaque um item desejado e em seguida pressione <sup>(1)</sup> ou softkey **OK**.

Se o Catálogo Telefônico Local estiver ativado pela configuração no lado do sistema, vá para o PASSO 2. Se o Catálogo Telefônico Local estiver desativado, o display se alterará como segue. Neste caso, selecione **2 System** e vá para o PASSO 3.

| [Direct | tory]  |      | 1/1 🚯 |
|---------|--------|------|-------|
| 1 Per   | sonal  |      |       |
| 2 Sys   | stem   |      |       |
| 3 Cor   | porate |      |       |
|         |        |      |       |
|         |        |      |       |
|         |        |      |       |
| 1       |        | Back | OK    |

PASSO 2 Pressione softkey Sys .

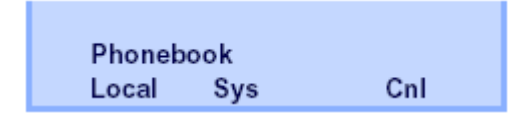

PASSO 3 Digite um nome e em seguida pressione (Enter), ou softkey **OK** para realizar uma pesquisa.

> Ex. Para introduzir "NEC" Pressione a tecla <sup>(6)</sup> duas vezes para introduzir "n" Pressione a tecla <sup>(3)</sup> duas vezes para introduzir "e" Pressione a tecla <sup>(2)</sup> duas vezes para introduzir "c"

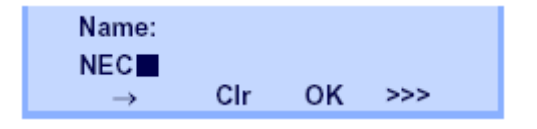

**Nota:** Se softkey ">>>" for pressionado na tela acima, aparecerão as seguintes softkeys. Pressionando e ou soft key **Eu-** s/**Eu-I** os caracteres se alternarão entre maiúsculo e minúsculo.

(Caractere minúsculo)

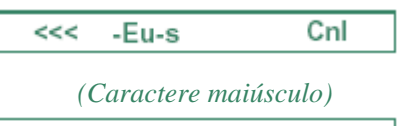

<<< -Eu-I Cnl

- **Nota:** Para excluir um caractere introduzido pressione Ou softkey **Cir**.
- **Nota:** Para mover o cursor um espaço para a direita pressione a tecla Oou softkey " $\rightarrow$ ".
- PASSO 4 O resultado da pesquisa será exibido. Pressione <sup>(2)</sup> ou a softkey **UP/DOWN** para rolar até o resultado.

Name: NEC NEC ABIKO UP DOWN OK Cnl

PASSO 5: Quando aparecer "NEC BNET", pressione (Enter), (Cursor à direita) ou softkey **OK**.

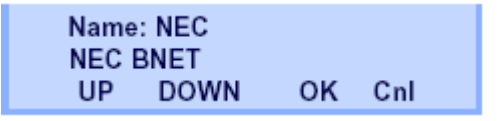

PASSO 6: Os dados do Catálogo Telefônico registrado para "NEC BNET" aparecem. Desta tela, você poderá fazer uma chamada com o fone fora do gancho

ou pressionando a tecla

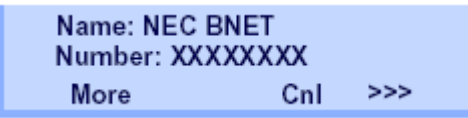

**Nota** : A softkey **More** aparece na tela de dados do Catálogo Telefônico Quando o número de caracteres (nome) ou algarismos (número de telefone) estiverem excedendo o limite visualizável (até 17 caracteres ou algarismos podem ser exibidos cada vez) Se o nome ou número do telefone exceder o limite visualizável, pressione ou ou softkey **More** para exibir os últimos 17 caracteres/dígitos do nome/número do telefone. Exemplo: Nome Suzuki Taro(JapanSumida)  $\leftarrow$  24 caracteres Número: 01234567890123456789  $\leftarrow$  20 dígitos

> Name : Suzuki Taro(Japan Number : 01234567890123456 More Cnl >>>

(Área de Visualização) Nome: <u>Suzuki Taro(JapanSumida)</u> <u>01234567890123456</u>789

> Name :Taro(JapanSumida) Number :34567890123456789 More Cnl >>>

(Área de Visualização) Nome: <u>Suzuki Taro(JapanSumida)</u> <u>01234567890123456</u>789 CATÁLOGO TELEFÔNICO LOCAL

#### Para Adicionar Novos Dados

Exemplo:

O Ramal A do DT750 registra "NEC" como novo nome e seu Número de Telefone.

PASSO 1 Pressione softkey **Pbook** ou a tecla (diretório) enquanto o Ramal estiver no estado livre.

| 4:26 PM | TUE 13 APR 2007 |
|---------|-----------------|
| Phook   | MIC DND         |
| TROOM   |                 |

OU

Pressione a tecla <sup>(hen)</sup> para visualizar a tela Menu Na tela Menu selecione Directory.

| [Menu]  |              |          | <b></b>    |
|---------|--------------|----------|------------|
| ð       | $\diamond$   | ٨        | Co         |
| History | Directory    | Tool     | Call Func. |
| ß       | 80           | 2        |            |
| Setting | Presence     | Favorite | Config     |
|         | $\downarrow$ | Back     | ОК         |

- **Nota:** Selecione um item na tela de menu em cada um dos seguintes três modos.
  - Toque um item desejado no display.
  - Pressione uma tecla de dígito apropriada.
  - Destaque um item desejado e em seguida pressione , ou softkey OK .

PASSO 2 O Pressione softkey Local .

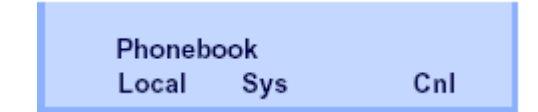

PASSO 3 A tela do Catálogo Telefônico Local aparece. Pressione softkey **Add**.

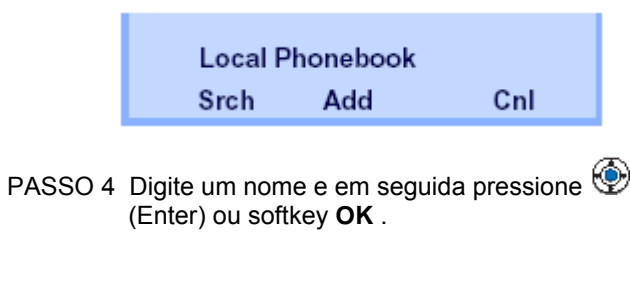

| Ex. Para introduzir "NEC"                          |  |  |  |  |  |
|----------------------------------------------------|--|--|--|--|--|
| Pressione a tecla 🧕 duas vezes para introduzir "n" |  |  |  |  |  |
| Pressione a tecla 🥘 duas vezes para introduzir "e" |  |  |  |  |  |
| Pressione a tecla 왿 duas vezes para introduzir "c" |  |  |  |  |  |

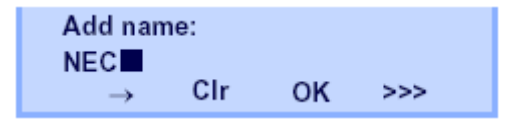

**Nota:** Se softkey ">>>" for pressionado na tela acima, aparecerão as seguintes softkeys. Pressionando <sup>(1)</sup> ou soft key **Eu-** s/**Eu-I** os caracteres se alternarão entre maiúsculo e minúsculo.

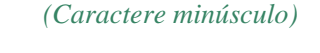

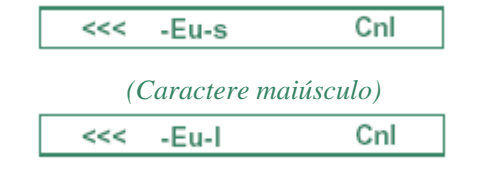

- **Nota:** Para excluir um caractere introduzido pressione Ou softkey **Clr**.
- **Nota:** Para mover o cursor um espaço para a direita pressione a tecla Oou softkey " $\rightarrow$ "
- PASSO 5: Digite o número do telefone utilizando as teclas de dígitos e pressione (Enter) ou softkey **OK**.

| Name: NEC |     |    |     |  |
|-----------|-----|----|-----|--|
| Number:   |     |    |     |  |
|           | Clr | OK | Cnl |  |
|           |     |    |     |  |

PASSO 6: "NEC" e seu número de telefone foram adicionados ao Catálogo Telefônico Local. Dois segundos depois, o display volta para a tela do Catálogo Telefônico Local.

Entry added!

#### Para Pesquisar por Nome

O procedimento exibido abaixo está disponível no Catálogo Telefônico Local

Exemplo: Para encontrar "NEC BNET" .

PASSO 1: Enquando a tecla do Catálogo Telefônico Local estiver sendo exibida, pressione softkey **Srch**. (Se não tiver nenhum dado registrado no Catálogo Telefônico Local, a mensagem "Local phone book empty" aparecerá.)

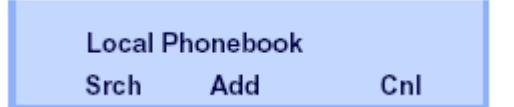

PASSO 2: A tela de Introdução de Nome aparece.

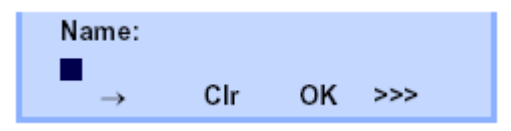

PASSO 3 Digite um nome (neste exemplo, "NEC" é

introduzido) e em seguida pressione (Enter), ou softkey **OK** (Se não existir nenhum dado apropriado, aparecerá à mensagem "Entry not found!".)

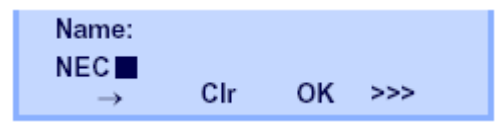

**Nota:** Se softkey ">>>" for pressionado na tela acima, aparecerão as seguintes softkeys. Pressionando 🗐 ou soft key **Eu-s/Eu-I** os caracteres

se alternarão entre maiúsculo e minúsculo.

(Caractere minúsculo)

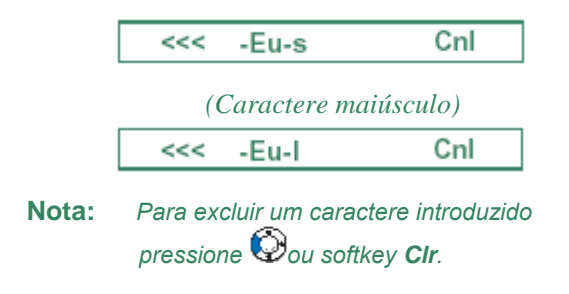

**Nota:** Para mover o cursor um espaço para a direita pressione a tecla Oou softkey " $\rightarrow$ ".

PASSO 4 O resultado da pesquisa será exibido.

Pressione 🕙 ou softkey **UP/DOWN** para rolar até o resultado.

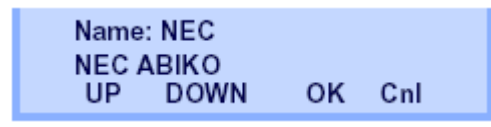

PASSO 5: Quando aparecer "NEC BNET", pressione (Enter), (Cursor à direita) ou softkey **OK**.

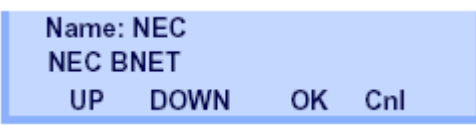

PASSO 6: Os dados do Catálogo Telefônico registrado para "NEC BNET" aparecem. Desta tela, você poderá fazer uma chamada com o fone fora do gancho ou pressionando a

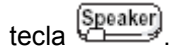

Nota: A função softkey More aparece na tela de dados do Catálogo Telefônico Quando o número de caracteres (nome) ou algarismos (número de telefone) estiverem excedendo o limite visualizável (até 17 caracteres ou algarismos podem ser exibidos cada vez) Se o nome ou número do telefone exceder o limite visualizável, pressione ou softkey More para exibir os últimos 17caracteres/dígitos do nome/número do telefone.

#### Para Editar Uma Entrada

Exemplo:

Para Modificar "Home" para "House" e Número de telefone "0123456789" para "0123456712".

PASSO 1: Pressione soft key >>> na enquanto os dados do Catálogo Telefônico-alvo são exibidos.

> Name: Home Number: 0123456789 More Pref Cnl >>>

PASSO 2: Pressione Softkey EDIT .

Name: Home Number: 0123456789 <<< EDIT DEL

PASSO 3: A seguinte tela de editar nome aparece.

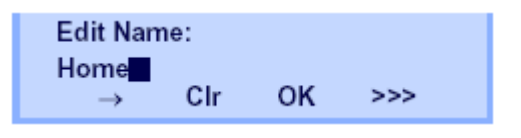

PASSO 4: Pressione (Cursor à esquerda) OU softkey **CIr** duas vezes para apagar "me".

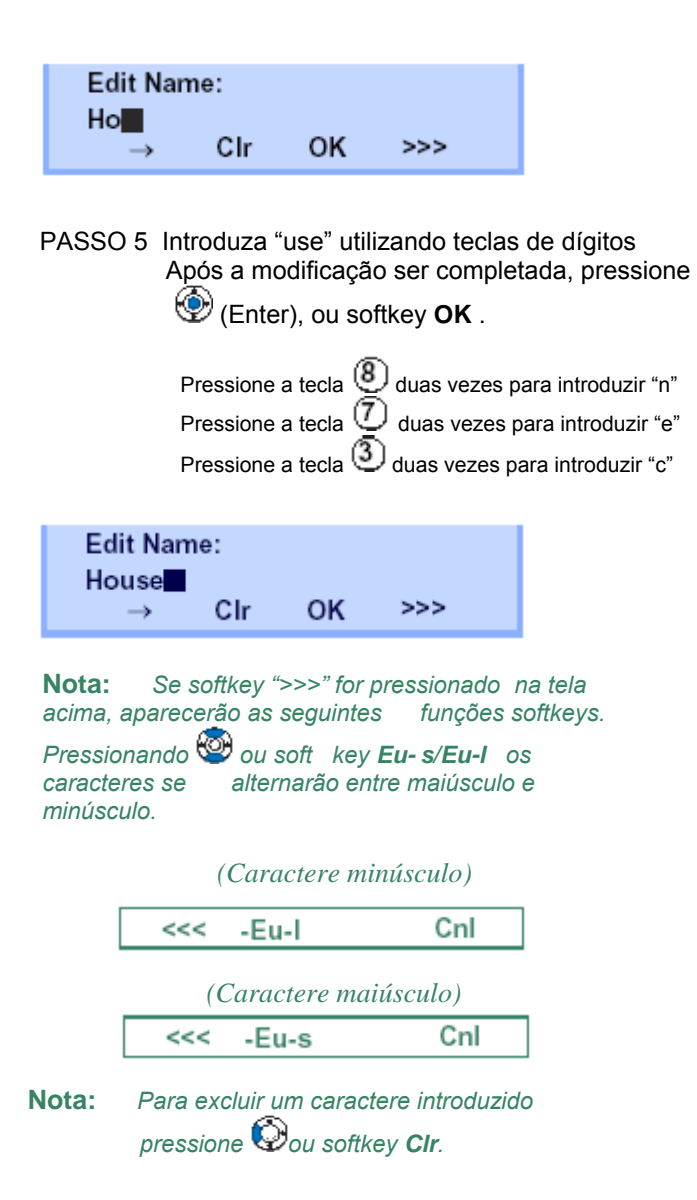

Nota: Para mover o cursor um espaço para a direita pressione a tecla <sup>©</sup>ou "→" na função softkey uma vez.

PASSO 6: A seguinte tela de editar número aparece.

Name: House Number: 0123456789 Clr OK Cnl

PASSO 7: Pressione (Cursor à esquerda) ou softkey **Cir** duas vezes para apagar "89".

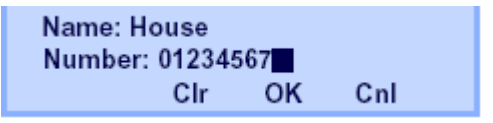

PASSO 8: Digite "12" pressionando teclas de dígitos em seguida pressione (Enter) ou softkey **OK** 

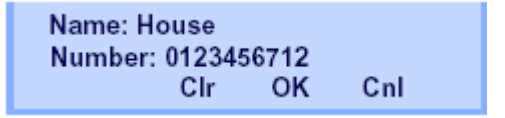

PASSO 9: A modificação de dados foi completada. Dois segundos depois, o display retorna para a tela do Catálogo Telefônico Local.

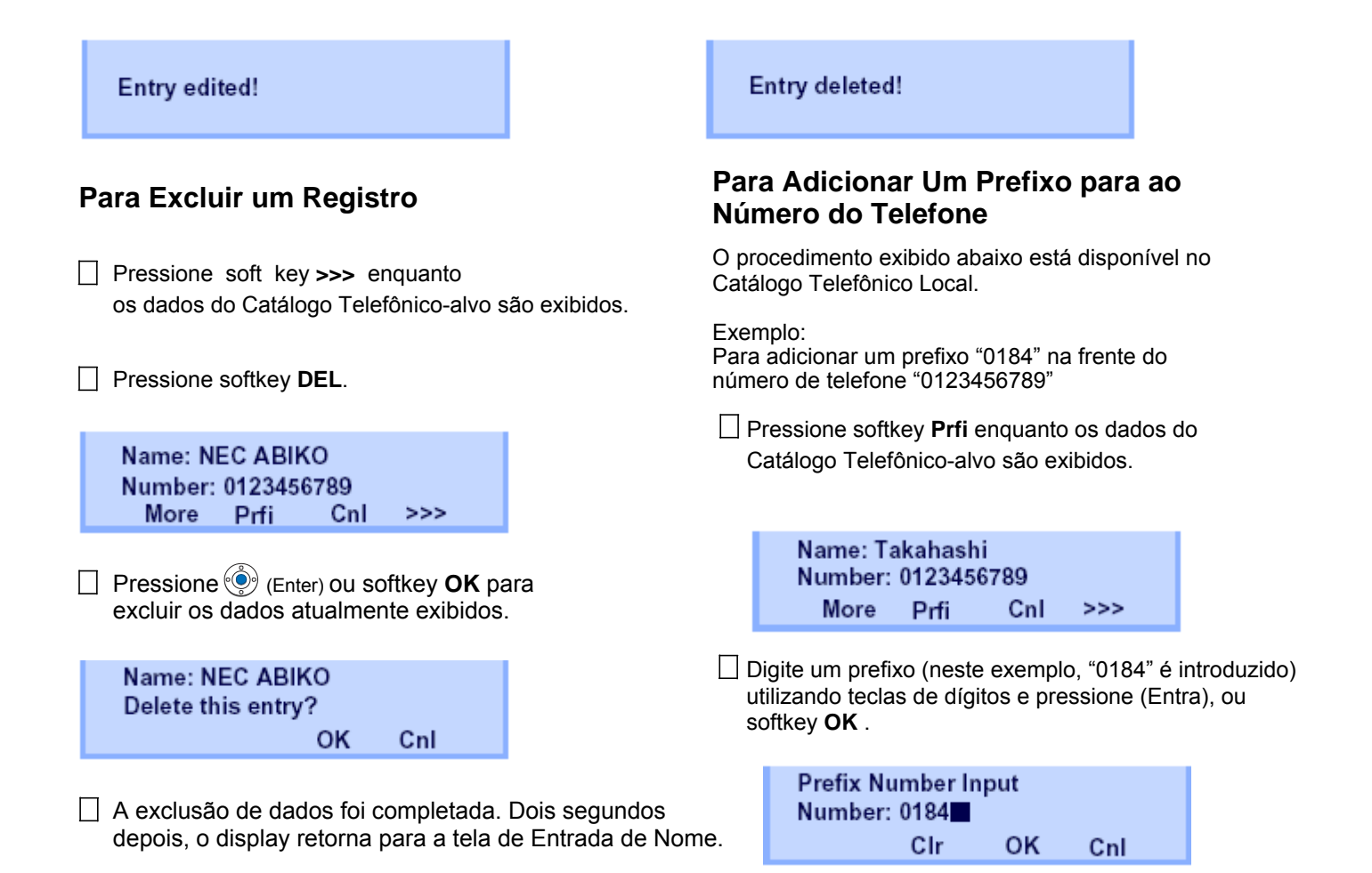

**Nota:** Para excluir um caractere introduzido pressione Ou softkey **CIr**.

O prefixo será adicionado na frente do número do telefone. Uma vez que o prefixo tenha sido adicionado, Softkey **Prfe** irá desaparecer.

> Name: Takahashi Number: 01840123456789 More Cnl

#### Nota: A softkey More aparece na tela de

dados do Catálogo Telefônico Quando o número de caracteres (nome) ou algarismos (número de telefone) estiverem excedendo o limite visualizável (até 17 caracteres ou algarismos podem ser exibidos cada vez) Se o nome ou número do telefone exceder o limite visualizável, pressione ou softkey **More** para exibir os últimos 17caracteres/dígitos do nome/número do telefone.

#### Caracteres Disponíveis no Catálogo Telefônico Local

As tabelas seguintes mostram os caracteres disponíveis no Catálogo Telefônico Local.

| Código de<br>Dígito | 1 | 2 | 3 | 4 | 5 | 6 | 7 | 8 | 9 | 0  | # |
|---------------------|---|---|---|---|---|---|---|---|---|----|---|
|                     | • | Α | D | G | J | М | Р | Т | W | SP | # |
|                     | , | В | E | Н | K | N | Q | U | Х | 0  |   |
|                     | : | С | F | I | L | 0 | R | V | Y |    |   |
|                     | ! | À | È | Ì | 5 | Ñ | S | Ù | Z |    |   |
|                     | ? | Á | É | Í |   | Ò | β | Ú | 9 |    |   |
|                     | - | Â | Ê | Î |   | Ó | 7 | Û |   |    |   |
|                     | + | Ã | Ë | Ï |   | Ô |   | Ü |   |    |   |
| Cara                | % | Ä | 3 | 4 |   | Õ |   | 8 |   |    |   |
| cter                | & | Å |   |   |   | Ö |   |   |   |    |   |
| e                   | 1 | Æ |   |   |   | Œ |   |   |   |    |   |
|                     | ( | Ç |   |   |   | Ø |   |   |   |    |   |
|                     | ) | 2 |   |   |   | 6 |   |   |   |    |   |
|                     | = |   |   |   |   |   |   |   |   |    |   |
|                     | Ś |   |   |   |   |   |   |   |   |    |   |
|                     | i |   |   |   |   |   |   |   |   |    |   |
|                     | 1 |   |   |   |   |   |   |   |   |    |   |

#### CARACTERES MAIÚSCULOS

SP: Espaço em Branco

#### CARACTERES MINUSCULOS

| Código<br>de Dígito | 1   | 2 | 3 | 4 | 5 | 6 | 7 | 8 | 9 | 0  | # |
|---------------------|-----|---|---|---|---|---|---|---|---|----|---|
|                     | •   | а | d | g | j | m | р | t | W | SP | # |
|                     | ,   | b | е | h | k | n | q | u | х | 0  |   |
|                     | ••• | С | f | i | I | 0 | r | v | У |    |   |
|                     | !   | à | è | Ì | 5 | ñ | S | ù | Z |    |   |
| C                   | ?   | á | é | í |   | Ò | β | ú | 9 |    |   |
| Iract               | :   | â | ê | î |   | Ó | 7 | û |   |    |   |
| tere                | ١   | ä | ë | Ï |   | Ô |   | ü |   |    |   |
|                     | "   | å | 3 | 4 |   | Õ |   | 8 |   |    |   |
|                     | @   | æ |   |   |   | Ö |   |   |   |    |   |
|                     | 1   | Ç |   |   |   | 6 |   |   |   |    |   |
|                     |     | 2 |   |   |   |   |   |   |   |    |   |

SP: Espaço em Branco

## HISTÓRICO DE CHAMADAS

Os dados do histórico são armazenados na memória do sistema. Por outro lado, os dados do histórico são armazenados na memória do telefone (queira consultar 5. HISTÓRICO DE CHAMADAS).

Descreve-se a seguir os procedimentos operacionais para a facilidade Histórico de Chamadas que é controlada pelo sistema. Esta facilidade Histórico de Chamadas pode armazenar até 20 registros. Se exceder 20 registros, um registro será excluído em ordem de ocorrência. Além disso, esta facilidade Histórico de Chamadas pode armazenar até 32 algarismos do número de discagem e 16 caracteres de informação de nome por registro.

#### Para visualizar o Histórico de Chamadas.

Pressione softkey **iCall** ou a tecla da facilidade **Call History** enquanto a hora atual é exibida no LCD.

> 5:25 PM TUE 26 FEB 2008 iCall MIC DND

- OU -

Pressione a tecla Menu para visualizar a tela do menu. Na tela do menu, selecione **History** e em seguida pressione Menu (Enter) ou softkey **OK** (ou pressione a tecla 1.)

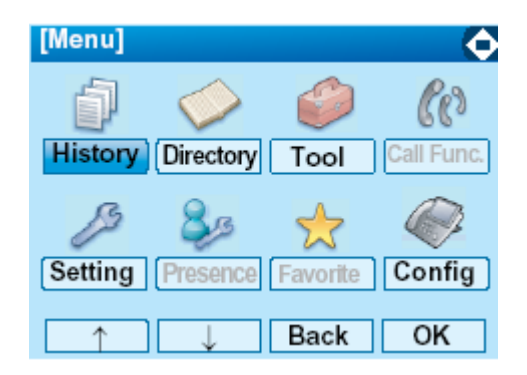

Os dados do histórico da última chamada recebida são exibidos.

| 1:03 PN  | I I | UE 26 FEB | 2008 |  |
|----------|-----|-----------|------|--|
|          |     | 3         | 1300 |  |
| <b>†</b> | 4   | Pbook     | >>>  |  |

**Nota:** Se nenhum dado do histórico for salvo, "NO LIST" será exibido no LCD.

□ Pressione <sup>③</sup> ou softkey ↑/↓ para exibir os dados de histórico desejados.

| 12:55 P | M | TUE 26 FE | B 2008 |
|---------|---|-----------|--------|
| !!      |   | 5         | 1500   |
| Ť       | 4 | Pbook     | >>>    |

Nota: O Histórico de Chamadas exibirá "!!" por uma chamada de entrada não atendida.

#### Para Fazer uma Chamada a Partir do Histórico de Chamadas

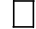

Exiba os dados do histórico da parte-alvo.

| 12:55 | РМ | TUE 26 FE | B 2008 |
|-------|----|-----------|--------|
|       |    | 5         | 1500   |
| Ť     | 4  | Pbook     | >>>    |

- Tire o fone do gancho ou pressione a tecla para fazer uma chamada para a parte visualizada.
- Nota: Enquanto os dados do histórico forem exibidos, o usuário não poderá fazer uma chamada discando um número de telefone.

#### Para Fazer Uma Chamada Com Prefixo

Pressione softkey >>> enguanto os dados do histórico que você deseja adicionar um prefixo são exibidos.

| 1:03 PM  |   | TUE 26 FEB | 2008 |  |
|----------|---|------------|------|--|
|          |   | 3          | 1300 |  |
| <b>†</b> | 4 | Pbook      | >>>  |  |

Pressione softkey **Pref**.

1:03 PM TUE 26 FEB 2008 31300 <<< Pref DEL END

Digite um prefixo utilizando as teclas de dígitos. Neste exemplo, é digitado "012345". Após digitar o prefixo, pressione (Enter) ou softkey **OK**.

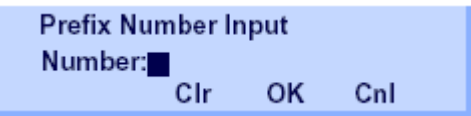

- Nota: Um máximo de 10 dígitos (0-9, \* and #) pode ser definido como prefixo.
- Nota: Quando o prefixo for adicionado, até 32 dígitos, incluindo o prefixo, podem ser enviados como número de discagem.
- Nota: Para excluir um caractere introduzido. pressione. O ou softkey Clr.

Se os dados do histórico de chamadas tiverem informações de nome. o nome será exibido como segue:

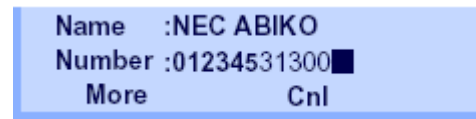

Nota: A softkey More aparece na tela de dados do Catálogo Telefônico Quando o número de caracteres (nome) ou algarismos (número de telefone) estiverem excedendo o limite visualizável (até 17 caracteres ou algarismos podem ser exibidos cada vez) Se o nome ou número do telefone exceder o limite visualizável, pressione ou softkey More para exibir os últimos 17caracteres/dígitos do nome/número do telefone.

Tire o fone do gancho ou pressione a tecla para fazer uma chamada para o número de telefone exibido.

#### Para Excluir Um Dado Específico

Press softkey >>> enquanto os dados do histórico que você deseja excluir são exibidos.

| 1:03 PN | I T | UE 26 FEB | 2008 |
|---------|-----|-----------|------|
|         |     | 3         | 1300 |
| 1       | 4   | Pbook     | >>>  |

Pressione softkey DEL.

| 1:03 PI | м ти | E 26 FE | B 2008 |  |
|---------|------|---------|--------|--|
|         |      |         | 31300  |  |
| <<<     | Pref | DEL     | END    |  |

**Nota:** Se você deseja sair do Histórico de Chamadas, pressione softkey **END**.

## Para Adicionar Dados do Histórico de Chamadas para o Catálogo Telefônico

**Nota:** Os dados do Histórico de Chamadas armazenados no sistema podem ser adicionados apenas ao Catálogo Telefônico (controlado pelo sistema). Os dados não poderão ser adicionados ao Diretório Pessoal (descrito em 4. OPERAÇÃO DE DIRETÓRIO) controlado pelo telefone.

Pressione softkey Pbook ou a tecla da facilidade Phonebook enquanto os dados do histórico da parte-alvo são exibidos.

> 1:03 PM TUE 26 FEB 2008 31300 ↑ ↓ Pbook >>>

**Nota:** A facilidade Catálogo Telefônico Local permite ao usuário efetuar até 100 registros. Se neste ponto exceder 100 registros, a mensagem de erro exibida abaixo aparecerá. Pressione soft key **OK** para voltar para o display acima.

> Entry NG(over) OK

Digite o nome desejado e em seguida pressione softkey OK (Neste exemplo, "NEC ABIKO" é introduzido.)

| Add nam       | e:  |    |     |
|---------------|-----|----|-----|
| NEC ABI       | (0  |    |     |
| $\rightarrow$ | Clr | ок | >>> |

- **Nota:** Se surgirem informações de nome no histórico de chamadas,o nome será exibido.
- **Nota:** Se softkey ">>>" for pressionado na tela

acima, aparecerão as softkeys. Pressionando <sup>(W)</sup> ou soft key **Eu-** s/**Eu-I** os caracteres se alternarão entre maiúsculo e minúsculo.

| (Caractere minúsculo) |             |           |  |
|-----------------------|-------------|-----------|--|
| <<<                   | -Eu-s       | Cnl       |  |
| (0                    | Caractere m | aiúsculo) |  |
| <<<                   | -Eu-l       | Cnl       |  |

O número do telefone armazenado no histórico de chamadas será exibido. O número do telefone poderá ser alterado se necessário. Pressione softkey OK na função para adicionar os dados exibidos ao Catálogo Telefônico Local.

| Name   | :NEC AI | BIKO |     |  |
|--------|---------|------|-----|--|
| Number | :31300  |      |     |  |
|        | Clr     | OK   | Cnl |  |

# 4. OPERAÇÃO DE DIRETÓRIO

Este capítulo fornece explicações sobre a função do Diretório Pessoal do DT750. Usando a função Diretório Pessoal, o usuário poderá fazer uma chamada com uma simples operação.

A função Diretório Pessoal pode registrar até 500 entradas. O usuário poderá adicionar/visualizar/editar/excluir estas entradas.

- **Nota:** Um máximo de 500 entradas poderá ser registrado no Diretório.
- **Nota:** No Menu, utilize ou softkey ↑/↓ para mover o cursor para cima e para baixo.
- **Nota:** O usuário poderá também navegar pelo menu com a operação de toque de painel.

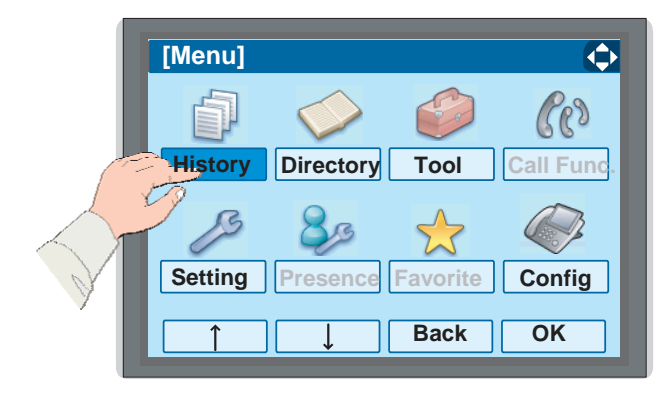

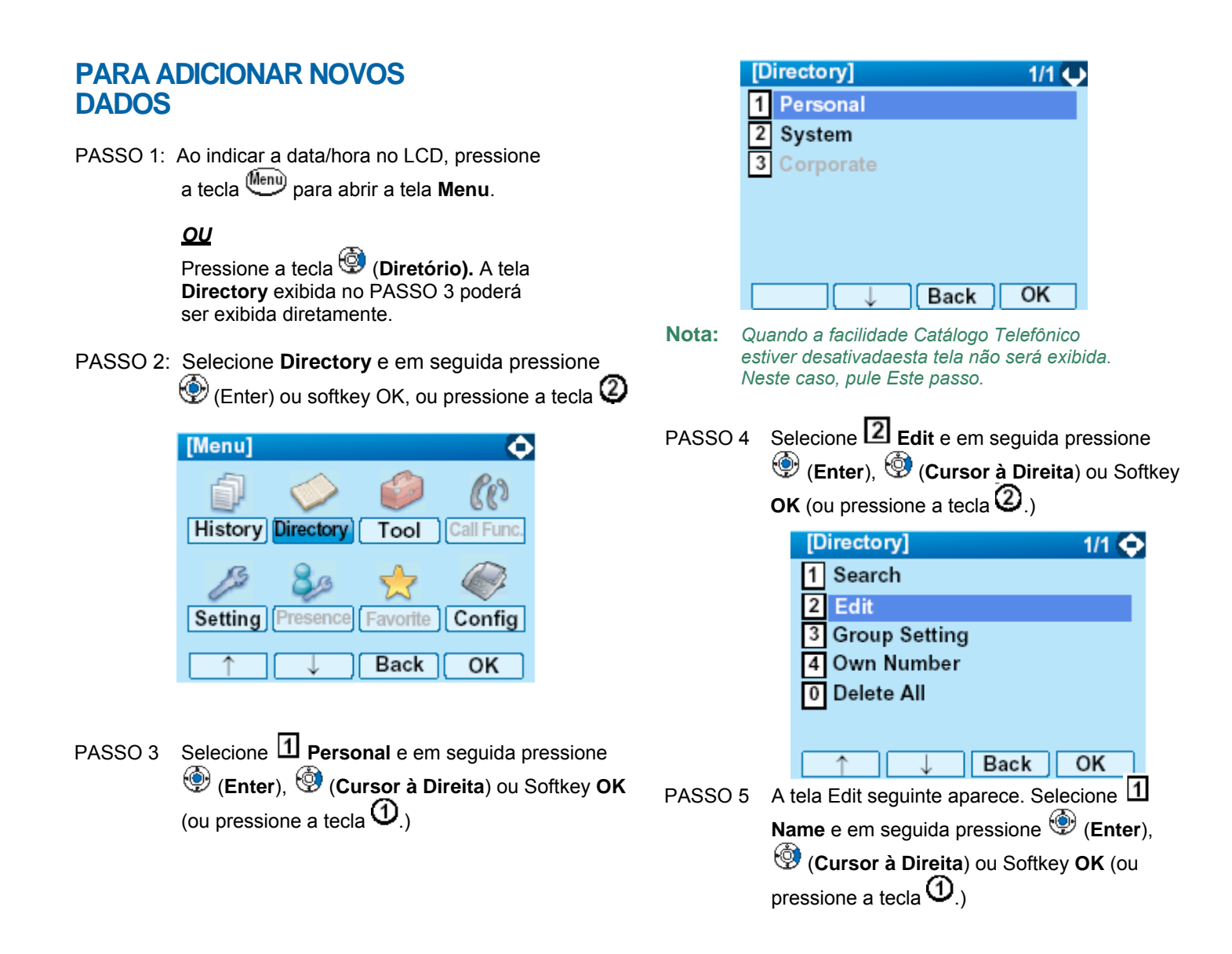

| [Ed | dit] 1/2 Ų    |  |
|-----|---------------|--|
| 1   | Name:         |  |
| 2   | Group:        |  |
| 3   | Tel #1:       |  |
| 4   | Tel #2:       |  |
| 5   | Tel #3:       |  |
| 6   | Tel #4:       |  |
| 7   | Company Name: |  |
| 8   | Ring Tone:    |  |
| 5   | Save Back OK  |  |

PASSO 6 Digite um número a ser registrado no diretório. Após digitar o nome pressione (Enter) ou Softkey OK.

| [Name]         | AM |
|----------------|----|
| Input a name.  |    |
|                |    |
|                |    |
|                |    |
|                |    |
| BK Option Back | OK |

**Nota:** Para mais informações sobre método de digitação de caractere, queira consultar COMO INTRODUZIR CARACTERES no capítulo 4.

- **Nota:** Até 32 caracteres podem ser introduzidos como um nome.
- PASSO 7 O display volta para a tela Edit. Selecione Group e em seguida pressione <sup>⊕</sup> (Enter), <sup>⊕</sup> (Cursor à Direita) ou Softkey OK (ou pressione a tecla <sup>O</sup>.)

| [Edit]            | 1/2 🔶 |
|-------------------|-------|
| 1 Name: Ken Kobus |       |
| 2 Group:          |       |
| 3 Tel #1:         |       |
| 4 Tel #2:         |       |
| 5 Tel #3:         |       |
| 6 Tel #4:         |       |
| 7 Company Name:   |       |
| 8 Ring Tone:      |       |
| Save Back         | OK    |

PASSO 8 Pressione (Enter) ou softkey OK enquanto um grupo desejado é destacado, ou pressione a tecla de dígito correspondente ao grupo. Neste exemplo 2 Colleagues é selecionado.

| [Gro       | up Select] 📃 1/3 🤤 |
|------------|--------------------|
| 01         | Default            |
| 82         | Colleagues         |
| 03         | VIPs               |
| 04         | Family             |
| 05         | Friends            |
| 06         | Group 6            |
| 07         | Group 7            |
| 08         | Group 8            |
| $\uparrow$ | ↓ Back OK          |

- **Nota:** Cada nome de grupo poderá ser alterado a partir da Group Setting. Por mais informações, queira consultar PARA ALTERAR NOME DE GRUPO.
- PASSO 9 Selecione Tel #1 e em seguida pressione (Enter), (Cursor à Direita) ou Softkey OK (ou pressione a tecla ().)

| [Edit]              | 1/2 🔶 |
|---------------------|-------|
| 1 Name: Ken Kobus   |       |
| 2 Group: Colleagues |       |
| 3 Tel #1:           |       |
| 4 Tel #2:           |       |
| 5 Tel #3:           |       |
| 6 Tel #4:           |       |
| 7 Company Name:     |       |
| 8 Ring Tone:        |       |
| Save Back           | OK    |

PASSO 10 Digite um número de telefone a ser registrado no diretório. Após digitar o número do telefone pressione 🎯 (Enter) ou Softkey Next .

| [Tel1 #1]             | 1      |
|-----------------------|--------|
| Input a Telephone nur | nber.  |
|                       |        |
|                       |        |
|                       |        |
|                       |        |
| BK Bac                | k Next |

PASSO 5 A tela **Category** é exibida. Selecione uma categoria para a qual pertence o número do telefone. Neste exemplo 1 **Company** é selecionado

| [Cate      | egory Setting] 💦 📃 1/1 🌜 |
|------------|--------------------------|
| •1         | Company                  |
| 02         | Mobile                   |
| 03         | Voice Mail               |
| 04         | Home                     |
| <b>O</b> 5 | Others                   |
|            |                          |
|            | Prev Next                |

As categorias selecionáveis são como segue:

|                 | Categoria                               | Ícone            |                                  | Notor |
|-----------------|-----------------------------------------|------------------|----------------------------------|-------|
|                 | Empresa                                 |                  |                                  | Nota: |
|                 | Celular                                 |                  |                                  |       |
|                 | Correio de Voz                          | ٧M               |                                  |       |
|                 | Lar                                     | (B               |                                  |       |
|                 | Outros                                  | etc              |                                  |       |
| Após :<br>ou So | selecionar uma c<br>ftkey <b>Next</b> . | ategoria press   | ione 🔮 (Enter)                   |       |
| PASS            | O 12: Selecione                         | Disable ou       | Enable e em                      |       |
|                 | seguida pi                              |                  | inter), ou soukey OK.            |       |
|                 | [Priority                               | Flag]            | 1/1 🐛                            | PASSO |
|                 | ●1 Dis                                  | able             |                                  |       |
|                 |                                         | ible -           |                                  |       |
|                 |                                         |                  |                                  |       |
|                 |                                         | ↓ Pre            | ev OK                            |       |
| PASS            | O 13 O display v                        | olta para a tela | a Edit novamente.                |       |
|                 | Selecione                               | 🕒 Company I      |                                  |       |
|                 |                                         | OK (ou procei    | $\sim (\text{Cursor a Directa})$ |       |
|                 | ou Soltkey                              | Un (ou pressi    | une a lecia 🗢 .)                 |       |

**Nota:** Um máximo de quatro números de telefone poderá ser definido para uma entrada. Se dois ou mais números de telefone forem exigidos, defina os números de telefone restantes como Tel #2 - Tel #4.

| [Edit]              | 1/2 🔷 |
|---------------------|-------|
| 1 Name: Ken Kobus   |       |
| 2 Group: Colleagues |       |
| 3 Tel #1: 31300     |       |
| 4 Tel #2:           |       |
| 5 Tel #3:           |       |
| 6 Tel #4:           |       |
| 7 Company Name:     |       |
| 8 Ring Tone:        |       |
| Save Back           | ок    |

PASSO 14 Digite o nome da empresa, e em seguida pressione (Enter) ou Softkey OK.

| [Company Name]        | AM |
|-----------------------|----|
| Input a Company name. |    |
|                       |    |
|                       |    |
|                       |    |
|                       |    |
| BK Option Back        | ОК |

- **Nota:** Para mais detalhes sobre o método de digitação de caractere, queira consultar COMO INTRODUZIR CARACTERES.
- **Nota:** Até 32 caracteres podem ser digitados como nome de empresa.
- PASSO 15 O display volta para a tela Edit selecione **Ring Tone** e em seguida pressione (Enter), (Cursor à Direita) ou Softkey OK (ou pressione a tecla <sup>(8)</sup>.)

| [Edit]              | 1/2 🔶 |
|---------------------|-------|
| 1 Name: Ken Kobus   |       |
| 2 Group: Colleagues |       |
| 3 Tel #1: 31300     |       |
| 4 Tel #2:           |       |
| 5 Tel #3:           |       |
| 6 Tel #4:           |       |
| 7 Company Name:NEC  |       |
| 8 Ring Tone:        |       |
| Save Back           | OK    |

PASSO 16 Selecione o tom do toque desejado, e em seguida pressione (Enter) ou Softkey OK.

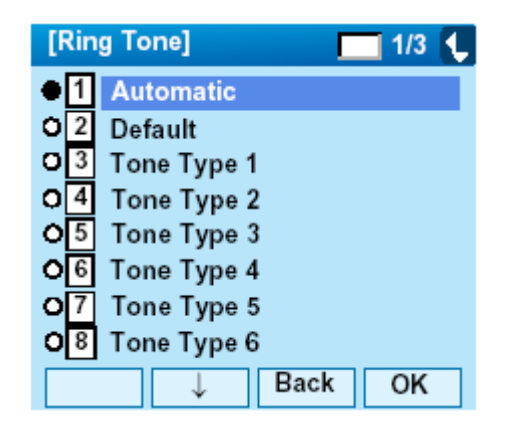

- **Nota:** O usuário poderá definir aqui o tom de toque para chamadas encaminhadas para o nome especificado (parte chamadora). O tipo do Tom de Toque poderá ser definido para "Nome", "Grupo" e "Aparelho Telefônico" O tipo de Tom de Toque definido para "Nome" tem prioridade mais elevada do que os tipos definidos para "Grupo" e "Terminal".
- **Nota:** Se a definição do Tom de Toque não for relizada, a definição "1 Automatic" será aplicada.
- **Nota:** Quando **1** *Automatic* ou **2** *Default* for selecionado, a definição para "Grupo" ou "Aparelho Telefônico" será aplicada.
- PASSO 17 O display volta para a tela Edit selecione Ilumination e em seguida pressione (Enter), (Cursor à Direita) ou Softkey OK (ou pressione a tecla .)

| [Edit]          | 2/2 🔶 |
|-----------------|-------|
| 9 Illumination: |       |
| 0 Memory ID:0   |       |
|                 |       |
|                 |       |
|                 |       |
|                 |       |
| Save Back       | OK    |

PASSO 18 Selecione (Enter) ou Softkey OK enquanto a cor desejada da Lâmpada Indicadora de Chamada está destacada.

| [[]]       | mination] 🛛 🗌 1/2 其 |  |
|------------|---------------------|--|
|            | Automatic           |  |
| 0          | Default             |  |
| <b>o</b> [ | Disable             |  |
| o          | Red                 |  |
| 0          | Green               |  |
| 0          | Yellow              |  |
| ٥          | Blue                |  |
| 0          | Light Blue          |  |
|            | ↓ Back OK           |  |

- **Nota:** O usuário poderá definir o tipo de iluminação para chamadas encaminhadas para o nome aqui especificado (parte chamadora). O tipo de lluminação poderá ser definido para "Nome", "Grupo" e "Aparelho Telefônico".: O tipo de iluminação definido para "Nome" tem maior prioridade do que os tipos definidos para "Grupo" e "Terminal".
- **Nota:** Se a definição da iluminação não for realizada, 1 *Automatic* será aplicado.
- **Nota:** Quando **1** Automatic ou **2** Default for selecionado, a definição para "Grupo" ou "Aparelho Telefónico" será aplicada..
- PASSO 19 O display volta para a tela **Edit**. Verifique o número de memória atribuido aos dados do diretório que está sendo editado.

| [Edit]                    | 2/2 🏠 |
|---------------------------|-------|
| 9 Illumination: Automatic |       |
| 0 Memory ID:0             |       |
|                           |       |
|                           |       |
|                           |       |
|                           |       |
| Save Back                 | OK    |

**Nota:** Um número de memória será automaticamente definido em ordem numérica ascendente.

PASSO 20 Se você precisar de atribuir manualmente um

número de memória, selecione  $\bigcirc$  Memory ID na tela do passo anterior, e em seguida digite o número de memória desejado (0 – 499).

| [Memory ID]                     | 1 |   |
|---------------------------------|---|---|
| Input a Memory number.<br>0-499 |   |   |
|                                 |   |   |
|                                 |   | 0 |
| BK Back                         | O | C |

- **Nota:** Se um ID Memória for digitado em duplicidade, aparecerá "It will overwrite a data at memory number: XX" Neste caso, os dados existentes serão sobrescritos com os novos dados. Se você não sobrescrever, pressione softkey **Back**
- **Nota:** Um máximo de 500 IDs de Memória pode ser registrado. Se mútiplos números de telefone forem atribuídos para um ID de Memória, o usuário poderá não registrar até 500 IDs de Memória.
- PASSO 21 Quando o display voltar para a tela **Edit**, pressione softkey **Save** para salvar os dados atribuídos.
- PASSO 22 Será exibido "The data is registered at memory number: XX". Pressione <sup>(D)</sup> (Enter) ou softkey OK. O display retorna para a tela Directory.

Nota: Se for digitado um ID de Memória em duplicidade, aparecerá "It will overwrite a data at memory number: XX". Se você não sobrescrever o ID de Memória, pressione softkey **Back**. Se você

sobrescrever o ID Memória, pressione 🖤 ou softkey **Call** .

## PARA ALTERAR NOME DE GRUPO

- PASSO 1: Abra a tela **Directory** (consulte PARA ADICIONAR NOVOS DADOS).
- PASSO 2 Na tela Directory selecione Group
  Settings e em seguida pressione (Enter),
  (Cursor à Direita) ou Softkey OK (ou pressione a tecla (3).)

| [Directory] 1/1 💠 |
|-------------------|
| 1 Search          |
| 2 Edit            |
| 3 Group Setting   |
| 4 Own Number      |
| 0 Delete All      |
| —                 |
| Back_OK           |

PASSO 3 Selecione um nome de grupo a ser alterado e em seguida pressione (Enter) ou Softkey OK. Neste exemplo Default é selecionado.

|         | [Group]                                                    |                                 | 1/3 📢                     |                            |
|---------|------------------------------------------------------------|---------------------------------|---------------------------|----------------------------|
|         | •1 Default                                                 |                                 |                           |                            |
|         | 02 Colleagues                                              | 5                               |                           |                            |
|         | O 3 VIPs                                                   |                                 |                           |                            |
|         | 04 Family                                                  |                                 |                           |                            |
|         | O5 Friends                                                 |                                 |                           |                            |
|         | o Group 6                                                  |                                 |                           |                            |
|         | O 7 Group 7                                                |                                 |                           |                            |
|         | O <sup>8</sup> Group 8                                     |                                 |                           |                            |
|         | $\downarrow$                                               | Back                            | ОК                        |                            |
| PASSO 4 | Selecione 🖸 Name<br>(Enter), 🎯 (Curso<br>pressione a tecla | e e em seg<br>or à Direita<br>) | uida press<br>) ou Softke | ione 🏵<br>ey <b>OK</b> (ou |
|         | [Group Setting]                                            |                                 | - 1/1 Ų                   |                            |
|         | 1Name:2Ring Tone3Illumination                              |                                 |                           |                            |
|         |                                                            | Back                            | ОК                        |                            |

PASSO 5 Digite um novo nome de grupo, e em seguida pressione 💮 (Enter) ou Softkey OK.

| [Group Name Set]    | A M 🕕 |
|---------------------|-------|
| Input a group name. |       |
|                     |       |
|                     |       |
|                     |       |
| Dofault             |       |
| Delault             |       |
| BK Option Back      | OK    |

- **Nota:** Para mais detalhes sobre o método de digitação de caractere, queira consultar COMO INTRODUZIR CARACTERES no capítulo 3.
- **Nota:** Até 32 caracteres podem ser digitados como nome de grupo.
- PASSO 6: O display retorna para a tela **Group**. Certifique-se de que o novo nome de grupo passe a ter efeito.
- Nota: O usuário poderá definir tipos de tom de toque  $\rightarrow$  select 2 Ring Tone) e de iluminação select 3 Illumination) para chamadas  $(\rightarrow$ encaminhadas aqui para o grupo específico. Os tipos de Tom de Toque e de Iluminação poderão ser definidos para "Nome", "Grupo" e "Aparelho Telefônico" Os tipos de Tom de Toque e de lluminação definidos para "Nome" têm prioridade mais elevada do que os tipos definidos para "Grupo" e "Aparelho Telefônico". Além disso, os tipos de Tom de Toque e de lluminação para Grupo têm prioridade mais elevada do que os tipos definidos para Terminal.

#### PARA ENCONTRAR DADOS REGISTRADOS

- Para Pesquisar por Nome de Grupo
- PASSO 1: Abra a tela **Directory** (consulte PARA ADICIONAR NOVOS DADOS).
- PASSO 2 Na tela **Directory** Selecione **1 Search** e em seguida pressione <sup>⊕</sup> (Enter), <sup>⊕</sup> (Cursor à Direita) ou Softkey OK (ou pressione a tecla ①.)

| [Directory]            | 1/1 😛 |
|------------------------|-------|
| 1 Search               |       |
| 2 Edit                 |       |
| 3 Group Setting        |       |
| 4 Own Number           |       |
| 0 Delete All           |       |
|                        |       |
| U Dack                 | ок    |
| _                      |       |
| 0 Delete All<br>↓ Back | ОК    |

PASSO 3 Selecione 🗐 Group e em seguida pressione 🇐 (Enter), 🎯 (Cursor à Direita) ou Softkey OK (ou pressione a tecla ①.)

| [Search]     | 1/1 😛 |
|--------------|-------|
| 1 Group      |       |
| 2 Name       |       |
| 3 Tel Number |       |
| 4 Others     |       |
|              |       |
|              |       |
| ↓ Back       | ок    |

PASSO 4 Selecione um grupo e em seguida pressione (Enter) ou Softkey OK. Neste exemplo 2 Colleagues é selecionado.

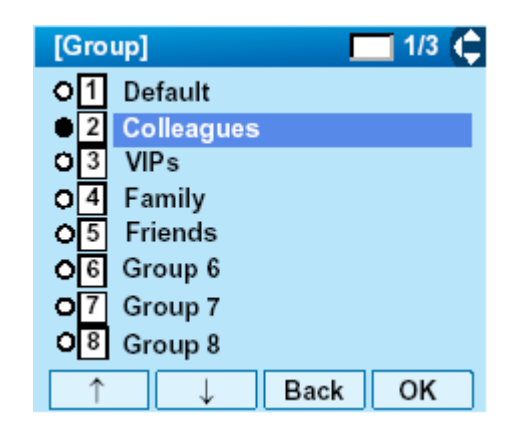

PASSO 5 Os números pertencentes ao grupo selecionado serão exibidos em ordem alfabética.

| [Directory]         | M 1/1 🧨 |
|---------------------|---------|
| John Smith<br>Julia |         |
| Ken Kobus           |         |
|                     |         |
| 00000               |         |
| Detail Option Ba    | ck OK   |

- **Nota:** Ao se pressionar <sup>(P)</sup> ou softkey **Call**, uma chamada será originada para a parte selecionada.
- **Nota:** Se nenhuma inserção for definida para o grupo selecionado, "No data" será emitido.
- PASSO 6 Para visualizar os dados detalhados para um nome específico, pressione softkey **Detail** enquando o nome estiver destacado.

| [Detail]               | 1/2 🐛 |
|------------------------|-------|
| 1 Name: Ken Kobus      |       |
| 2 Group: Colleagues    |       |
| 3 Tel #1: 31300        |       |
| 4 Tel #2:              |       |
| 5 Tel #3:              |       |
| 6 Tel #4:              |       |
| 7 Company Name: NEC    |       |
| 8 Ring Tone: Automatic |       |
| ↓ Back                 | Call  |

- Nota: Para voltar à tela anterior, pressione, (Cursor à esquerda) ou softkey **Back**.
- **Nota:** Ao se pressionar 🖤 ou softkey **Call** enquanto a tela acima estiver sendo exibida, uma chamada será originada para a parte-alvo

#### • Para Pesquisar por Nome

- PASSO 1: Abra a tela **Directory** (consulte PARA ADICIONAR NOVOS DADOS).
- PASSO 2 Selecione **1** Search e em seguida pressione (Enter), **(Cursor à Direita**) ou Softkey OK. (ou pressione a tecla **1**.)

| [Directory]                               | 1/1 🔶 |
|-------------------------------------------|-------|
| 1 Search                                  |       |
| 2 Edit<br>3 Group Setting<br>4 Own Number |       |
| 0 Delete All                              |       |
| ↓ Back                                    | ОК    |

PASSO 3 Selecione 2 Name e em seguida pressione (Enter), (Cursor à Direita) ou Softkey OK. (ou pressione a tecla (2.) PASSO 4 Digite um nome-alvo. Após digitar o nome pressione (Enter) ou Softkey OK.

| [Name]        | A M  |
|---------------|------|
| Input a name. |      |
|               |      |
|               |      |
|               |      |
|               |      |
|               |      |
| BK Option Bac | k OK |

- Nota: É feita uma distinção entre caracteres maiúsculos e minúsculos. Por exemplo, "Ken Kobus" e "ken kobus" serão distinguidos como sequencia diferente de caracteres.
- **Nota:** Um espaço em branco também será distinguido durante a busca de banco de dados para um nome.
- **Nota:** Mesmo que o nome não tenha sido digitado até o fim, o usuário poderá pesquisar pelo nome.
- **Nota:** Para mais informações sobre método de digitação de caractere, queira consultar COMO INTRODUZIR CARACTERES no capítulo 3.
- Nota: Se não houver nenhuma inserção correspondente ao nome ,"No data" será emitido.
- **Nota:** Até 32 caracteres podem ser digitados como nome de empresa.
- PASSO 5 A lista de nomes aplicáveis será exibida

| [Directory]                  | M 1/1 📞 |
|------------------------------|---------|
| Ken Kobus<br>Kimura<br>Koike |         |
| Detail Option Ba             | ack OK  |

- **Nota:** Ao se pressionar <sup>(P)</sup> ou softkey **Call**, uma chamada será originada para a parte selecionada.
- PASSO 6 Para visualizar os dados detalhados para um nome específico, pressione softkey **Detail** enquando o nome estiver destacado.

| [Detail]               | 1/2 🐛 |
|------------------------|-------|
| 1 Name: Ken Kobus      |       |
| 2 Group: Colleagues    |       |
| 3 Tel #1: 31300        |       |
| 4 Tel #2:              |       |
| 5 Tel #3:              |       |
| 6 Tel #4:              |       |
| 7 Company Name: NEC    |       |
| 8 Ring Tone: Automatic |       |
| ↓ Back                 | Call  |

- **Nota:** Para voltar à tela anterior, pressione, O (Cursor à esquerda) ou softkey **Back**.
- **Nota:** Ao se pressionar 🕑 ou softkey **Call** enquanto a tela acima estiver sendo exibida, uma chamada será originada para a parte-alvo

- Para Pesquisar por Número de Telefone
- PASSO 1: Abra a tela **Directory** (consulte PARA ADICIONAR NOVOS DADOS).
- PASSO 2 Selecione 🗹 Search e em seguida pressione 🏵 (Enter), 🎯 (Cursor à Direita) ou Softkey OK (ou pressione a tecla ①.)

| [Directory]     | 1/1 😛 |
|-----------------|-------|
| 1 Search        |       |
| 2 Edit          |       |
| 3 Group Setting |       |
| 4 Own Number    |       |
| 0 Delete All    |       |
|                 |       |
| □ ↓ Back        | ок    |

PASSO 3 Selecione Tel Number e em seguida pressione (Enter), (Cursor à Direita) ou Softkey OK. (ou pressione a tecla ().)

| [Search]     | 1/1 🔶 |
|--------------|-------|
| 1 Group      |       |
| 2 Name       |       |
| 3 Tel Number |       |
| 4 Others     |       |
|              |       |
|              |       |
| ↑ ↓ Back     | OK    |

PASSO 4 Digite o número do telefone alvo. Após digitar o nome pressione (Enter) ou Softkey OK.

| 1   |
|-----|
| er. |
|     |
|     |
|     |
|     |
|     |
| ОК  |
|     |

- Nota: Mesmo que o número do telefone não tenha sido digitado até o fim, o usuário poderá pesquisar por um número de telefone.
- PASSO 5 A lista de nomes aplicáveis será exibida

| [Directory]                                       | 🛛 🕅 1/1 🔍 |
|---------------------------------------------------|-----------|
| <mark>Ken Kobus</mark><br>Masakazu<br>Suzuki Taro |           |
| Detail Option Bac                                 | k Call    |

- **Nota:** Ao se pressionar 🗐 ou softkey **Call**, uma chamada será originada para a parte selecionada.
- **Nota:** Se não houver nenhuma inserção correspondente ao nome, "No data" será emitido.
- PASSO 6: Para visualizar os dados detalhados para um nome específico, pressione softkey **Detail** enquanto o nome estiver destacado.

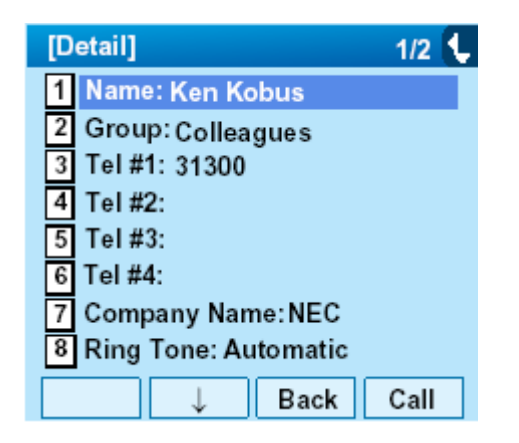

- **Nota:** Para voltar à tela anterior, pressione, ou softkey **Back**.
- **Nota:** Ao se pressionar <sup>(\*)</sup> ou softkey **Call** enquanto a tela acima estiver sendo exibida, uma chamada será originada para a parte-alvo

| PASSO 1: Abra a tela <b>Directory</b> (consulte                                                                                                    |
|----------------------------------------------------------------------------------------------------|
| PARA ADICIONAR NOVOS<br>DADOS).                                                                                                    |
| PASSO 2 Selecione <b>Search</b> e em seguida pressione<br>(Enter), <b>(Cursor à Direita</b> ) ou Softkey OK. (ou pressione a tecla .)                                                                                                    |
| [Directory]    1/1 ↓      1    Search      2    Edit      3    Group Setting      4    Own Number      1    Delete All      Image: Delete All    Image: Delete All      Image: Delete All    Image: Delete All      Image: PASSO 3    Selecione 4    Others e em seguida pressione 6      PASSO 3    Selecione 4    Others e em seguida pressione 6      (Enter), (Image: Delete All    Image: Delete All    Image: Delete All      Image: Delete All    Image: Delete All    Image: Delete All      Image: Delete All    Image: Delete All    Image: Delete All      Image: Delete All    Image: Delete All    Image: Delete All      Image: Delete All    Image: Delete All    Image: Delete All      Image: Delete All    Image: Delete All    Image: Delete All      Image: Delete All    Image: Delete All    Image: Delete All      Image: Delete All    Image: Delete All    Image: Delete All      Image: Delete All    Image: Delete All    Image: Delete All      Image: Delete All    Image: Delete All    Image: Delete All      Image: Delete All    Image: Delet |

PASSO 4 Selecione Demory ID e em seguida pressione (Enter), (Cursor à Direita) ou Softkey OK (ou pressione a tecla (D.)

| [Others]    | 1/1 😛 |
|-------------|-------|
| 1 Memory ID |       |
| 2 Category  |       |
| 3 Company   |       |
| 4 Alphabet  |       |
|             |       |
|             |       |
| ↓ Back      | OK    |

PASSO 5 Digite um número de memória (0-499) e em seguida pressione (Enter) ou Softkey **OK**.

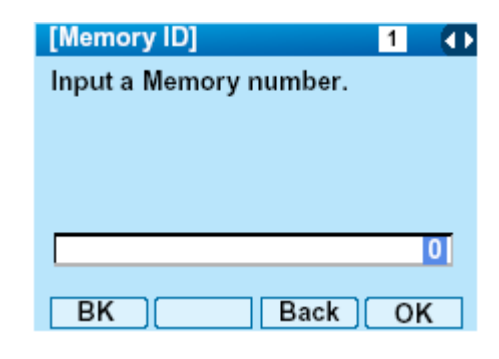

PASSO 6 O nome da parte apropriada será exibida.

| [Directory]        | M 1/1 📞 |
|--------------------|---------|
| Ken Kobus          |         |
| Suzuki Taro        |         |
|                    |         |
|                    |         |
| 1000               |         |
| Detail Option Back | Call    |

- **Nota:** Ao se pressionar <sup>(D)</sup> ou softkey **Call**, uma chamada será originada para a parte selecionada.
- **Nota:** Se nenhuma inserção for definida para o grupo selecionado, "No data" será emitido.
- PASSO 7 Para visualizar os dados detalhados para um nome específico, pressione softkey **Detail** enquando o nome estiver destacado.

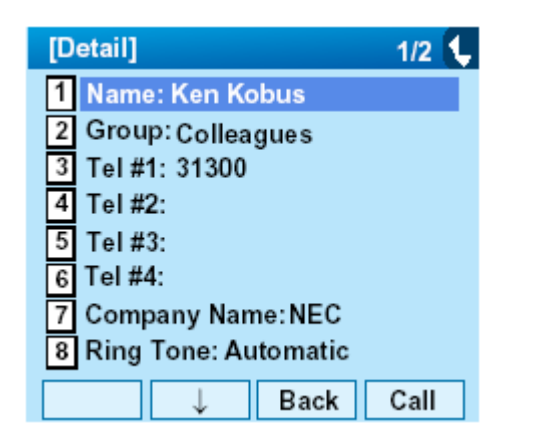

Nota: Para voltar à tela anterior, pressione, (Cursor à esquerda) ou softkey **Back**.

Nota: Ao se pressionar <sup>(1)</sup>ou softkey **Call** enquanto a tela acima estiver sendo exibida, uma chamada será originada para a parte-alvo
- Para Pesquisar por Categoria
- PASSO 1: Abra a tela **Directory** (consulte PARA ADICIONAR NOVOS DADOS).
- PASSO 2 Selecione (Enter), (Cursor à Direita) ou Softkey OK (ou pressione a tecla ).)

| [Directory]  | 1/1 😛 |
|--------------|-------|
| 1 Search     |       |
| 2 Edit       |       |
| 4 Own Number |       |
| 0 Delete All |       |
|              |       |
| ↓ Back       | ок    |

PASSO 3 Selecione d Others e em seguida pressione (Enter), (Cursor à Direita) ou Softkey OK (ou pressione a tecla ).)

| [Search]     | 1/1 🔿 |
|--------------|-------|
| 1 Group      |       |
| 2 Name       |       |
| 3 Tel Number |       |
| 4 Others     |       |
|              |       |
|              |       |
| ↑ Back       | ОК    |

PASSO 4 Selecione Category e em seguida pressione (Enter), (Cursor à Direita) ou Softkey OK (ou pressione a tecla 2.)

| [Others]    | 1/1 🔷 |
|-------------|-------|
| 1 Memory ID |       |
| 2 Category  |       |
| 3 Company   |       |
| 4 Alphabet  |       |
| <u> </u>    |       |
|             |       |
| ↑ ↓ Back    | ОК    |

PASSO 5 Selecione uma categoria desejada a partir da lista e em seguida pressione (Enter) ou Softkey OK.

| [Category] 📃 1/1 📞 |
|--------------------|
| Company            |
| O 2 Mobile         |
| O 3 Voice Mail     |
| O 4 Home           |
| o 5 Etc            |
| _                  |
| ↓ Back OK          |

PASSO 6 A lista de nomes aplicáveis será exibida

| [Directory]                                       | 🚳 1/1 🔍 |
|---------------------------------------------------|---------|
| <mark>Ken Kobus</mark><br>Masakazu<br>Suzuki Taro |         |
| 10000000000000000000000000000000000000            |         |
| Detail Option E                                   | Back OK |

- **Nota:** Ao se pressionar <sup>(1)</sup> ou softkey **Call**, uma chamada será originada para a parte selecionada.
- **Nota:** Se nenhuma inserção for definida para o grupo selecionado, "No data" será emitido.
- PASSO 7 Para visualizar os dados detalhados para um nome específico, pressione softkey **Detail** enquando o nome estiver destacado.

| [Detail]               | 1/2 🐛 |  |
|------------------------|-------|--|
| 1 Name: Ken Kobus      |       |  |
| 2 Group: Colleagues    |       |  |
| 3 Tel #1: 31300        |       |  |
| 4 Tel #2:              |       |  |
| 5 Tel #3:              |       |  |
| 6 Tel #4:              |       |  |
| 7 Company Name:NEC     |       |  |
| 8 Ring Tone: Automatic |       |  |
| ↓ Back                 | Call  |  |

- Nota: Para voltar à tela anterior, pressione, (Cursor à esquerda) ou softkey **Back**.
- **Nota:** Ao se pressionar Ou softkey **Call** enquanto a tela acima estiver sendo exibida, uma chamada será originada para a parte alvo

| <ul> <li>Para Pesquisar por Nome de Empresa</li> </ul>                                                                                                    | PASSO 4 Selecione <b>3 Company</b> e em seguida                                                                                                    |
|----------------------------------------------------------------------------------------------------|----------------------------------------------------------------------------------------------------|
| PASSO 1: Abra a tela <b>Directory</b> (consulte<br>PARA ADICIONAR NOVOS<br>DADOS).                                                                                                    | pressione (Enter), (2 (Cursor à Direita) ou Softkey OK (ou pressione a tecla (3).)                                                                                                    |
| <ul> <li>PASSO 2 Selecione  Search e em seguida pressione  (Enter),  ((Cursor à Direita) ou Softkey OK (ou pressione a tecla ().)</li> <li>[Directory] 1/1 (↓)</li> <li>Search</li> <li>Edit</li> <li>Group Setting</li> <li>Own Number</li> <li>Delete All</li> <li>Back OK</li> </ul> | Others       1/1 •         Image: Memory ID       Image: Category         Image: Category       Image: Company         Image: Company       Image: Company         Image: Alphabet       Image: Company         Image: Company       Image: Company         Image: Company       Image: Company |
| PASSO 3 Selecione d Others e em seguida pressione (Enter), (Cursor à Direita) ou Softkey OK (ou pressione a tecla ().)                                                                                                    | [Company] A M<br>Input a Company name.                                                                                                    |
| [Search] 1/1 ♠<br>1 Group<br>2 Name<br>3 Tel Number<br>4 Others<br>► Back OK                                                                                                    | BK         Option         Back         OK           Nota:         Será feita uma distinção entre caracteres<br>maiúsculos e minúsculos. Por exemplo,<br>"KenKobus" e "ken kobus" serão distinguidos<br>como sequencia diferente de caracteres.                                                                                                    |

- **Nota:** Um espaço em branco também será distinguido durante a busca de dados para um nome.
- **Nota:** Mesmo que o nome não tenha sido digitado até o fim, o usuário poderá pesquisar pelo nome.
- **Nota:** Para mais informações sobre método de digitação de caractere, queira consultar COMO INTRODUZIR CARACTERES no capítulo 3.
- **Nota:** *Até 32 caracteres podem ser digitados como nome de empresa.*
- PASSO 6 A lista de nomes aplicáveis será exibida

| [[                                     | )irectory]                           | M 1/1 📞 |
|----------------------------------------|--------------------------------------|---------|
| 40000000000000000000000000000000000000 | Ken Kobus<br>Masakazu<br>Suzuki Taro |         |
|                                        | Detail Option Back                   | ок      |

- **Nota:** Ao se pressionar <sup>(D)</sup> ou softkey **Call**, uma chamada será originada para a parte selecionada.
- **Nota:** Se nenhuma inserção for definida para o grupo selecionado, "No data" será emitido.
- PASSO 7 Para visualizar os dados detalhados para um nome específico, pressione softkey **Detail** enquando o nome estiver destacado.

| [Detail]               | 1/2 🐛 |
|------------------------|-------|
| 1 Name: Ken Kobus      |       |
| 2 Group: Colleagues    |       |
| 3 Tel #1: 31300        |       |
| 4 Tel #2:              |       |
| 5 Tel #3:              |       |
| 6 Tel #4:              |       |
| 7 Company Name: NEC    |       |
| 8 Ring Tone: Automatic |       |
| ↓ Back                 | Call  |

- **Nota:** Para voltar à tela anterior, pressione, O (Cursor à esquerda) ou softkey **Back**.
- Nota: Ao se pressionar 🖤 ou softkey Call enquanto a tela acima estiver sendo exibida, uma chamada será originada para a parte alvo

| • Para Pesquisar Letras do Alfabeto<br>PASSO 1: Abra a tela Directory (consulte<br>PARA ADICIONAR NOVOS<br>DADOS).                                                                                                    | PASSO 4 Selecione Alphabet e em seguida<br>pressione (Enter), (Cursor à<br>Direita) ou Softkey OK. (ou pressione a<br>tecla (.)                                                                                                    |
|----------------------------------------------------------------------------------------------------|----------------------------------------------------------------------------------------------------|
| PASSO 2 Selecione ① Search e em seguida pressione<br>(Enter), <sup>(☉)</sup> (Cursor à Direita) ou Softkey OK (ou pressione a tecla ①.)          [Directory]       1/1 ↓         1       Search         2       Edit         3       Group Setting         4       Own Number         1       Delete All         ↓       Back                                                                                                    | [Others]       1/1         1       Memory ID         2       Category         3       Company         4       Alphabet         PASSO 5       Selecione um grupo desejado de alfabeto e em seguida pressione (Enter) ou Softkey OK. |
| PASSO 3 Selecione Others e em seguida pressione (Enter), (Cursor à Direita) ou Softkey OK (ou pressione a tecla (Cursor à Direita) ou Softkey OK (ou pressione a tecla (Cursor à Direita) ou Softkey Other (Cursor à Direita) ou Softkey Other (C | [Alphabet] 1/2 ↓<br>● 0 ABC<br>○ 1 DEF<br>○ 2 GHI<br>○ 3 JKL<br>○ 4 MND<br>○ 5 PQRS<br>○ 6 TUV<br>○ 7 WXYZ<br>↓ Back OK                                                                                                    |

- **Nota:** Select \* **Others** para encontrar nomes que começam com um caractere diferente do alfabeto, tal como número ou símbolo.
- PASSO 6 A lista de nomes aplicáveis será exibida

| [[                                     | )irectory]         | M 1/1 📞 |
|----------------------------------------|--------------------|---------|
| *                                      | Abe Shintaro       |         |
| 10000000000000000000000000000000000000 | Aikawa<br>Akai     |         |
| 15                                     | Detail Option Back | ОК      |

- **Nota:** Ao se pressionar (P) ou softkey **Call**, uma chamada será originada para a parte selecionada.
- **Nota:** Se nenhuma inserção for definida para o grupo selecionado, "No data" será emitido.
- PASSO 7 Para visualizar os dados detalhados para um nome específico, pressione softkey **Detail** enquanto o nome estiver destacado.

| [Detail]               | 1/2 💺 |  |
|------------------------|-------|--|
| 1 Name: Abe Shintaro   |       |  |
| 2 Group: Colleagues    |       |  |
| 3 Tel #1: 31300        |       |  |
| 4 Tel #2:              |       |  |
| 5 Tel #3:              |       |  |
| 6 Tel #4:              |       |  |
| 7 Company Name: NEC    |       |  |
| 8 Ring Tone: Automatic |       |  |
| ↓ Back                 | Call  |  |
|                        |       |  |

- Nota: Para voltar à tela anterior, pressione, (Cursor à esquerda) ou softkey **Back**.
- **Nota:** Ao se pressionar <sup>(P)</sup> ou softkey **Call** enquanto a tela acima estiver sendo exibida, uma chamada será originada para a parte alvo

#### PARA FAZER UMA CHAMADA A PARTIR DO DIRETÓRIO

#### (CASO 1)

PASSO 1: Visualize os dados detalhados para uma parte alvo (consultar PARA ENCONTRAR DADOS REGISTRADOS).

| [Detail]               | 1/2  | Ļ |
|------------------------|------|---|
| 1 Name: Abe Shintaro   |      |   |
| 2 Group: Colleagues    |      |   |
| 3 Tel #1: 31300        |      |   |
| 4 Tel #2:              |      |   |
| 5 Tel #3:              |      |   |
| 6 Tel #4:              |      |   |
| 7 Company Name: NEC    |      |   |
| 8 Ring Tone: Automatic |      |   |
| ↓ Back                 | Call |   |

PASSO 2 Selecione o número do telefone alvo e em seguida pressione (Enter), (Cursor à Direita) ou Softkey OK. (ou pressione a tecla de dígito apropriada.)

Neste exemplo selecione Tel #1:31310 e em seguida pressione (Enter), (Cursor à Direita) ou Softkey OK. (ou pressione a tecla (3.)

| [Detail]               | 1/2  | ¢ |
|------------------------|------|---|
| 1 Name: Abe Shintaro   |      |   |
| 2 Group: Colleagues    |      |   |
| 3 Tel #1:31300         |      |   |
| 4 Tel #2:              |      |   |
| 5 Tel #3:              |      |   |
| 6 Tel #4:              |      |   |
| 7 Company Name: NEC    |      |   |
| 8 Ring Tone: Automatic |      |   |
| <br>↑ ↓ Back           | Call |   |

### (CASO 2)

PASSO 1: Visualize a lista de nomes aplicáveis e em seguida selecione um nome alvo (queira consultar PARA ENCONTRAR DADOS REGISTRADOS).

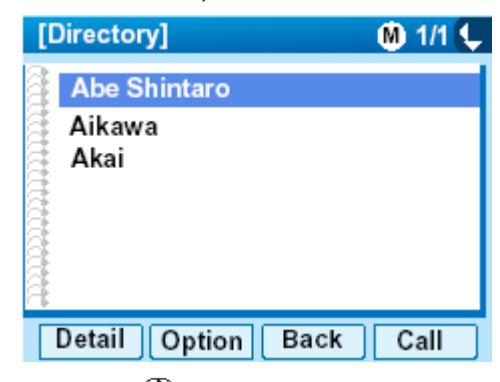

- PASSO 2 Pressione (Enter) ou Call na função Softkey para fazer uma chamada para a parte exibida.
  - **Nota:** Se forem registrados múltiplos números de telefone para uma parte alvo, a chamada será feita para o primeiro número telefônico em em ordem de prioridade

#### PARA ADICIONAR UM PREFIXO AO NÚMERO

#### • Para Definir Prefixo

Ao fazer uma chamada, um prefixo poderá ser adicionado aos números a serem discados. Os prefixos precisam ser definidos antecipadamente.

- PASSO 1: Ao indicar a data/hora no LCD, pressione a tecla para abrir a tela **Menu**.
- PASSO 3 Selecione **5** Setting e em seguida pressione **(Enter**), **(Cursor à Direita**) ou Softkey **OK** na (ou pressione a tecla **(5**).)

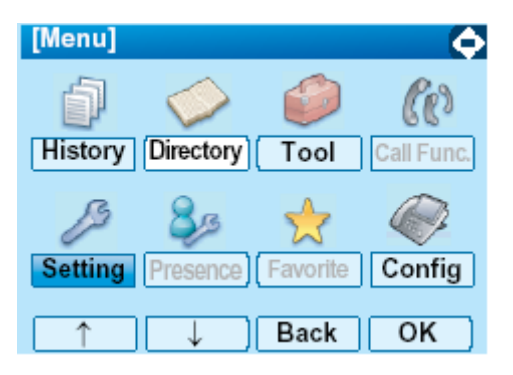

PASSO 3 Selecione User Setting e em seguida pressione (Enter), (Cursor à Direita) ou Softkey OK (ou pressione a tecla ().)

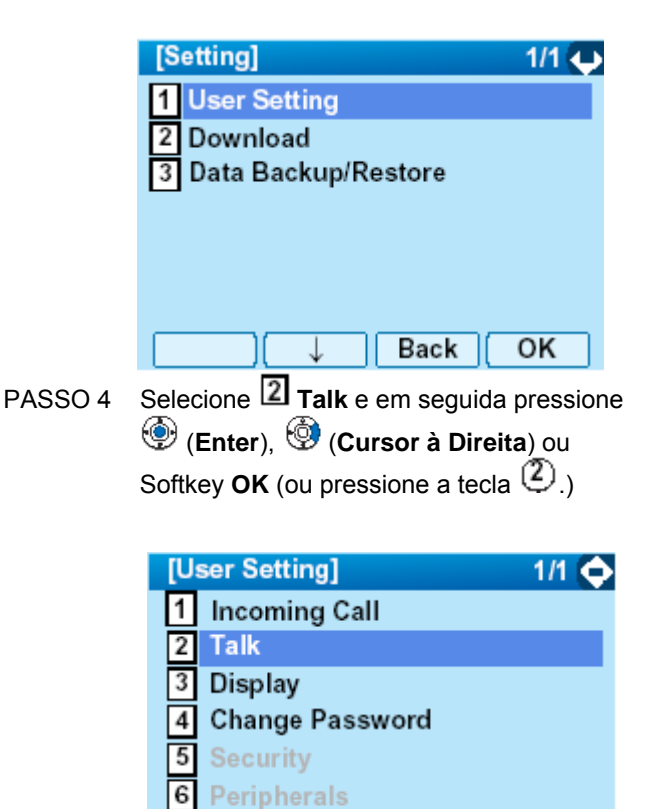

Setting Reset

Back

Selecione **5** Prefix e em seguida pressione

(Enter), (Oursor à Direita) ou

Softkey **OK** (ou pressione a tecla (5).)

OK

PASSO 5

|   | [Talk]                | 1/1 🏠                     |              |
|---|-----------------------|---------------------------|--------------|
|   | 1 RTP Alarm           |                           |              |
|   | 2 DTMF Tone           |                           |              |
|   | 3 Key Touch Tone      |                           |              |
|   | 4 Hold Music          |                           |              |
|   | 5 Prefix              |                           |              |
|   |                       |                           |              |
|   |                       | Back OK                   |              |
| 6 | Selecione 1 Prefix 1  | e em seguida pres         | sione 💮      |
|   | (Enter), 🧐 (Cursor à  | Direita) ou Softke        | <b>OK</b> na |
|   | (ou pressione a tecla | $\mathbf{D}_{\mathbf{v}}$ | ,            |
|   |                       | )                         |              |
|   | [Prefix]              | 1/1 👽                     |              |
|   | 1 Prefix 1            |                           |              |
|   | 2 Prefix 2            |                           |              |
|   | 3 Prefix 3            |                           |              |
|   |                       |                           |              |
|   |                       |                           |              |
|   |                       |                           |              |
|   |                       | Back OK                   |              |
|   |                       |                           |              |

PASSO

PASSO 7 Digite um prefixo utilizando as teclas de dígitos. Após digitar o prefixo pressione <sup>(D)</sup> (Enter) ou Softkey **OK**.

| [Prefix 1]             | 1    |
|------------------------|------|
| Input a prefix number. |      |
|                        |      |
|                        |      |
|                        |      |
|                        |      |
|                        |      |
| BK                     | CKOK |

- PASSO 8 O display volta para a tela Prefix no PASSO 5. Se múltiplos prefixos precisam ser ser definidos, repita o PASSO 5 e o PASSO 6. Neste caso, selecione Prefixo 2 e Prefixo 3.
  - **Nota:** Um máximo de 10 dígitos (0-9, \* and #) pode ser definido como prefixo.
  - **Nota:** Quando o prefixo for adicionado, até 32 dígitos, incluindo o prefixo, podem ser enviados como número de discagem.

- Para Adicionar Prefixo ao Fazer Uma Chamada
- PASSO 1: Visualize a lista de nomes aplicáveis (consulte PARA ENCONTRAR DADOS **REGISTRADOS).**

Selecione um nome alvo pressionando a tecla (Cursor Para Cima/Para Baixo) e em seguida pressione softkey Option.

|          | [Directory]                 | M 1/1 📞               |               |
|----------|-----------------------------|-----------------------|---------------|
|          | Abe Shintaro                |                       |               |
|          | Aikawa<br>Akai              |                       |               |
|          |                             |                       |               |
|          | Detail Option Back          | Call                  |               |
| PASSO 2: | Selecione D Prefix e em se  | guida pressio         | ne 💮          |
|          | (Enter), 🧐 (Cursor à Direit | <b>a</b> ) ou Softkey | <b>OK</b> (or |
|          | pressione a tecla (0.)      |                       |               |

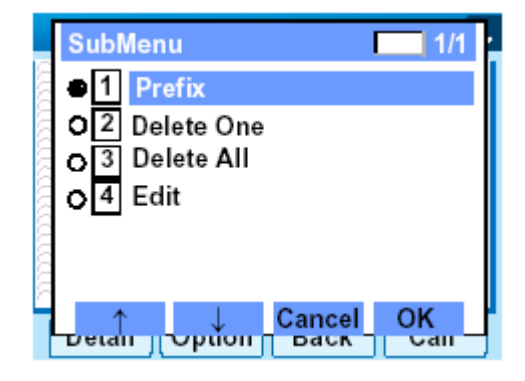

PASSO 3 Prefixos predeterminados são exibidos. Selecione um prefixo e em seguida pressione (Enter) ou Softkey OK.

| [Prefix] |         |
|----------|---------|
| 1 XXXX   |         |
| 2 XXXX   |         |
| 3 XXXX   |         |
|          |         |
|          |         |
|          |         |
| Ba       | ck Call |

(ou

## PARA EDITAR DADOS DO DIRETÓRIO

PASSO 1: Visualize a lista de nomes aplicáveis (consulte PARA ENCONTRAR DADOS REGISTRADOS). Selecione um nome que precisa ser modificado e em seguida pressione a tecla <sup>(Menu)</sup> ou **Option** 

na função softkey.

|         | [Directory]                                                                                                    | 🝈 1/1 失                                      |
|---------|----------------------------------------------------------------------------------------------------|----------------------------------------------|
|         | Abe Shintaro                                                                                                    |                                              |
|         | Akai                                                                                                    |                                              |
|         | Detail Option Ba                                                                                                    | ck Call                                      |
| PASSO 2 | Selecione $\textcircled{4}$ Edit e em se<br>(Enter), $\textcircled{5}$ (Cursor à Dir<br>(ou pressione a tecla $\textcircled{4}$ .) | eguida pressione 🗐<br>eita) ou Softkey OK na |
|         | SubMenu                                                                                                    | 1/1                                          |
|         | 01 Prefix<br>02 Delete One                                                                                                    |                                              |
|         | O 3 Delete All<br>● 4 Edit                                                                                                    |                                              |
|         |                                                                                                    |                                              |

Cancel

DdCK

ption

retain

OK

Udi

PASSO 3: Na tela Edit, os dados detalhados para o nome selecionado são exibidos. Modifique os dados necessários recorrendo a PARA ADICIONAR NOVOS DADOS. Após concluir a modificação de dados,pressione softkey **Save** na tela Edit.

| [Edit]                 |           | 1/2 💺 |  |
|------------------------|-----------|-------|--|
| 1 Name: Abe Sh         | nintaro   |       |  |
| 2 Group: Collea        | gues      |       |  |
| 3 Tel #1: 31300        | -         |       |  |
| 4 Tel #2:              | 4 Tel #2: |       |  |
| 5 Tel #3:              | 5 Tel #3: |       |  |
| 6 Tel #4:              |           |       |  |
| 7 Company Name: NEC    |           |       |  |
| 8 Ring Tone: Automatic |           |       |  |
| Save                   | Back      | Call  |  |

### PARA EXCLUIR TODOS OS DADOS

- PASSO 1: Abra a tela **Directory** (consulte PARA ADICIONAR NOVOS DADOS).
- PASSO 2 Selecione Delete All e em seguida pressione (Enter), (Cursor à Direita) ou Softkey OK (ou pressione a tecla ().)

| [D | lirectory]    | 1/1 🗘 |
|----|---------------|-------|
| 1  | Search        |       |
| 2  | Edit          |       |
| 3  | Group Setting |       |
| 4  | Own Number    |       |
| 0  | Delete All    |       |
|    |               |       |
|    | ↑ Back C      | Ж     |

PASSO 3 Para excluir todos os dados registrados pressione (Enter) ou Softkey OK para excluir todos os dados.

| [Directory]           |  |
|-----------------------|--|
| Delete All Directory? |  |
|                       |  |
|                       |  |
|                       |  |
|                       |  |
| Back                  |  |

- **Nota:** Para cancelar a exclusão de dados pressione Ou softkey **Back**.
- PASSO 4 Após a exclusão de todos os dados do diretório, o display se alterará como segue.

| [Directory] | •  |
|-------------|----|
| Deleted.    |    |
|             |    |
|             |    |
|             |    |
|             |    |
|             |    |
|             | OK |

PASSO 5 Pressione 🗐 (Enter) ou Softkey OK .

## PARA EXCLUIR UM DADO ESPECÍFICO

PASSO 1: Visualize a lista de nomes aplicáveis (consulte PARA ENCONTRAR DADOS REGISTRADOS).

Na tela seguinte selecione um nome a ser

excluído por pressionar a tecla (Cursor Para Cima/Para Baixo) e em seguida pressione a tecla (Menu) ou softkey Option.

| [Directory]      | M 1/1 📞  |
|------------------|----------|
| Abe Shintaro     |          |
| Aikawa<br>Akai   |          |
| Detail Option Ba | ick Call |

PASSO 2 O Sub-menu seguinte é exibido. Selecione Delete One e em seguida pressione (Enter), (Cursor à Direita) ou Softkey OK (ou pressione a tecla (2).)

|      | SubMenu 1/1    |   |
|------|----------------|---|
| 100  | O1 Prefix      |   |
| 202  | O 2 Delete One |   |
| - 20 | O 3 Delete All |   |
| - 2  | 4 Edit         |   |
| 8    | _              |   |
| 8    |                |   |
| 2    | ↑ ↓ Cancel OK  | ŀ |
|      |                |   |

PASSO 3 A mensagem seguinte de confirmação aparecerá. Pressione (Enter) ou Softkey OK para excluir os dados apropriados no diretório.

| [Directory]          |             |            |     |
|----------------------|-------------|------------|-----|
| Delete this entry    | ?           |            |     |
|                      |             |            |     |
|                      |             |            |     |
|                      |             |            |     |
|                      |             |            |     |
|                      | Beek        | OK         |     |
|                      | Баск        | UK         |     |
| Para cancelar a excl | usão de dad | los pressi | one |

ou softkey **Back**.

Nota:

PASSO 4: Após a exclusão dos dados apropriados do diretório o display é alterado como segue.

| [Directory] | • |
|-------------|---|
| Deleted.    |   |
|             |   |
|             |   |
|             |   |
|             |   |
| ОК          |   |

PASSO 5 Pressione 💮 (Enter) ou Softkey OK.

# 5. HISTÓRICO DE CHAMADAS

Este capítulo explica a facilidade Histórico de Chamadas do DT750. Usando o Histórico de Chamadas, o usuário poderá fazer uma chamada com uma simples operação.

A facilidade Histórico de Chamadas permite que o telefone grave na memória até 50 registros. Se exceder 50 registros, um registro será excluído em ordem de ocorrência.

- **Nota:** Os dados do Histórico de Chamadas armazenados na memória de cada telefone não poderão ser adicionados ao Catálogo Telefônico (tanto o Catálogo Telefônico do Sistema como o Catálogo Telefônico Local) controlado pelo sistema.
- Nota: No Menu, utilize <sup>©</sup> ou softkey ↑/↓ para mover o cursor para cima e para baixo.
- **Nota:** O usuário poderá também navegar pelo menu com a operação de toque de painel.

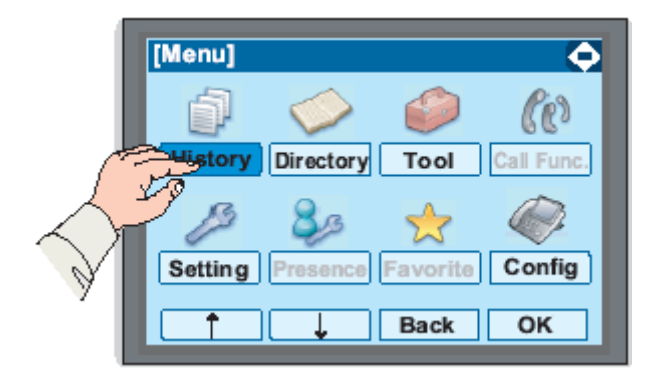

#### PARA VISUALIZAR O HISTÓRICO DE CHAMADAS

- PASSO 1: Enquanto se indica a data/hora no LCD, pressione a tecla feru para abrir a tela **Menu**.
- PASSO 2: Selecione **History** e em seguida pressione (Enter) ou Softkey OK (ou pressione a tecla (D.)

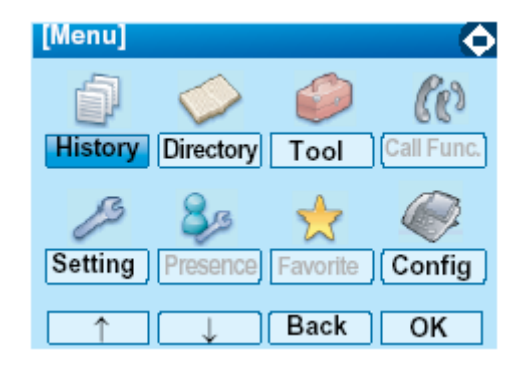

PASSO 3: Selecione um tipo de chamadas e em seguida pressione (Enter) ou Softkey OK. Neste exemplo o item Missed é selecionado.

| ltem     | Descrição                                    |
|----------|----------------------------------------------|
| Missed   | Mostra o histórico de chamadas<br>perdidas.  |
| Outgoing | Mostra o histórico de chamadas<br>efetuadas. |
| Incoming | Mostra o histórico de chamadas<br>recebidas. |

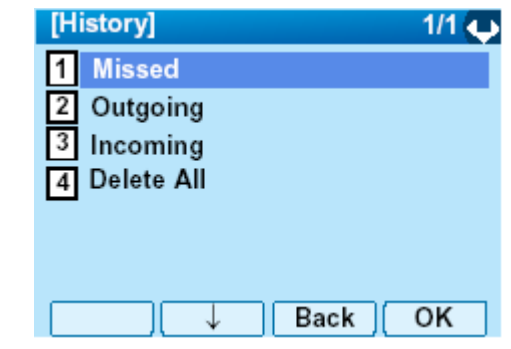

PASSO 4: Os dados do histórico da última chamada recebida são exibidos.

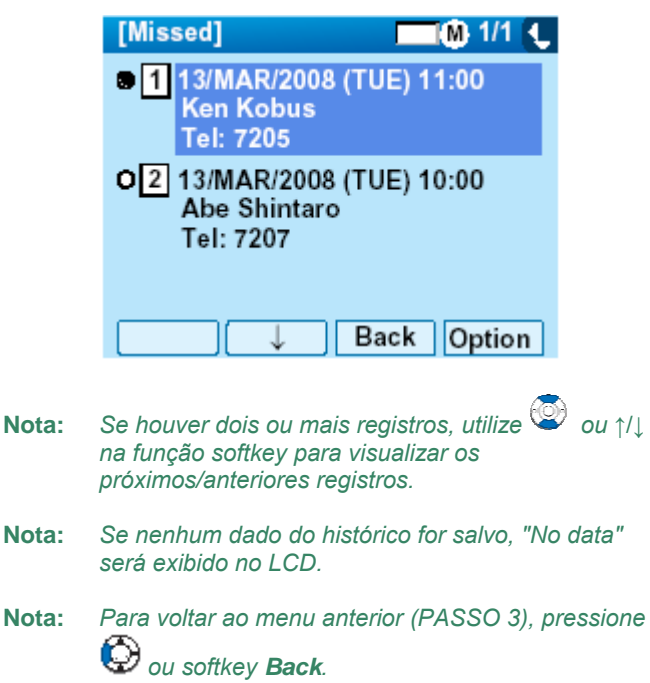

#### PARA FAZER UMA CHAMADA A PARTIR DO HISTÓRICO DE CHAMADAS

#### (CASO 1)

PASSO 1: Visualize os dados do histórico de chamadas do número de telefone alvo (queira consultar PARA VISUALIZAR O

#### HISTÓRICO DE CHAMADAS).

A seguir, um exemplo de quando os dados do histórico de uma chamada perdida são exibidos.

| [Missed]                                    | 💻 🛞 1/1 🍋          |
|---------------------------------------------|--------------------|
| 1 13/MAR/2008<br>Ken Kobus<br>Tel: 7205     | 3 (TUE) 11:00      |
| 02 13/MAR/2008<br>Abe Shintaro<br>Tel: 7207 | 3 (TUE) 10:00<br>o |
|                                             | Back Option        |

- PASSO 2: Pressione a tecla (Enter) enquanto se exibe os dados do histórico para o número de telefonealvo no LCD.
  - **Nota:** Enquanto os dados do histórico forem exibidos, o usuário não poderá fazer uma chamada discando um número de telefone.

#### (CASO 2)

PASSO 1: Visualize os dados do histórico de chamadas do número de telefone-alvo (queira consultar PARA VISUALIZAR O HISTÓRICO DE CHAMADAS). A seguir, um exemplo de quando os dados do histórico de uma chamada perdida são exibidos.

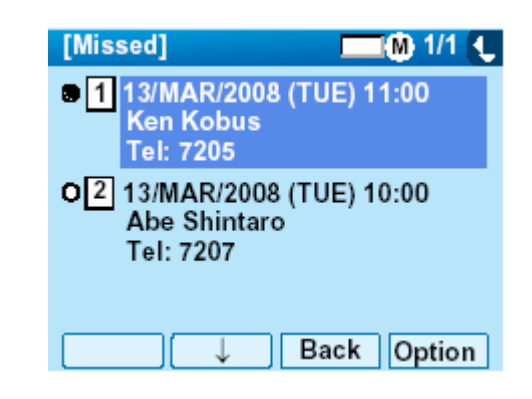

PASSO 2: Na tela acima pressione a tecla <sup>(Menu)</sup> ou softkey **Option** para exibir o seguinte submenu.

| SubMenu           | 1/1    |
|-------------------|--------|
| •1 Call           |        |
| O 2 Directory Add |        |
| O 3 Prefix        |        |
| o 4 Delete One    |        |
| O 5 Delete All    |        |
|                   |        |
| ↑ ↓ Cance         | ОК     |
|                   | option |

#### PARA ADICIONAR DADOS DO HISTÓRICO DE CHAMADAS AO DIRETÓRIO

PASSO 1: Visualize os dados do histórico de chamadas do número de telefone alvo (queira consultar PARA VISUALIZAR O

#### HISTÓRICO DE CHAMADAS).

A seguir, um exemplo de quando os dados do histórico de uma chamada perdida são exibidos.

|          | [Missed] 🛛 🕅 1/1 🛡                                                                  |                          |                |
|----------|-------------------------------------------------------------------------------------|--------------------------|----------------|
|          | <ul> <li>13/MAR/2008 (TUE) 11:00</li> <li>Ken Kobus</li> <li>Tel: 7205</li> </ul>   |                          | Ļ              |
|          | 13/MAR/2008 (TUE) 10:00<br>Abe Shintaro<br>Tel: 7207                                | PASSO 3:                 | Seleo<br>()    |
|          |                                                                                     |                          | tecla          |
|          | ↓     Back     Option       Na tela acima pressione a tecla     Image: Acima output | <b>Option</b> na         | [Dir<br>1<br>2 |
|          | função softkey enquanto se exibe os dad<br>de chamadas para o número de telefone    | dos do histórico<br>alvo |                |
| PASSO 2: | O Sub-menu seguinte é exibido. Selecion                                             | ne 2                     |                |
|          | Directory Add e em seguida pressione                                                | 🗐 (Enter),               | _              |
|          | (Cursor à Direita) ou Softkey OK (o                                                 | u pressione              |                |
|          | a tecla 🕗.)                                                                         |                          | <b>.</b> .     |

SubMenu 1/1 O1 Call 2 Directory Add O 3 Prefix Delete One 4 o 5 Delete All Cancel OK Duen Option cione **1** New e em seguida pressione (Enter) ou Softkey OK. (ou pressione a  $\mathfrak{D}_{\mathcal{Y}}$ rectory Edit] 1/1 New Addition Back OK

PASSO 4: Selecione uma categoria (neste exemplo Company é selecionado e em seguida pressione (Enter) ou Softkey Next.

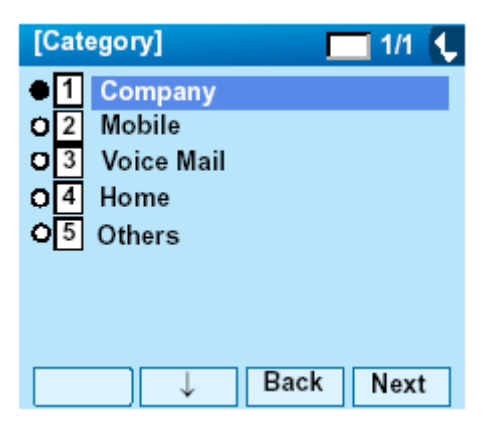

As categorias selecionáveis são como segue:

| Categoria      | Ícone |
|----------------|-------|
| Empresa        |       |
| Celular        |       |
| Correio de Voz | VM    |
| Lar            | 卽     |
| Outros         | etc   |

PASSO 5: Selecione 1 Disable ou Enable e em seguida pressione (Enter), ou Softkey OK.

| [Priority Flag] | 🗌 1/1 😲 |
|-----------------|---------|
| ● 1 Disable     |         |
| O2 Enable       |         |
|                 |         |
|                 |         |
|                 | Prev OK |

PASSO 6: A tela **Edit** seguinte será exibida. Queira consultar "PARA ADICIONAR NOVOS DADOS" no Capítulo 6 Operação de Diretório, e dados detalhados de registro (tais como nome, grupo, etc) para diretório.

| [Edit]          |      | 1/2 Ų |
|-----------------|------|-------|
| 1 Name:         |      |       |
| 2 Group:        |      |       |
| 3 Tel #1:7205   |      |       |
| 4 Tel #2:       |      |       |
| 5 Tel #3:       |      |       |
| 6 Tel #4:       |      |       |
| 7 Company Name: |      |       |
| 8 Ring Tone:    |      |       |
| Save            | Back | ОК    |

- Nota: Se nenhum dado correspondente estiver armazenado no diretório, será exibido apenas o número de telefone como Tel #1.
- **Nota:** Se os dados correspondentes já estiverem armazenados no diretório, os dados detalhados (tais como nome grupo, etc.) serão exibidos.

#### PARA EDITAR DADOS DE DIRETÓRIO A PARTIR DO HISTÓRICO DE CHAMADAS

PASSO 1: Visualize os dados do histórico de chamadas do número de telefone-alvo (queira consultar PARA VISUALIZAR O HISTÓRICO DE CHAMADAS).

A seguir, um exemplo de quando os dados do histórico de uma chamada perdida são exibidos.

|          | [Missed]                                              |                            | M 1/1 🗘                        |                              |
|----------|-------------------------------------------------------|----------------------------|--------------------------------|------------------------------|
|          | ● 1 13/MAR/2008(<br>Ken Kobus<br>Tel: 7205            | (TUE) 11                   | 1:00                           |                              |
|          | C2 13/MAR/2008 (<br>Abe Shintaro<br>Tel: 7207         | (TUE) 1(                   | 0:00                           |                              |
|          |                                                       | Back                       | Option                         |                              |
|          | Pressione<br>os dados do histórico o<br>telefone-alvo | îtkey <b>Op</b><br>de cham | <b>tion</b> enqua<br>adas para | anto se exibe<br>o número de |
| PASSO 2: | O Sub-menu seguinte                                   | é exibid                   | o. Selecior                    | ne 2                         |
|          | Directory Add e em s                                  | eguida p                   | pressione <sup>(</sup>         | 🞐 (Enter),                   |
|          | (Cursor à Direita)<br>a tecla (2).)                   | ou Soft                    | key <b>OK</b> . (c             | ou pressione                 |
|          | Neste exemplo, <b>1 Gro</b><br>um método de busca.    | oup é se                   | lecionado                      | como                         |

| SubMenu         | 1/1    |
|-----------------|--------|
| O1 Call         |        |
| 2 Directory Add |        |
| O 3 Prefix      |        |
| O 4 Delete One  |        |
| o 5 Delete All  |        |
|                 |        |
| ↑ ↓ Cance       | OK     |
|                 | option |

PASSO 3: Selecione Addition e em seguida pressione (Enter), (Cursor à Direita) ou Softkey OK (ou pressione a tecla (2.)

| [Directory Edit] | 1/1 🏠 |
|------------------|-------|
| 1 New            |       |
| 2 Addition       |       |
|                  |       |
|                  |       |
|                  |       |
|                  |       |
| ↑ Back           | (OK   |

PASSO 4: Selecione um método de busca e em seguida pressione (Enter) ou Softkey OK Queira consultar PARA ENCONTRAR DADOS REGISTRADOS para o procedimento do método de busca.

| [Directory Search] | 1/1 😛 |
|--------------------|-------|
| 1 Group            |       |
| 2 Name             |       |
| 3 Tel Number       |       |
| 4 Others           |       |
|                    |       |
|                    |       |
| ↓ Back             | ОК    |

PASSO 5: Selecione um grupo e em seguida pressione (Enter) ou Softkey OK (neste exemplo, Colleagues é selecionado.)

| [Gro | up]        | 1/3 🧲 |
|------|------------|-------|
| 01   | Default    |       |
| • 2  | Colleagues |       |
| 03   | VIPs       |       |
| 04   | Family     |       |
| 05   | Friends    |       |
| 06   | Group 6    |       |
| 07   | Group 7    |       |
| 08   | Group 8    |       |
| 1    | ↓ Back     | ок    |

PASSO 6: Os nomes pertencentes a Colleagues são exibidos como o exemplo seguinte. Selecione um nome e em seguida pressione <sup>()</sup> (Enter) ou Softkey **OK**.

| [Directory]         | 1/1 🧨 |
|---------------------|-------|
| John Smith<br>Julia |       |
| Ken Kobus           |       |
|                     |       |
|                     |       |
| ( ↑ ) Bac           | k OK  |

PASSO 7: Selecione um destino de registro e em seguida pressione <sup>(Enter)</sup> ou Softkey **OK**.

| [Group]         |    | 1/1 😛 |
|-----------------|----|-------|
| •1 Tel #1: 7205 |    |       |
| 0 2 Tel #2:     |    |       |
| 0 3 Tel #3:     |    |       |
| O4 Tel #4:      |    |       |
|                 |    |       |
|                 |    |       |
|                 |    |       |
| J ↓ Ba          | ck | OK    |

- PASSO 8: A tela **Category Test** é exibida. Selecione uma categoria para a qual o número de telefone pertence. Em seguida pressione
  - (Enter) ou Softkey OK.

|            | [Category] 1/1 🖵                                                              |
|------------|-------------------------------------------------------------------------------|
|            | 1 Company                                                                     |
|            | O2 Mobile                                                                     |
|            | O3 Voice Mail                                                                 |
|            | O 4 Home                                                                      |
|            | OB Others                                                                     |
|            |                                                                               |
|            | □ ↓ Back Next                                                                 |
| PASSO 9: S | Selecione 🗍 Disable ou 🛛 Enable e                                             |
|            | em seguida pressione <sup>(</sup> ( <b>Enter</b> ), ou<br>Softkey <b>OK</b> . |
|            | [Priority Flag] 1/1 🦊                                                         |
|            |                                                                               |
|            | O 2 Enable                                                                    |
|            |                                                                               |
|            |                                                                               |
|            |                                                                               |
|            |                                                                               |
|            |                                                                               |

PASSO 10: O display muda para a tela **Edit** do diretório. Os dados existentes são exibidos na tela **Edit**. Queira consultar "PARA EDITAR DADOS DO DIRETÓRIO" no Capítulo 6 Operação de Diretório, e editar os dados conforme necessário.

| [Edit]              |         | 1/2 😛 |
|---------------------|---------|-------|
| 1 Name: Ken Ko      | bus     |       |
| 2 Group: Colleag    | gues    |       |
| 3 Tel #1:7205       |         |       |
| 4 Tel #2:           |         |       |
| 5 Tel #3:           |         |       |
| 6 Tel #4:           |         |       |
| 7 Company Name: NEC |         |       |
| 8 Ring Tone: Au     | tomatic |       |
| Save                | Back    | OK    |

## PARA EXCLUIR TODOS OS DADOS

- PASSO 1: Ao indicar a data/hora no LCD, pressione a tecla ferui para abrir a tela **Menu**.
- PASSO 2: Selecione **History** e em seguida pressione (Enter) ou Softkey OK (ou pressione a tecla (D.)

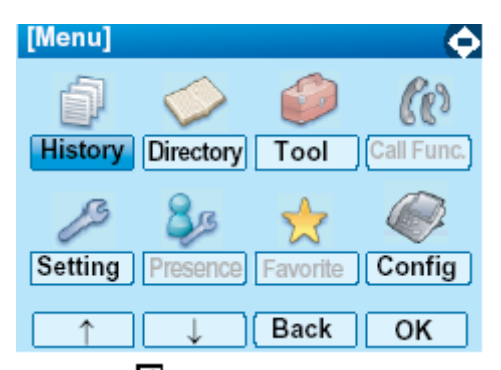

PASSO 3: Selecione Delete All e em seguida pressione (Enter), (Cursor à Direita) ou Softkey OK (ou pressione a tecla ().)

| [H | istory]    |      | 1/1 🏠 |
|----|------------|------|-------|
| 1  | Missed     |      |       |
| 2  | Outgoing   |      |       |
| 3  | Incoming   |      |       |
| 4  | Delete All |      |       |
|    |            |      |       |
|    |            |      |       |
|    | ↑          | Back | ОК    |

PASSO 4: A mensagem de confirmação seguinte aparecerá. Pressione (Enter) ou Softkey **OK**.

| [Delete All]          |   |
|-----------------------|---|
| Delete All Histories? |   |
|                       |   |
|                       |   |
|                       |   |
|                       |   |
| Back C                | ĸ |
|                       |   |

- Nota: Para voltar ao menu anterior (PASSO 3), pressione Ou softkey **Back**.
- PASSO 5: Após todos os dados do histórico serem excluídos, o display irá se alterar como segue:

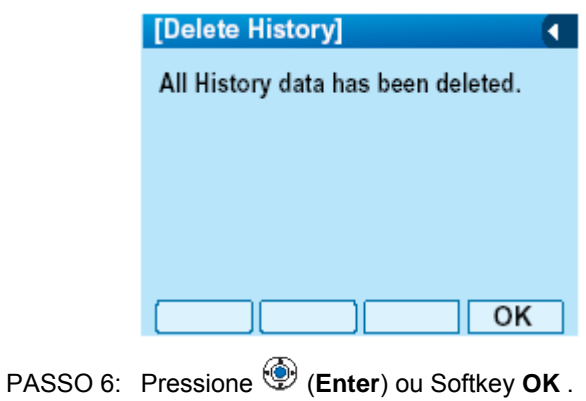

## PARA EXCLUIR DADOS ESPECÍFICOS

PASSO 1: Visualize os dados do histórico de chamadas do número de telefone-alvo (queira consultar PARA VISUALIZAR O

#### HISTÓRICO DE CHAMADAS).

A seguir, um exemplo de quando os dados do histórico de chamada perdida são exibidos.

| [Missed]                                   | 🔲 🕅 1/1 🍋   |
|--------------------------------------------|-------------|
| 13/MAR/2008<br>Ken Kobus<br>Tel: 7205      | (TUE) 11:00 |
| 2 13/MAR/2008<br>Abe Shintaro<br>Tel: 7207 | (TUE) 10:00 |
|                                            | Back Option |
| Menu                                       |             |

Pressione us oftkey **Option** enquanto se exibe os dados do histórico de chamadas para o número de telefone alvo

PASSO 2: O Sub-menu seguinte é exibido. Selecione Delete One e em seguida pressione (Enter), ((Cursor à Direita) ou Softkey OK. (ou pressione a tecla ).

| SubMenu          | 1/1 |
|------------------|-----|
| o1 Call          |     |
| O2 Directory Add |     |
| o 3 Prefix       |     |
| 4 Delete One     |     |
| o 5 Delete All   |     |
|                  |     |
| ↑ ↓ Cance        | OK  |
|                  |     |

PASSO 3: A mensagem de confirmação seguinte aparecerá. Pressione (Enter) ou Softkey OK para excluir os dados apropriados do diretório..

|   | [Missed]                                  |     |
|---|-------------------------------------------|-----|
|   | Delete this entry?                        |     |
|   |                                           |     |
|   |                                           |     |
|   |                                           |     |
|   |                                           |     |
|   | Back OK                                   |     |
| F | Para cancelar a exclusão de dados, pressi | one |

ou softkev Back

Nota:

Nota:

Selecionando **5 Delete All**, todos os registros de chamadas perdidas poderão ser excluídos.

PASSO 4: Após a exclusão dos dados apropriados do diretório o display é alterado como segue:

| [Missed] |   |
|----------|---|
| Deleted. |   |
|          |   |
|          |   |
|          |   |
|          |   |
|          | _ |
|          |   |

PASSO 5: Pressione 🧐 (Enter) ou Softkey OK .

# 6. LISTA DE MENU

#### LISTA DE MENU PARA DT750

| ltem de Menu                                                                                                    | Descrição                                                                                                    |
|----------------------------------------------------------------------------------------------------|----------------------------------------------------------------------------------------------------|
| Menu                                                                                                    | Pressione a tecla enquanto se indica à data/hora no LCD.                                                                                                    |
| History Para visualizar os dados do histórico de chamadas. Além dis<br>poderá adicionar os dados do histórico para o diretório. |                                                                                                    |
| Directory                                                                                                    | Para acessar a facilidade diretório: Existem os seguintes tipos de facilidades de diretório. Diretório Pessoal, Catálogo Telefônico e Diretório Corporativo. Este capítulo explica a lista do menu para a facilidade Diretório Pessoal. |
| Tool                                                                                                    | - Utilizar ao acessar o servidor externo XML. Para mais informações, queira<br>contatar o administrador do sistema.                                                                                                    |
| Call Function                                                                                                    | Não Utilizado                                                                                                    |
| Setting                                                                                                    | Para fazer a configuração de usuário do DT750.                                                                                                    |
| Presence                                                                                                    | Não Utilizado.                                                                                                    |
| Favorite                                                                                                    | Não Utilizado.                                                                                                    |
| Config                                                                                                    | Para fazer os ajustes de configuração do DT750. Para mais informações,<br>queira contatar o administrador do sistema.                                                                                                    |

#### Lista de Menu para History

| Item de Menu | Descrição                                                                                                    | Valor Default |
|--------------|----------------------------------------------------------------------------------------------------|---------------|
| 1 History    |                                                                                                    |               |
| 1 Missed     | Exibe o histórico de chamadas perdidas. O usuário<br>poderá também fazer uma chamada a partir deste<br>menu   | -             |
| 2 Outgoing   | Exibe o histórico de chamadas de saída. O usuário<br>poderá também fazer uma chamada a partir deste<br>menu   | -             |
| 3 Incoming   | Exibe o histórico de chamadas de entrada. O<br>usuário poderá também fazer uma chamada a partir<br>deste menu | -             |
| 4 Delete All | Exclui todos os dados do histórico.                                                                           | -             |

## Sub-Menu (Pressione a tecla we out softkey **Option** enquanto os dados do histórico são exibidos)

| Item de      |                  | Descrição                                                                                              | Valor Default |
|--------------|------------------|----------------------------------------------------------------------------------------------------|---------------|
|              | Menu             |                                                                                                    |               |
| Sub          | Menu             |                                                                                                    |               |
|              | 1 Call           | Fazer uma chamada para a parte atualmente exibida.                                                     | -             |
|              | 2 Directory Add  | Adicionar os dados de histórico atualmente exibidos ao diretório<br>pessoal.                           | -             |
|              | 1 New            | Adicionar os dados do histórico de chamada ao diretório pessoal.                                       | -             |
|              | Categoriy Set    | Selecionar Empresa, Telefone Celular, Correio de Voz, Família<br>ou outros.                            | Empresa       |
|              | Priority Flag    | Selecionar ou Ativar ou Desativar.                                                                     | Desativar     |
|              | Edit             | Editar os dados do diretório.                                                                          | -             |
|              | 2 Addition       | Editar os dados do diretório pessoal a partir do histórico de<br>chamadas.                             | -             |
|              | Directory Search | Buscar o diretório pessoal.                                                                            | -             |
|              | Directory        | Registrar o número do telefone para os dados do diretório<br>pesquisado.                               | -             |
| :            | 3 Prefix         | Adicionar prefixo ao número do telefone e em seguida fazer uma<br>chamada.                             | -             |
| 4            | 1 Delete One     | Excluir um dado específico                                                                             | -             |
| 5 Delete All |                  | Excluir todos dados do histórico de um tipo específico de<br>chamada (perdida, de saída ou de entrada. | -             |

#### Lista de Menu para Directory

| Item de |                   | Descrição                                                                                     | Valor Default |
|---------|-------------------|-----------------------------------------------------------------------------------------------|---------------|
|         | Menu              |                                                                                               |               |
| 2       | Directory         | A partir da tela <b>Menu</b> , selecionar <b>2</b> Directory $\rightarrow$ <b>1</b> Personal. | -             |
|         | 1 Search          | Buscar o diretório pessoal.                                                                   | -             |
|         | 1 Group           | Selecionar um grupo como condição de busca.                                                   | -             |
|         | 2 Name            | Digitar o nome alvo e em seguida realizar uma busca.                                          | -             |
|         | 3 Tel Number      | Digitar o número do telefone alvo e em seguida realizar uma<br>busca.                         | -             |
|         | 4 Other           | Realizar uma busca por uma das seguintes condições.                                           | -             |
|         | 1 Memory ID       | Digitar um número de memória.                                                                 | -             |
|         | 2 Category        | Selecionar uma categoria                                                                      | -             |
|         | 3 Company         | Digitar um nome de empresa.                                                                   | -             |
|         | 4 Alphabet        | Selecionar um grupo de letras do alfabeto.                                                    | -             |
|         | 2 Edit            | Adicionar novos dados ao diretório pessoal.                                                   | -             |
|         | 1 Name            | Digitar um nome da parte-alvo a ser adicionado ao diretório.                                  | -             |
|         | 2 Group           | Selecionar um grupo ao qual a parte-alvo pertence                                             | Default       |
|         | 3-6 Tel #1-Tel #4 | Digite o número do telefone.                                                                  | -             |
|         | Categoriy Set     | Selecionar Empresa, Telefone Celular, Correio de Voz, Lar ou outros.                          | Empresa       |
|         | Priority Flag     | Selecionar ou Ativar ou Desativar.                                                            | Desativar     |
|         | 7 Company Name    | Digite o nome da empresa da parte-alvo.                                                       | -             |
|         | 7 Ring Tone       | Selecionar um tipo de tom de toque por chamada.                                               | Automatico    |
|         | 9 Ilumination:    | Selecionar um padrão de iluminação (cor) para a lâmpada<br>indicadora de chamada.             | Automático    |
|         | 0 Memory ID       | Digitar um número de memória a ser atribuído à parte alvo.                                    | -             |
|         | 3 Group Setting   | Alterar um nome de grupo.                                                                     | -             |
|         | Group Setting     | Selecionar um nome de grupo a ser alterado.                                                   | -             |
|         | 1 Name            | Digitar um novo nome de grupo.                                                                | -             |
|         | 2 Ring Tone       | Selecionar um tipo de tom de toque por grupo.                                                 | Automático    |
|         | 3 Ilumination:    | Selecionar um padrão de iluminação (cor) para a lâmpada<br>indicadora de chamada.             | Automático    |
|         | 4 Own Number      | Exibe o número do próprio telefone.                                                           | -             |
|         | 0 Delete All      | Excluir todos os dados registrados do diretório.                                              | -             |

#### Lista de Menu para Tool

|   | Item de Menu Descrição |                       | Valor Default |  |
|---|------------------------|-----------------------|---------------|--|
| 3 | Tool                   |                       |               |  |
|   | 1 Service              | Ativar o browser XML. | -             |  |
|   | 2 IM                   | Não Utilizado.        | -             |  |

#### Lista de Menu Setting

| Item de      |                       | Descrição                                                                                                    | Valor Default                          |
|--------------|-----------------------|----------------------------------------------------------------------------------------------------|----------------------------------------|
| 5 Settir     | ng                    |                                                                                                    |                                        |
| 1 L          | Jser Setting          | Fazer a configuração de usuário do DT750.                                                                                                    |                                        |
|              | 1 Incoming Call       | Configurações para chamada de entrada.                                                                                                    |                                        |
|              | 1 Ring Volume         | Não Utilizado.                                                                                                    | -                                      |
|              | 2 Offhook Ring        | Ativar/desativar toque de fone fora do gancho.                                                                                                    | Ativar                                 |
|              | 3 Headset Ring        | Ativar/desativar o toque do fone de cabeça.                                                                                                    | Desativar                              |
|              | 4 Ring Tone           | Selecionar um tom de toque para chamada externa e<br>chamada internacional.                                                                           | -                                      |
|              | 1 ExternalCall        | Selecionar um tom de toque para chamada externa.                                                                                                    | Automático                             |
|              | 2 Internal Call       | Selecionar um tom de toque para chamada interna.                                                                                                    | (Tom Tipo 1)                           |
|              | 5 Ilumination         | Define o padrão da iluminação.                                                                                                    | Automático                             |
|              | 6 Headset Ring Volume | Não Utilizado.                                                                                                    | -                                      |
|              | 2 Talk                | Definições para conversa telefônica.                                                                                                    |                                        |
|              | 1 RTP Alarm           | Ativar/desativar alarme RTP                                                                                                    | Automático                             |
|              | 2 DTMF Tone           | Ativar/desativar o tom DTMF                                                                                                    | Automático                             |
|              | 3 key Touch Tone      | Definir o tom do toque de tecla gerado quando as<br>teclas de dígitos são pressionadas enquanto o fone<br>está fora do gancho.                        | Automático                             |
| 4 Hold Music |                       | Selecionar uma Música em Espera a ser ouvida pelo usuário do DT750.                                                                                   | Default                                |
|              | 5 Prefix              | Registrar número de prefixo.                                                                                                    | -                                      |
|              | 3 Display             | Definições para o display LCD.                                                                                                    | -                                      |
|              | 1 Time Format         | Determinar se a hora será exibida no formato de 12 horas ou 24 horas.                                                                                 | Automático<br>(formato de<br>12 horas) |
|              | 2 Local Volume        | Determina se exibe ou não os seguintes níveis de volume:<br>volume do viva voz, volume do alto falante, volume do tom de<br>toque e contraste do LCD. | Automático<br>(Ativar)                 |

| Item de |                    | Item de | Descrição          | Valor Default                                                           |               |
|---------|--------------------|---------|--------------------|-------------------------------------------------------------------------|---------------|
|         | Menu               |         | Menu               |                                                                         |               |
|         |                    |         | 3. Screen Server   | Não Utilizado                                                           | -             |
|         |                    |         | 4 Back Light       | Definir o brilho da luz de fundo.                                       | Nível 2)      |
|         |                    |         | 5 Font Size        | Alterar o tamanho do caractere exibido no LCD.                          | Padrão (16    |
|         |                    |         |                    |                                                                         | pontos)       |
|         |                    |         | 6 Language         | Selecionar um idioma a ser exibido no LCD.                              | Automático    |
|         |                    |         | 7 Advanced         | Configuração para os seguintes dados adicionais.                        | -             |
|         |                    |         | 1 Wallpaper Select | Não Utilizado.                                                          | -             |
|         |                    |         | 2 Touch Panel      | Ativar/desativar a operação de toque no painel                          | Ativar        |
|         |                    |         | 3 Shortcut Icon    | Não Utilizado.                                                          | -             |
|         |                    |         | 4 Font Color       | Não utilizado.                                                          | -             |
|         |                    | 4 (     | Change Password    | Altera a senha para bloquear/desbloquear o telefone.                    | 0000          |
|         |                    | 5 3     | Security           | Não utilizado.                                                          | -             |
|         | 6 Peripherals      |         | Peripherals        | Não Utilizado                                                           | -             |
|         | 0 Setting Reset    |         | Setting Reset      | Reinicializar as definições do telefone.                                | -             |
|         | 2 Download         |         | nload              | Definir os dados exigidos para baixar arquivos.                         | -             |
|         | 1 Download Files   |         | Download Files     | Baixar os arquivos para Música em Espera, tons de toque                 | -             |
|         | 1 Hold Music       |         | 1 Hold Music       | Baixar um arquivo para Música em Espera.                                | MOH.wav       |
|         |                    |         | 2 Ring Tone        | Baixar arquivos para tons de toque (Download 1 a 3).                    | -             |
|         |                    |         | 1 Download 1       | Baixar um arquivo para tom de toque (Download 1).                       | Melody1.wav   |
|         |                    |         | 2 Download2        | Baixar um arquivo para tom de toque (Download 2).                       | Melody2.wav   |
|         |                    |         | 3 Download 3       | Baixar um arquivo para tom de toque (Download 3).                       | Melody3.wav   |
|         | 3 Directory        |         | 3 Directory        | Baixar os arquivos de diretório.                                        | Directory.csv |
|         | 2 Download Address |         | Download Address   | Digitar um endereço IP do servidor FTP/TFTP                             | 0.0.0.0       |
|         | 3 Protocol         |         | Protocol           | Selecionar um protocolo do servidor (ou FTP ou TFTP).                   | FTP           |
|         | 4 FTP Settings     |         | TP Settings        | Definir os dados necessários ao utilizar o serviço FTP.                 | -             |
|         |                    |         | 1 User ID          | Digitar um ID de usuário para efetuar download através do servidor FTP. | -             |
|         |                    |         | 2 Password         | Digitar uma senha para efetuar download através do servidor FTP.        | -             |
|         |                    |         | 3 Folder           | Especificar o diretório onde o arquivo baixado será<br>armazenado.      | -             |

|                       | ltem de          | Descrição                                                                                      | Valor Default    |
|-----------------------|------------------|------------------------------------------------------------------------------------------------|------------------|
|                       | Menu             |                                                                                                |                  |
| 3 Data Backup/Restore |                  | Definir os dados exigidos para o restaurar/fazer cópia de<br>segurança de arquivo.             | -                |
|                       | 1 Data Backup    | Especificar o nome do arquivo a ser feita cópia de segurança.                                  | PersonalData.tgz |
|                       | 2 Data Restore   | Especificar o nome do arquivo a ser restaurado.                                                | PersonalData.tgz |
|                       | 3 Server Address | Digitar um endereço IP do servidor FTP/TFTP                                                    | 0.0.0.0          |
|                       | 4 Protocol       | Selecionar um protocolo do servidor (ou FTP ou TFTP).                                          | FTP              |
|                       | 5 FTP Settings   | Definir os dados necessários ao utilizar o serviço FTP.                                        | -                |
|                       | 1 User ID        | Digitar um ID de usuário para fazer a cópia de segurança dos<br>dados através do servidor FTP. | -                |
|                       | 2 Password       | Digitar uma senha para fazer a cópia de segurança dos dados<br>através do servidor FTP.        | -                |
|                       | 3 Folder         | Especificar o diretório de destino do servidor FTP.                                            | -                |

# 7. MONITORAMENTO EM LINHA

No Monitoramento Em Linha, os usuários poderão visualizar as seguintes informações no terminal LCD.

- Informações de QoS (Perda de Pacote RTP (por 5 segundos), Payload, CODEC)
- Informações de sistema
- Ping
- Condições para ativar o "Online Monitoring Menu"
- Pressione e retenha a tecla **Help**. A tela principal do Monitoramento Em Linha será exibida.
- Para sair do Monitoramento Em Linha, pressione a tecla **Exit**.
- Ao simplesmente pressionar a tecla **Help**, as informações da Ajuda serão exibidas.

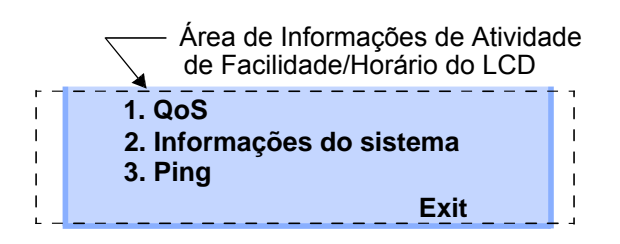

#### • Gráfico de operação de tecla

Pressione a tecla **Help** (Ajuda) por dois segundos

| [1] | QoS    |                               |
|-----|--------|-------------------------------|
|     | [1]    | Perda de Pacote               |
|     | [2]    | Codec                         |
|     | [3]    | Payload                       |
| [2] | Inform | nações do Sistema             |
|     | [1]    | Configurações de Rede         |
|     | [2]    | Configurações de SIP          |
|     | [3]    | Configurações de Audio&Visual |
|     | [4]    | Configurações de Manutenção   |
|     | [5]    | Informações de Terminal       |
| [3] | Ping   |                               |

• Informações de QoS (Perda de Pacote RTP (por 5 sec.), Payload, CODEC)

Pressione **1** na tela principal, e mude para o menu de informações de QoS.

As informações seguintes poderão ser confirmadas em informações de QoS.

| 1. 1. Last Packt<br>2. 2. Codec | : XXXX<br>: G.XXXx |
|---------------------------------|--------------------|
| 3. 3. Payload                   | : XXms             |
|                                 | Prev               |

#### - Perda de Pacote

O número do pacote RTP que recepciona perda na atual/última chamada será exibido por 5 segundos. (Exibido em 8 dígitos. O valor max. é 99999999.)

- Codec
- Payload (Tamanho do Payload)

O padrão de exibição do Codec e do Payload é como segue.

| Codec   | Payload (msec.) |
|---------|-----------------|
| G. 711u | 10, 20, 30, 40  |
| G. 711A | 10, 20, 30, 40  |
| G. 729a | 10, 20, 30, 40  |

#### • Informações do Sistema

Pressione **2** na tela principal, e mude para o menu de informações do Sistema. As informações seguintes poderão ser confirmadas em informações do Sistema.

> 1. 1. Network Settings 2. 2. SIP Settings

3. 3. Audio&Visual Settings

Up Down Prev Exit

- Configurações de Rede
- Configurações de SIP
- Configurações de Áudio&Visual
- Configurações de Manutenção
- Informações de Terminal
- Nota: Para mais informações sobre cada Configuração, queira consultar o Detalhes do Menu de Informações do Sistema.

## Para visualizar Informações de Configuração de Rede

Pressione **1** no menu de Informações do Sistema. Cada Configuração de Rede poderá ser confirmada por se pressionar as teclas **UP** e **Down** (Para cima e para Baixo).

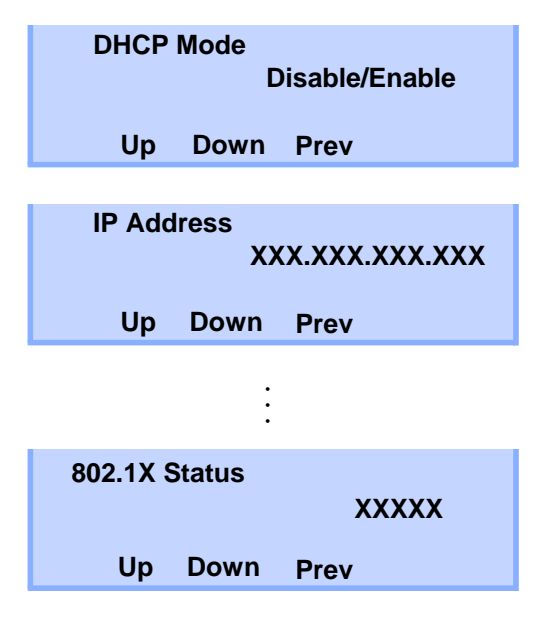

**Nota:** *Para voltar ao menu de Informações do Sistema, pressione softkey Prev.* 

Para visualizar Informações de Configuração de SIP

Pressione **2** no menu de Informações do Sistema. Cada Configuração de SIP poderá ser confirmada por se pressionar as teclas **UP** e **Down** (Para cima e para baixo).

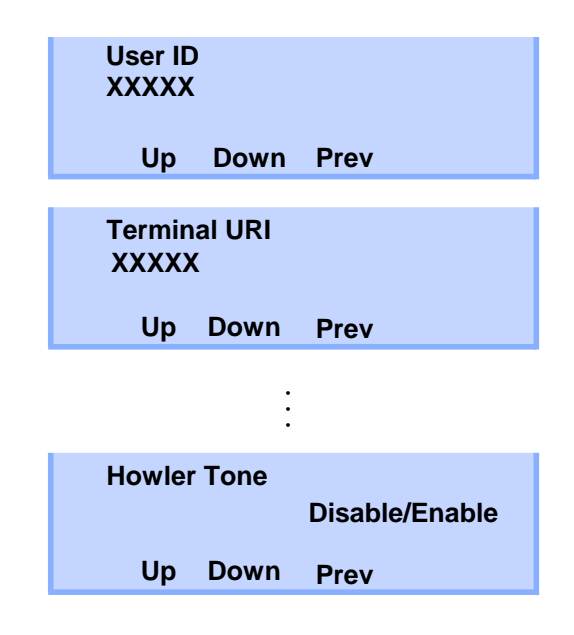

Nota: Para voltar ao menu de Informações do Sistema, pressione softkey **Prev**.

## Para visualizar Informações de Configurações de Áudio&Visual

Pressione **3** no menu de Informações do Sistema. Cada Configuração de Áudio&Visual poderá ser confirmada por se pressionar as teclas **Up** a **Down** (Para cima e para baixo).

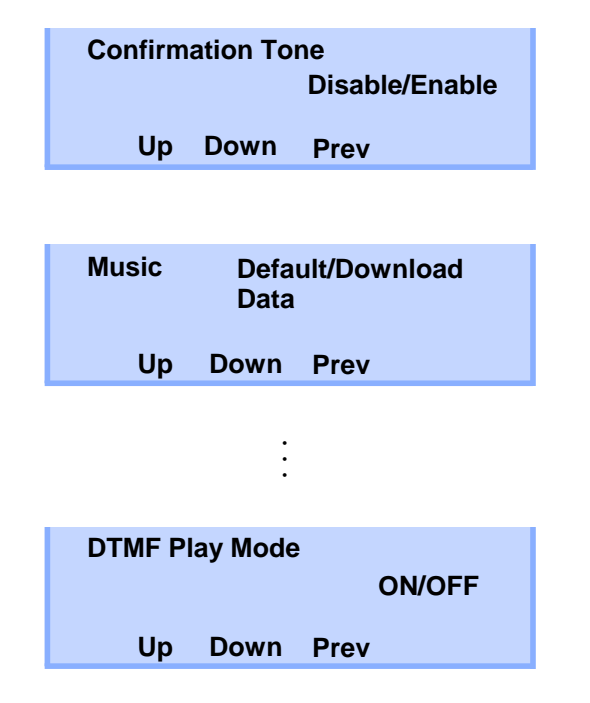

**Nota:** *Para voltar ao menu de Informações do Sistema, pressione softkey Prev.* 

## Para visualizar Informações de Configurações de Manutenção

Pressione **4** no menu de Informações do Sistema. O download de endereço poderá ser confirmado.

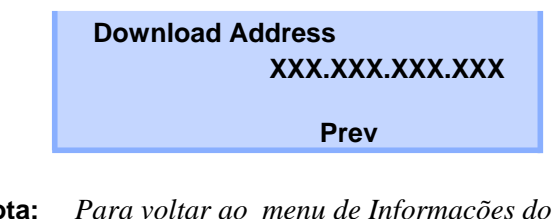

Nota: Para voltar ao menu de Informações do Sistema, pressione softkey **Prev.**
## Para visualizar Informações de Terminal

Pressione **5** no menu de Informações do Sistema. Cada informação de terminal poderá ser confirmada por se pressionar as teclas **Up** a **Down** (Para cima e para baixo).

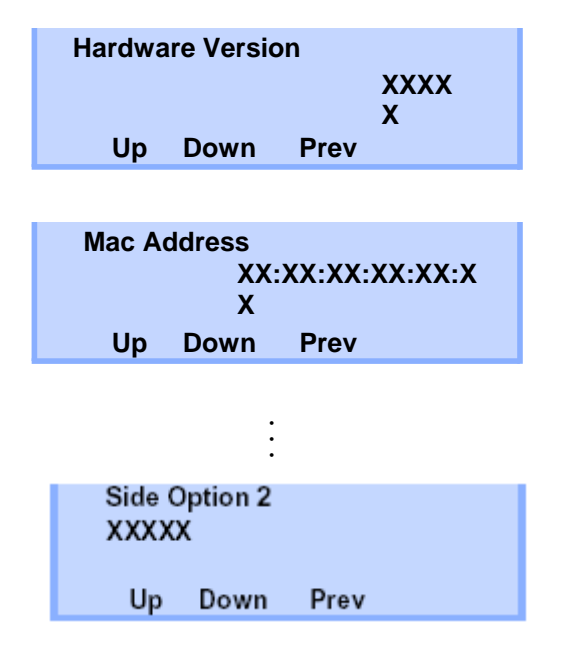

**Nota:** *Para voltar ao menu de Informações do Sistema, pressione Prev.* 

## Ping

## Para enviar Ping

Pressione e na tela principal e mude para o menu de Ping. Digite o endereço IP do servidor para enviar Ping, e pressione a tecla **OK**.

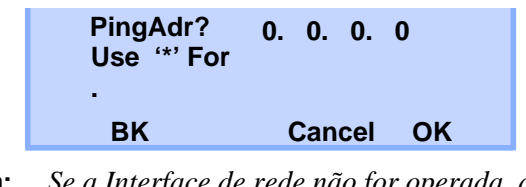

**Nota:** Se a Interface de rede não for operada, a seguinte mensagem será exibida.

|                                                                                                    | Ping XX. XX. XX. XX<br>1.NG 2.NG 3.NG 4.NG Complete<br>Prev Retry |  |  |  |
|----------------------------------------------------------------------------------------------------|-------------------------------------------------------------------|--|--|--|
| Ping será enviado ao servidor <b>4</b> vezes.<br>Se <b>Retry</b> foi selecionado, a tela voltará para o<br>menu de Ping. |                                                                   |  |  |  |

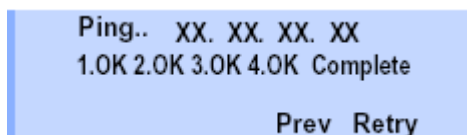

|                                      |                                                                                                    | Menu de                                                          | Ítens                                                                                                    |
|--------------------------------------|----------------------------------------------------------------------------------------------------|------------------------------------------------------------------|----------------------------------------------------------------------------------------------------|
| Menu de<br>Informações do<br>Sistema | Itens                                                                                                    | Informações<br>do Sistema                                        |                                                                                                    |
| Configurações de<br>Rede             | Modo DHCP<br>Endereço IP Nota1<br>Default Gateway Nota1<br>Máscara de Sub-rede Nota1<br>Endereço DNS Nota1<br>Modo VLAN (para porta de LAN)<br>ID VLAN (para porta de LAN)<br>Prioridade VLAN (para porta de LAN)<br>Speed & Duplex (para porta de LAN)<br>Modo PC Port VLAN Nota2<br>PC Port VLAN ID Nota2<br>PC Port VLAN ID Nota2<br>PC Port Speed & Duplex Nota2<br>PC Port Speed & Duplex Nota2<br>Porta PC Disponível<br>EAPOL Forwarding<br>Modo CDP<br>ToS (RTP)<br>ToS (SIP)<br>Modo Suplicante<br>Método EAP<br>Modo EAPOL VLAN<br>Conta (MD5)<br>802.1X Status | Configurações<br>de SIP<br>Configurações<br>de Áudio &<br>Visual | ID de Usuário<br>URI do Terminal<br>Conectando Servidor<br>1º Servidor SIP <b>Nota 1</b><br>2º Servidor SIP <b>Nota 1</b><br>3º Servidor SIP <b>Nota 1</b><br>4º Servidor SIP <b>Nota 1</b><br>Modo de Acesso (para o Servidor SIP)<br>Porta para o 1º Servidor SIP<br>Porta para o 2º Servidor SIP<br>Porta para o 3º Servidor SIP<br>Porta para o 4º Servidor SIP<br>ID de Área (País)<br>Modo de Autenticação<br>Intervalo de Retransmissão<br>Manter Chamada<br>Tom de Howler<br>Tom de Confirmação<br>Música em Espera<br>Volume de Sidetone<br>Ganho<br>Receber Polarização<br>Ganho |
| Informações<br>de Terminal           | Versão de Hardware<br>Endereço MAC<br>Versão de Firmware<br>Opção de botão<br>Opção 1 de Lado                                                                                                    |                                                                  | Toque (Chamada Interna)<br>Toque (Chamada Externa)<br>Indicação de Volume<br>Idioma para exibir a hora                                                                                                    |
|                                      | Opção 2 de Lado                                                                                                    | Configurações<br>de Manutenção                                   | Endereço de Download para baixar o<br>firmware                                                                                                    |

## Detalhes do Menu de Informações do Sistema

**Nota 1:** "(DHCP)" será indicado no display quando o parâmetro for obtido do servidor DHCP. (por ex.) Endereço IP

| IP Address(DHCP)<br>XX:XX:XX:XX:XX:XX |      |      |  |  |
|---------------------------------------|------|------|--|--|
| Up                                    | Down | Prev |  |  |